# MODUL

## APLIKASI SISTEM INFORMASI VALIDASI ASET

# (SIVA)

# PEMERINTAH KABUPATEN SUMENEP

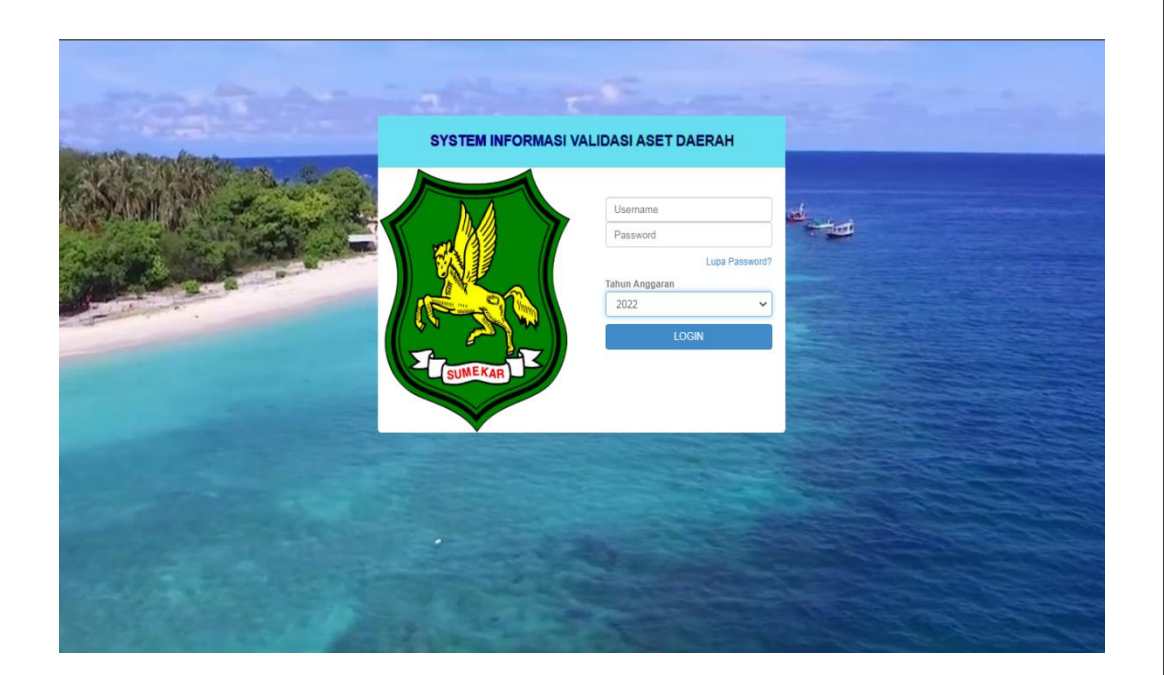

BADAN PENDAPATAN, PENGELOLAAN KEUANGAN DAN ASET DAERAH

# **BIDANG ASET**

**TAHUN ANGGARAN 2022** 

# **DAFTAR ISI**

| D  | AFTAR ISI                         | i  |
|----|-----------------------------------|----|
| PE | ENGENALAN APLIKASI SIMBADA        | 1  |
| 1. | APLIKASI SIMBADA                  | 1  |
| 2. | ATRIBUT DALAM APLIKASI SIMBADA    | 4  |
| AI | LUR PENGERJAAN APLIKASI SIMBADA   | 6  |
| M  | ODUL PENDATAAN                    | 7  |
| 1. | PENDATAAN BARANG                  | 7  |
| 2. | MUTASI BARANG                     | 10 |
| 3. | LAPORAN                           | 13 |
| 4. | DATA KIR                          | 15 |
| 5. | MENU LABELISASI                   | 19 |
| M  | ODUL TOOL                         | 22 |
| 1. | DAFTAR REKANAN                    | 22 |
| 2. | DAFTAR REKANAN SKPD               | 23 |
| 3. | MENU SPK REKANAN                  | 24 |
| M  | ODUL PENATAUSAHAAN                | 26 |
| NO | OTA MASUK                         | 26 |
| 1. | INPUT SALDO AWAL                  | 26 |
| 2. | PENERIMAAN BARANG                 | 29 |
| 3. | PENGESAHAN NOTA MASUK             |    |
| 4. | PEMBATALAN PENGESAHAN NOTA MASUK  | 35 |
| NC | OTA KELUAR                        |    |
| 1. | HABIS PAKAI                       |    |
| 2. | PENGESAHAN NOTA KELUAR            |    |
| 3. | PEMBATALAN PENGESAHAN NOTA KELUAR | 41 |
| M  | ENU BELANJA MODAL                 | 43 |
| 1. | BELANJA MODAL PERTERMIN           | 43 |
| 2. | PENGAKUAN ASET                    | 49 |
| 3. | PEMBATALAN PENGAKUAN ASET         | 50 |
| LA | APORAN REKAP                      | 51 |
| 1. | LAPORAN PERSEDIAAN                | 51 |

## PENGENALAN APLIKASI SIVA

### 1. APLIKASI SIVA

Aplikasi SIVA adalah aplikasi sistem informasi validasi aset yang merupakan program aplikasi berbasis web terintegrasi dan dapat membantu proses administrasi pemerintah daerah dari kabupaten/kota, sampai tingkat kecamatan dan kelurahan. SIVA dapat didistribusikan ke setiap OPD dengan sistem database terintegrasi, sehingga outputnya dapat dipergunakan oleh pimpinan daerah untuk membantu proses pengambilan keputusan. SIVA merupakan salah satu upaya dalam rangka memenuhi kebutuhan informasi secara cepat, tepat, lengkap, akurat. dan terpadu, untuk menunjang proses administrasi pemerintahan, dan memfasilitasi partisipasi dan dialog publik dalam perumusan kebijakan.

Aplikasi SIVA pada versi ini, secara umum terdiri dari 3 Modul yaitu :

### a. Modul Pendataan

Modul ini digunakan untuk membuat Kartu Inventaris Barang dan melakukan validasi data aset di masing-masing OPD

Menu-menu dalam Modul Pendataan antara lain :

### • Pendataan Barang

- Data Alat Angkut
- Data Tanah
- Data Alat Bengkel
- Data Alat Besar
- Data alat Kantor
- Data Alat Keamanan
- Data Alat Kedokteran
- Data Alat Lab
- Data Alat Pertanian
- Data Alat Studio
- Data Bangunan Air
- Data Bangunan Gedung
- Data Barang Kesenian
- Data Buku

- Data Hewan
- Data Instalasi
- Data Jalan
- Data Jaringan
- Data Jembatan
- Data Monumen
- Data Tanaman
- Data Alat Pengeboran
- Data Komputer
- Data Alat Produksi
- Data Alat Bantu Eksplorasi
- Data Alat Keselamatan Kerja
- Data Alat Peraga
- Data Peralatan Produksi
- Data Rambu-Rambu
- Data Bangunan Menara
- Data Tugu Titik Kontrol
- Data Peralatan Olahraga
- Data Ikan
- Data Alat Eksplorasi
- Data Barang Koleksi
- Data Aset Tetap Renovasi
- Mutasi Barang
  - Mutasi Barang
  - Verifikasi Barang
  - Pindah Kode Barang
- Laporan
  - Laporan KIB
  - Rekap data barang
  - Laporan Aset
  - Laporan Data Aset Perjenis
  - Laporan Data KIR

- Data KIR
  - Ruangan SKPD
  - Data KIR SKPD
- Menu Labelisasi
  - Tambah Data Print List
  - Print List Data Label
  - Cetak Data Label SKPD
  - Verifikasi Data Label SKPD
  - Cetak Data Label Aset Verifikasi

## b. Modul Tool

Modul ini digunakan untuk menginput data Rekanan dan SPK yang digunakan oleh OPD

Menu-menu dalam modul Tool antara lain :

- Daftar Rekanan
- Daftar Rekanan SKPD
- SPK Rekanan

## c. Modul Penatausahaan

Modul ini digunakan untuk melakukan transaksi pengadaan barang baik berupa Persediaan maupun Aset Tetap

Menu-menu dalam Modul Penatausahaan antara lain :

- Nota Masuk
  - Input Belanja Tidak Terduga
  - Import Saldo Awal
  - Input Saldo Awal
  - Penerimaan Barang
  - Pengesahan Nota Masuk
  - Pembatalan Pengesahan Nota Masuk

## Nota Keluar

- Habis Pakai
- Mutasi Barang
- Pengesahan Nota Keluar

- Pengesahan Mutasi Barang
- Pembatalan Pengesahan
  - Pembatalan Pengesahan Nota Keluar
  - Pembatalan Pengesahan Mutasi Barang
- Menu Belanja Modal
  - Belanja Modal Per Termin
  - Pengakuan Aset
  - Pembatalan Pengakuan Aset
- Laporan (Rekap)
  - Laporan Persediaan

## 2. ATRIBUT DALAM APLIKASI SIMBADA

| ATRIBUT | KETERANGAN           |
|---------|----------------------|
| •       | Tombol balik         |
| 0       | Tombol Refresh       |
|         | Tombol List          |
| +       | Tombol Nambah        |
| ×       | Tombol Hapus         |
| E.      | Tombol Print / Cetak |
| J       | Tombol Edit          |
|         | Tombol Save / Simpan |

## PENJELASAN

| Tombol balik       | : Fungsinya untuk kembali ke tampilan sebelumnya            |
|--------------------|-------------------------------------------------------------|
| Tombol Refresh     | : Fungsinya untuk memperbaharui tampilan data               |
| Tombol List        | : Fungsinya untuk melihat semua data yang ada di tabel data |
| Tombol Nambah      | : Fungsinya untuk melakukan inputan data baru               |
| Tombol Hapus       | : Fungsinya untuk menghapus data inputan yang salah         |
| Tombol Print/Cetak | : Fungsinya untuk mencetak tampilan yang ada di list data   |
| Tombol Edit        | : Fungsinya untuk mengedit data jika ada data inputan yang  |
|                    | Salah                                                       |
| Tombol Save        | : Fungsinya untuk menyimpan inputan data yang sudah di      |
|                    | input                                                       |

# ALUR PENGERJAAN APLIKASI SIVA

 Buka Aplikasi SIVA buka web browser misal menggunakan mozilla / chrome dengan mengetikkan di kolom URL: <u>http://sim.sumenepkab.go.id/siva/</u>, seperti pada gambar berikut.

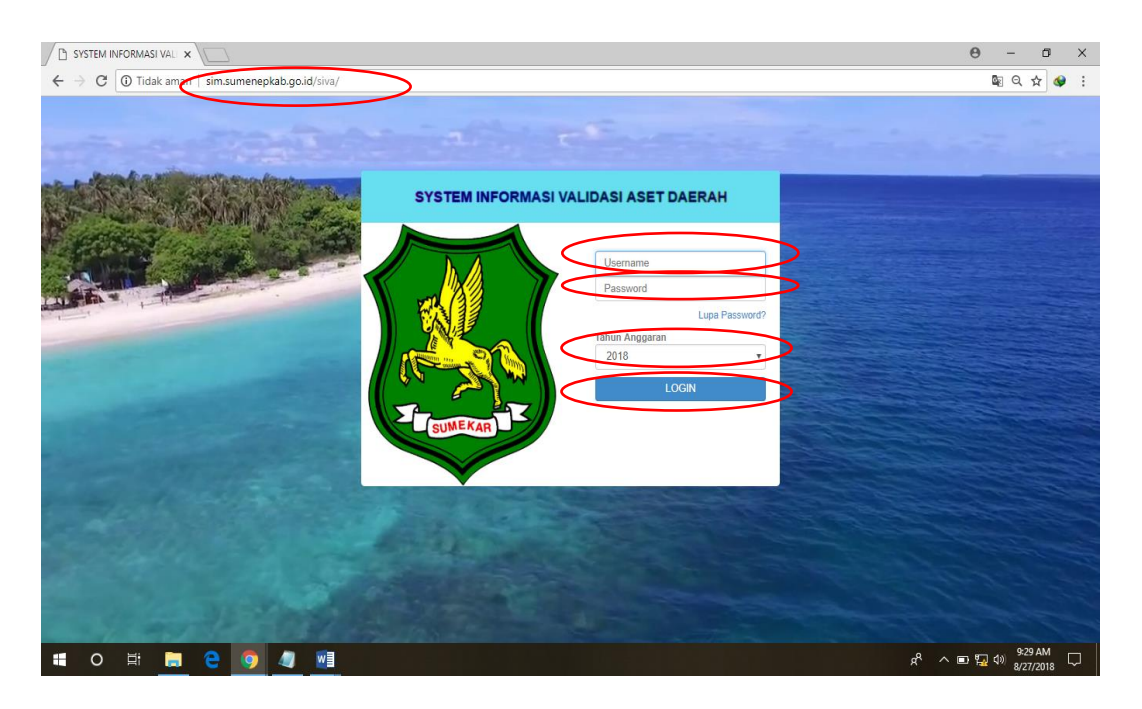

Gambar 1. Cara Membuka Aplikasi SIVA

Ketika tampilan aplikasi SIVA sudah muncul, isikan user dan pasword, serta pilih tahun anggaran, setelah semuanya di isi klik tombol login.

2. Ketika sudah melakukan proses login, maka akan masuk ke tampilan Aplikasi SIVA, seperti pada gambar berikut.

| ← → C ① Tidak aman   192 | 168.1.10/            | siva/index.php                                |                 |                 |                  |                            |                      | <b>07</b> Q | ÷ 📀     |
|--------------------------|----------------------|-----------------------------------------------|-----------------|-----------------|------------------|----------------------------|----------------------|-------------|---------|
| R                        | SIM<br>SIST<br>Tahun | IBADA<br>EM INFORMAS<br>2018<br>Pengguna: BPP | I MANAJEMEN BAR | ANG DAN A       | GET DAERAH       |                            |                      |             |         |
| > Pilihan Aplikasi       | 44                   |                                               |                 |                 |                  |                            | List Dat             | a Alat ar   | igkutan |
| Modul: Pendataan •       |                      |                                               |                 |                 |                  |                            |                      |             |         |
| >Menu Aplikasi           |                      |                                               |                 | Satker :        | [30701] BADAN    | PENDAPATAN, PENGELOLAAN    | KEUANGAN DAN ASET •  |             |         |
| Caporan                  |                      |                                               |                 | unit :          | [3070100] BADA   | N PENDAPATAN, PENGELOLAA   | N KEUANGAN DAN ASE   |             |         |
| Setup                    |                      |                                               |                 | Sub Unit :      | [307010000] BAI  | DAN PENDAPATAN, PENGELOL   | AAN KEUANGAN DAN A • |             |         |
| Pejabat Siva             |                      |                                               | Jenis A         | Alat Angkutan : | Alat Angkutan Da | arat Bermotor 🔹            |                      |             |         |
| Profil Pengguna          |                      |                                               | Tipe A          | lat Angkutan :  | [02030105] Kend  | laraan Bermotor Beroda Dua | *                    |             |         |
| ah Password              |                      |                                               | Nama A          | Mat Angkutan :  | [0203010501] Se  | peda Motor •               |                      |             |         |
| nti Group<br>nti Theme   |                      |                                               | s               | Status Barang : |                  | •                          |                      |             |         |
| gout                     |                      |                                               | Pecarian ID /   | Kode Barang :   |                  |                            |                      |             |         |
| © 2008-2017 BPPT         | -                    | Koda Alat                                     |                 |                 | Car              |                            |                      |             | Holon   |
|                          |                      | Angkutan                                      | Kodebarang      | Tah             | unperolehan      | Namaalatangkutan           | Keterangan           | Status      | File    |
|                          |                      | B-<br>BPPKAD000001                            | 0203010501      | 1994            |                  | SEPEDA MOTOR               |                      | 11          | File    |
|                          |                      | B-<br>BPPKAD000015                            | 0203010501      | 1995            |                  | SEPEDA MOTOR               |                      | 11          | Upload  |
|                          |                      | B-<br>BPPKAD000016                            | 0203010501      | 1995            |                  | SEPEDA MOTOR               |                      | 11          | Upload  |
|                          | 8                    | B-<br>BPPKAD000017                            | 0203010501      | 1998            |                  | SEPEDA MOTOR               |                      | 11          | Upload  |
|                          |                      | B-<br>BPPKAD000018                            | 0203010501      | 1999            |                  | SEPEDA MOTOR               |                      | 11          | Upload  |
|                          |                      | B-                                            | 0203010501      | 2001            |                  | SEPEDA MOTOR               |                      | 11          | Upload  |

Gambar 2. Tampilan Aplikasi SIVA

# **MODUL PENDATAAN**

### 1. PENDATAAN BARANG

Menu pendataan barang digunakan untuk melakukan input data barang dan melakukan perubahan data barang, baik perubahan identitas maupun perubahan status barang.

### **Input Data Barang**

Input data barang dilakukan terhadap barang-barang yang tidak diperoleh dari transaksi penatausahaan barang (pembelian tahun berjalan), bisa berupa saldo awal barang atau barang yang diperoleh dari hibah pihak ketiga yang tidak melalui proses penatausahaan barang. Caranya adalah :

 Memilih modul pendataan, pilih jenis pendataan barang, (misal data alat angkut) yang akan ditambahkan, pilih jenis list yang akan ditambahkan, kemudian pilih tanda tambah (+)

| SIMBADA<br>SISTEM INFORMASI MANAJEMEN BARANG DAN ASET DAERAH<br>Sistem INFORMASI MANAJEMEN BARANG DAN ASET DAERAH<br>Neraditaan<br>Perogeneri Inklin Group: Operator Aset<br>Perogeneri Inklin Group: Operator Aset<br>Perogeneri<br>Perogeneri<br>Perogeneri Inklin Group: Operator Inklin Group: Operator Aset<br>Perogeneri<br>Perogeneri               | P4    |       |     |   |   | ~ | - 1 | - C.C. |   | CT 1 | 1.0 |
|----------------------------------------------------------------------------------------------------|-------|-------|-----|---|---|---|-----|--------|---|------|-----|
| Selfe Pendataan  Refer Annoces  Selfe Pendataan  Refer Answerse  Selfe Pendataan  Refer Answerse  Selfe And Regint  Selfe And Regint  Sel                                                                                                    |       |       |     |   |   |   |     |        |   |      |     |
| Statker ::       [30701] BADAN PENDAPATAN, PENGELOLAAN KEUANGAN DAN ASET         Data alit Anguit       ::         Data alit Anguit       ::         Data alit Anguit       ::         Data alit Anguit       ::         Data alit Anguit       ::         Data alit Anguit       ::         Data alit Anguita       ::         Data alit Anguita       ::         Data alit Anguita       ::         Data alit Anguita       ::         Data alit Anguita       ::         Data alit Anguita       ::         Data alit Kondor       ::         Data alit Kondor       ::         Data alit Kondor       ::         Data alit Kondor       ::         Data alit Kondor       ::         Data alit Kondor       ::         Data alit Kondor       ::         Data alit Kondor       ::         Data alit Kondor       ::         Data alit Kondor       ::         Data alit Kondor       ::         Data alit Kondor       ::         Data alit Kondor       ::         Data alit Robatita       ::         Data alit Robatita       ::         Data alit Robatita <th>10</th> <th></th> <th></th> <th></th> <th></th> <th></th> <th></th> <th>-</th> <th>-</th> <th>gk</th> <th>cu</th>                                                                                                    | 10    |       |     |   |   |   |     | -      | - | gk   | cu  |
| Lord all Angiut     Data all Angiut     Data all Angiut     Data all Angiut     Data all Angiut     Data all Angiut     Data all Kanigr     Data all Kanigr     D                                                                                                    |       |       |     | • | • | • |     |        |   | }    | F   |
| Sub Unit:       [307010000] BADAN PENDAPATAN, PENGELOLAAN KEUANGAN DAN A. •         Data Alta Benghel       Janis Alat Angkutan:       [Aita Angkutan: Aita Benghelin         Data Alta Benghelin       Data Alta Benghelin       Janis Alat Angkutan:       [Aita Angkutan: Dias Benghelin         Data Alta Benghelin       Data Alta Benghelin       Janis Alta Angkutan:       [02030101] Kendaraan Dinas Bengholin Periodargan •         Data Alta Kantor       Data Alta Kender       [0203010103] Station Wagon •                                                                                                    |       |       |     |   |   | • |     |        |   | 1    | L   |
| Data Atter Benghel     Jenis Alat Angkutan     Alat Angkutan Darat Bermotor ▼       Data Atter Benghel     Jenis Alat Angkutan     Alat Angkutan Darat Bermotor ▼       Data Atter Besign     Tipe Alat Angkutan     [02030101] Kendaraan Dinas Bermotor Perorangan ▼       Data Atter Keoketran     Data Atter Keoketran     [02030101] Kendaraan Dinas Bermotor Perorangan ▼       Data Atter Keoketran     Pecarian ID / Kode Barang     ▼       Data Atter Fertanan     Data Atter Keoketran     Cari       Data Atter Keoketran     020301013     2002       Data Atter Reserver     Berekanopoon10     020301013     2002       Data Banguna Arr<br>Data Banguna Keeinan     020301013     2002     MOBIL     1       Data Banguna Georgen     020301013     1996     5T. Wagon     1       Data Banguna Georgen     020301013     1996     MOBIL     1                                                                                                    |       |       |     | • | - | - |     |        |   | 1    | L   |
| Dta Altr. Bear     Tipe Alta Anglutan:     [D2030101] Kendaraan Dinas Bermotor Perorangan ▼       Dta Altr. Kantor     Tipe Alta Anglutan:     [D2030101] Kendaraan Dinas Bermotor Perorangan ▼       Dta Altr. Kantor     Nama Alta Anglutan:     [D2030101] Station Wagon ▼       Dta Altr. Kantor     Status Baranga [     ▼       Dta Altr. Kantor     Pecarian ID / Kode Barang:     Cari       Dta Altr. Kantor     Kode Alari     Kode Alarian       Dta Altr. Kantor     Kode Alarian     Tabusperolehan       Dta Altr. Kode Remain     Brepschoopool1     203010103     2002       Dta Indularian     Brepschoopool1     203010103     1996     MOBIL       Dta Indularian     Brepschoopool1     203010103     1996     MOBIL     1                                                                                                    |       |       |     |   |   |   |     |        |   | 1    | L   |
| Data Alt Kator     Tipe Mat. Anglytish:     [020301010] Metidatadi Dilas Berindui reducingiai*       Data Alt Kator     Nama Alta Anglytish:     [020301010] Stationari Dilas Berindui reducingiai*       Data Alt Kator     Nama Alta Anglytish:     [020301010] Stationari Dilas Berindui reducingiai*       Data Alt Kator     Nama Alta Anglytish:     [020301010] Stationari Dilas Berindui reducingiai*       Data Alt Kator     Nama Alta Anglytish:     [020301010] Stationari Dilas Berindui reducingiai*       Data Alte Kodoteran     Pecarian ID / Kode Barang:     •       Data Alte Kodoteran     Cari     Cari       Data Baty Resenan     B     B       Data Baty Resenan     0203010103     2002       Data Baty Resenan     B     B       Data Baty Resenan     0203010103     1996       Data Baty Resenan     B     B       Data Baty Resenan     0203010103     1996       Data Baty Resenan     0203010103     1996                                                                                                    |       |       |     |   |   |   |     |        |   |      |     |
| Oblak Alit Keemanan     Control (100)     Control (100)     <                                                                                                    |       |       |     |   |   |   |     |        |   |      |     |
| Data Autr. Kodokterani<br>Data Autr. Kodokterani<br>Data |       |       |     |   |   |   |     |        |   |      |     |
| Optimization     Control Last Studie       Optimization     Control Last Studie       Optimization     Konto Alast Studie       Optimization     Konto Alast Studie       Optimization     Konto Alast Studie       Optimization     Konto Alast Studie       Optimization     Konto Alast Studie       Optimization     Konto Alast Studie       Optimization     Barby Alast Studie       Optimization     Barby Alast Studie                                                                                                    |       |       |     |   |   |   |     |        |   |      |     |
| Data Mar Shells     Kode Alati<br>Angkurian     Kode Alati<br>Angkurian     Kode Alati<br>Kode Alarang     Kode Alati<br>Angkurian     Kode Alati<br>Strangenerative<br>Data Mar Markang<br>Data Mar Markang<br>Data Mar Mar Markang<br>Data Mar Markang<br>Data Mar Markang<br>Data Mar Mar Markang<br>Data Mar Markang<br>Data Mar Markang<br>Data Mar Markang<br>Data Mar Mar Markang<br>Data Mar Markang<br>Data Mar Mar Markang<br>Data Mar Markang<br>Data Mar Mar Mar Markang<br>Data Mar Mar Markang<br>Data Mar Mar Markang<br>Data Mar Mar Mar Markang<br>Data Mar Mar Markang<br>Data Mar Mar Markang<br>Data Mar Mar Mar Markang<br>Data Mar Mar Markang<br>Data Mar Mar Mar Mar Mar Markang<br>Data Mar Mar Mar Mar Mar Mar Mar Mar Mar Ma                                                                                                    |       |       |     |   |   |   |     |        |   |      |     |
| Disb Broguna A/r     Kode Alat     Kode Barguna A/r     Namaalatangkutan     Keterangan     F       Data Broguna A/r     Data Broguna A/r     B     02030103     2002     MOBIL     1       Data Broguna A/r     B     020301013     2002     MOBIL     1     1       Data Broguna A/r     B     B     020301013     2002     MOBIL     1       Data Broguna A/r     B     B     020301013     1996     ST. Wagon     1       Data Broguna A/r     B     B     B     020301013     1996     MOBIL     1       Data Broguna A/r     B     B     B     020301013     1996     MOBIL     1                                                                                                    |       |       |     |   |   |   |     |        |   | 1    |     |
| Obste Bargunan Gefung         * Majoritan         * Majoritan           Date Bargunan Gefung         023010103         2002         MOBIL         1           Date Bargunan Gefung         023010103         1996         ST. Wagon         1           Date Industria         Brepschop00021         023010103         1996         MOBIL         1           Date Industria         Brepschop00021         023010103         1996         MOBIL         1           Date Industria         Brepschop00021         023010103         1996         MOBIL         1                                                                                                    | tatus | Statu | Sta |   |   | 5 | Sta | tatu   |   |      | 6   |
| Obsetstrang Keenian         BespexAb000010         0203/010103         2002         Molii         1           Data bub         BespexAb000010         0203/010103         2002         Molii         1           Data bub         BespexAb000010         0203/010103         1996         ST. Wagon         1           Data bub         BespexAb000021         0203/010103         1996         Molii         1           Data bub         BespexAb000021         0203/010103         1996         Molii         1           Data bub         BespexAb000021         0203/010103         1996         Molii         1                                                                                                    |       |       |     | _ |   |   |     | -      |   | U    | 50  |
| Optic Bulku         B PPKAD000013         0203010103         1996         ST. Wagon         1           D Dida Instaliasi         B PPKAD000021         0203010103         1996         MOBIL         1           D Dida Instaliasi         B PPKAD000021         0203010103         1996         MOBIL         1                                                                                                    | 1     | 11    | 11  |   |   | 1 | 11  | 1      |   |      | F   |
| Data Instalsai         B-<br>BPPKAD000021         0203010103         1996         MOBIL         1           Data Instalsai         B-<br>BPPKAD000021         0203010103         1996         MOBIL         1                                                                                                    | 1     | 11    | 11  |   |   | 1 | 11  | 1      |   | U    | Jp  |
| Data Jalan Da                                                                                                    | .1    | 11    | 11  |   |   | 1 | 11  | 1      |   | U    | Jp  |
| 0203010103 2004 Station Wagon 1                                                                                                    | 1     | 11    | 11  |   |   | 1 | 11  | 1      |   | U    | Jp  |
| Data Jaringan BPIKAD000043                                                                                                    |       |       |     |   |   |   |     |        |   | 10   | F   |
| Doba Jemparan BppKAD000053 0203010103 2008 Station Wagon 1                                                                                                    | 1     | 11    | 11  |   |   | 1 | 11  | 1      |   | 0    | F   |
| Data render with a B-recorded 0203010103 2008 Station Wagon 1                                                                                                    | .1    | 11    | 11  |   |   | 1 | 11  | 1      |   | U    | Jp  |

Gambar 3. Tampilan data aset yang sudah ada

b. Memilih jenis list yang akan ditambahkan dan isikan setiap rincian dari form yang dibutuhkan, kemudian pilih tombol save.

| D margarette c i i i i       |                                                                                                    |                                                                                                    |                                     |
|------------------------------|----------------------------------------------------------------------------------------------------|----------------------------------------------------------------------------------------------------|-------------------------------------|
| 192.168.1.1 //siva/index.p × | 7                                                                                                    |                                                                                                    | 0 - 0 ×                             |
| ← → C ① Tidak aman   192.    | 168.1.11/siva/index.php                                                                                                    |                                                                                                    | or @ ☆ 😵 🗄                          |
| R                            | SIMBADA<br>SISTEM INFORMASI MAN/<br>Tahua 2018<br>Pengguna: Tukim Group                                                                                                    | AJEMEN BARANG DAN ASET DAERAH<br>9: Operator Aset                                                                                                    |                                     |
| d> Pilihan Aplikasi          |                                                                                                    |                                                                                                    | Input Data Alat angkutan            |
| >Modul: Pendataan •          |                                                                                                    |                                                                                                    |                                     |
| IS-Steinen Aptilienal        | Satker :<br>Sub Unit :<br>Jenis Alat Angkutan * :<br>Golonganalatangkutan * :<br>golonganalatangkutan * :<br>tipe :<br>kapasitas :<br>warna :<br>nomorrangka :<br>asalusullainnyaperolehan :<br>asalusullainnyaperolehan :<br>asalusullainnyaperolehan :<br>anomorphis :<br>Tanggalbpkb :<br>nomorphis :<br>kondisi : | [30701] BADAN PENDAPATAN, PENGELOLAAN KEUANGAN DAN ASET (307010000) BADAN PENDAPATAN, PENGELOLAAN KEUANGAN DAN A (2020301] Alat Angkutan Darat Bermotor ▼ (20203010) Kendaraan Bermotor Beroda Dua ▼ (20203010) Sepeda Motor ▼ |                                     |
| Data Tanaman                 | Asal Usul * :                                                                                                    | III APBD •                                                                                                    |                                     |
| 🖷 O 🖽 🚍 🥥                    |                                                                                                    |                                                                                                    | x <sup>R</sup> ∧ ⊡ ∰ 40) 9/6/2018 □ |

Gambar 4. Tampilan pada saat memilih modul pendataan

## Perubahan Data Barang

Perubahan Data Barang dilakukan terhadap barang-barang yang sudah tercatat dalam sistem akan tetapi terjadi perubahan identitas barang seperti nomor polisi, pengguna barang atau perubahan status barang seperti penghapusan atau reklas ke aset lain-lain dan aset ekstrakomptibel. Caranya adalah sebagai berikut :

- Memilih modul pendataan, kemudian Pilih data jenis aset yang akan dirubah. isikan rincian list data pada form, dan pilih aset yang yang dengan mengklik kode, misalnya kode alat angkutan.

| P: Pilihan Aplikasi             | S I M<br>SISTE<br>TAHUN | IBADA<br>EM INFORMASI<br>(2018<br>Pengguna: LUKN<br>COM + | MANAJEMEN BARANG I | DAN ASET DA     | AERAH            |                           | Liet Dat                  | a Alat ar | ngkutan        |
|---------------------------------|-------------------------|-----------------------------------------------------------|--------------------|-----------------|------------------|---------------------------|---------------------------|-----------|----------------|
| Modul: Pendataan                |                         |                                                           |                    | Satker :        | [10101] DINAS P  | ENDIDIKAN                 | •                         | )         |                |
| Data alat Angkut                |                         |                                                           |                    | unit :          | [1010100] DINAS  | PENDIDIKAN                | •                         |           |                |
| Data Tanah                      |                         |                                                           |                    | Sub Unit :      | [101010000] DIN  | AS PENDIDIKAN V           |                           |           |                |
| Data Alat Besar                 |                         |                                                           | Jenis              | Alat Angkutan : | Alat Angkutan Da | arat Bermotor             |                           |           |                |
| 🗋 Data alat Kantor              |                         |                                                           | Tipe               | Alat Angkutan : | [02030105] Kend  | araan Bermotor Beroda Dua |                           |           |                |
| Data Alat Keamanan              |                         |                                                           | Nama               | Alat Angkutan : | [0203010501] Se  | peda Motor 🔻              |                           |           |                |
| Data Alat Lab                   |                         |                                                           |                    | Status Barang : |                  | •                         |                           |           |                |
| Data Alat Pertanian             |                         |                                                           | Pecarian ID        | / Kode Barang : |                  |                           |                           |           |                |
| Data Alat Studio                |                         |                                                           |                    |                 | C                | ari                       |                           |           |                |
| Data Bangunan Air               |                         | Kode Alat<br>Angkutan                                     | Kodebarang         | Tah             | unperolehan      | Namaalatangkutan          | Keterangan                | 5 atus    | Upload<br>File |
| Data Barang Kesenian            |                         | B-<br>DIKNAS000010                                        | 0203010501         | 1995            |                  | SEPEDA MOTOR              | CABDIN PEND. KEC. GANDING | 11        | Upload<br>File |
| Data Buku                       |                         | B-<br>DIKNAS000100                                        | 0203010501         | 2007            |                  | Sepeda Motor              | UPTD SMP 1 Sumenep        | 11        | Upload         |
| Data Instalasi                  |                         | B-<br>DIKNAS000101                                        | 0203010501         | 2007            |                  | Sepeda Motor              | UPTD SMP 1 Talango        | 11        | Upload         |
| 🖸 Data Jalan<br>😭 Data Jaringan | -                       | B-<br>DIKNAS000102                                        | 0203010501         | 2007            |                  | Sepeda Motor              | UPTD SMP 2 Ambunten       | 11        | Upload         |
| Data Jembatan                   |                         | B<br>DIKNAS000103                                         | 0203010501         | 2007            |                  | Sepeda Motor              | UPTD SMP 2 Arjasa         | 11        | Upload         |
| Data Tanaman                    |                         | B-                                                        | 0203010501         | 2007            |                  | Sepeda Motor              | UPTD SMP 2 Kalianget      | 11        | Upload         |
| Mutasi Barang      Laporan      |                         | B-<br>DIKNAS000105                                        | 0203010501         | 2007            |                  | Sepeda Motor              | UPTD SMP 2 Pasongsongan   | 11        | Upload         |

Gambar 5. Tampilan pada saat memilih modul pendataan

- Setelah mengklik kode, maka akan muncul tampilan detail barang. Setelah tampilan detail barang muncul, klik menu edit.

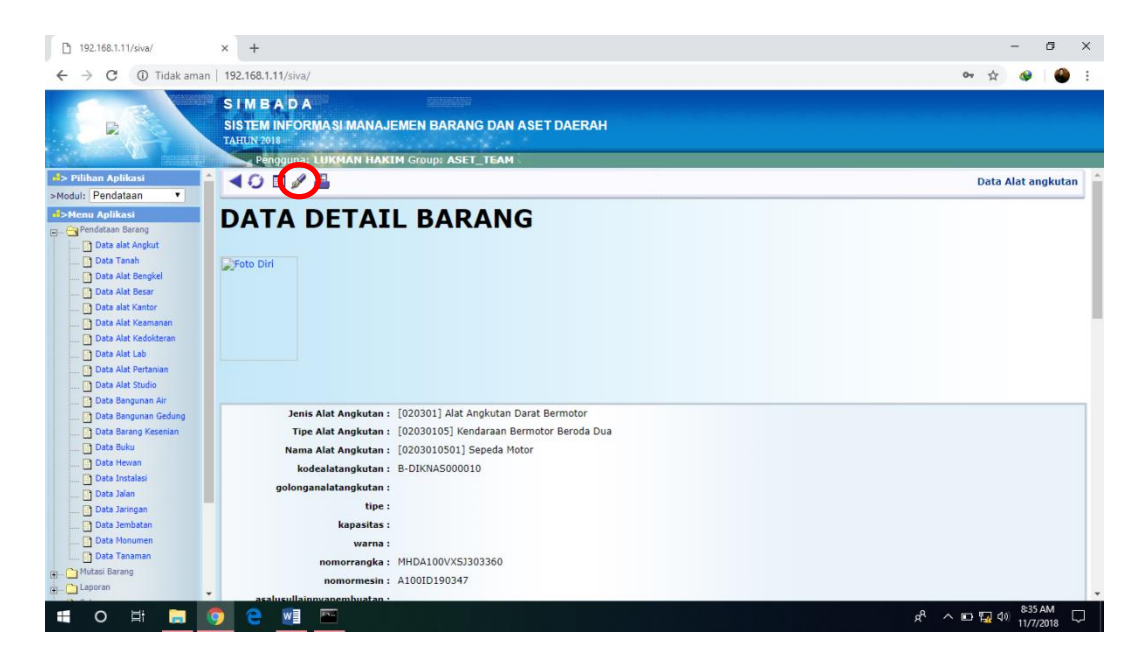

Gambar 6. Tampilan pada saat memilih detail barang

- Langkah terakhir, lakukan penyesuaianterhadap data yang akan dirubah, untuk perubahan status barang adalah dengan mengubah status barang yang awalnya status barang "aktif" dirubah ke status "hapus/reklas". Setelah diganti, klik tombol save untuk menyimpan.

Contoh : merubah status barang yang sudah dilakukan penghapusan

| 192.168.1.11/siva/                                                                                                    | × +                                                                                                    |                                                  | - 5 ×                                       |
|----------------------------------------------------------------------------------------------------|----------------------------------------------------------------------------------------------------|--------------------------------------------------|---------------------------------------------|
| ← → C ① Tidak aman                                                                                                    | 192.168.1.11/siva/                                                                                                    |                                                  | 야 ☆ 🛷 🎱 ፤                                   |
| E                                                                                                    | S I M B A D A<br>SISTEM INFORMASI MANAJE<br>TAHUN 2018<br>Pengguna: LUKMAN HAKT                                                                                                    | MEN BARANG DAN ASET DAERAH<br>M Group: ASET_TEAM |                                             |
| 📣 Pilihan Aplikasi                                                                                                    |                                                                                                    |                                                  | Edit Data Alat angkutan 💧                   |
| Herrur Aplikasi     Predictane Borang     Dota aik Angluit     Dota aik Angluit     Dota aik Angluit     Dota aik Angluit     Dota Aik Bengiel     Dota Aik Bengiel     Dota Aik Kannani     Dota Aik Kannani     Dota Aik Kannani     Dota Aik Studio     Dota Bengunan Air     Dota Bengunan Air     Dota John Senang Keenan     Dota John Senang Keenan     Dota John Senang Keenan     Dota John Senang Keenan     Dota John Senang Keenan     Dota John Senang Keenan     Dota John Senang Keenan | satuankeja ;<br>kodegedung :<br>koderuang :<br>pemilik * :<br>noreg :<br>nomorktp :<br>nama :<br>kelahiran :<br>alamat<br>kota :<br>pekerjaan :<br>jabata :<br>path :<br>Status Barang :<br>image :<br>entry :<br>untruser ;<br>jumlah : | I12] Kabupaten T                                 |                                             |
| Data Tanaman                                                                                                    | jumlah :                                                                                                    | Bukan Aset                                       |                                             |
| B- Laporan                                                                                                    | usia :                                                                                                    |                                                  |                                             |
| E O H 🔒                                                                                                    | 🦻 🖻 🔤                                                                                                    |                                                  | x <sup>R</sup> م 🗈 🕎 40) 836 AM 🖓 11/7/2018 |

Gambar 7. Tampilan rincian list merubah status barang pada detail rincian barang

## 2. MUTASI BARANG

Menu Mutasi Barang digunakan untuk melakukan perubahan terhadap barang milik daerah, antara lain :

- Mutasi Barang, yaitu berkaitan dengan perpindahan lokasi barang dari satu
   OPD ke OPD lain (untuk sementara proses ini hanya bisa dilakukan di Bidang
   Aset BPPKAD). Adapun caranya adalah sebagai berikut :
  - Jika prosedur mutasi barang antar OPD sudah selesai dilakukan, maka pada sistem dapat dilakukan mutasi aset. Langkah pertama adalah dengan memilih menu modul pendataan, pilih menu mutasi barang, kemudian pilih sub menu mutasi barang. Pilih rincian list pada form yang disediakan.

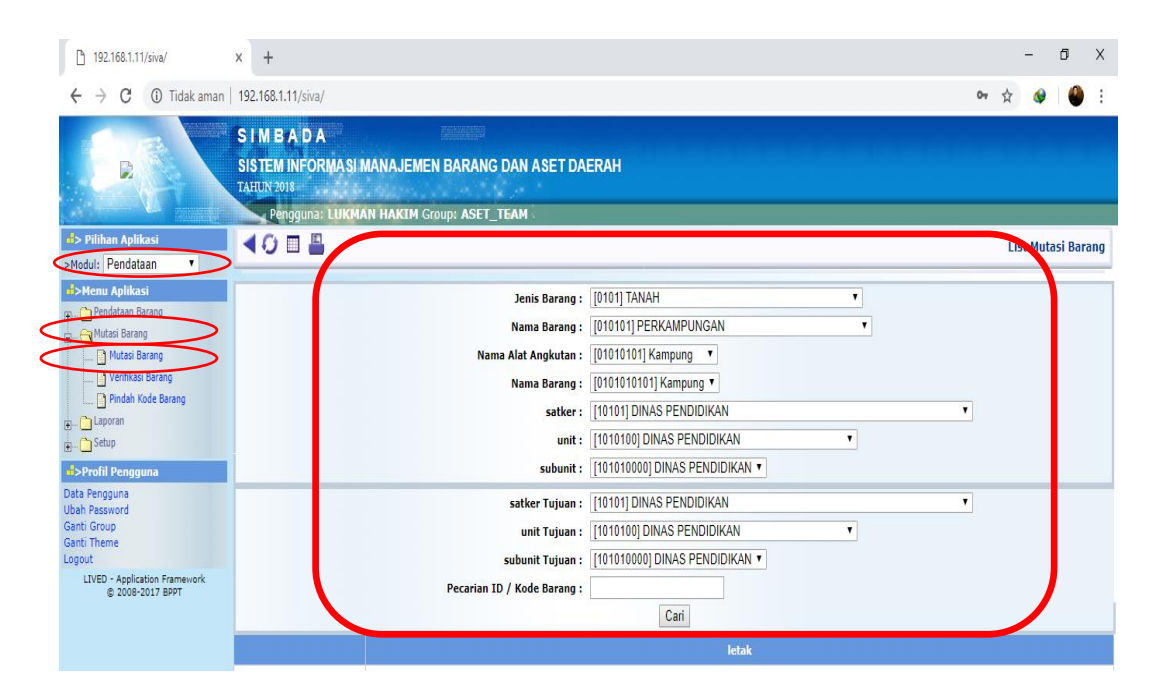

Gambar 8. Tampilan pada saat memilih submenu mutasi barang

- Pilih jenis barang yang akan dimutasikan dengan memberi tanda centang, kemudian pilih tombol save untuk menyimpan

| 192.168.1.10/siva/                                                                                                    | × +                                                                                                    | - 0 ×                                          |
|----------------------------------------------------------------------------------------------------|----------------------------------------------------------------------------------------------------|------------------------------------------------|
| $\leftrightarrow$ $\rightarrow$ C (1) Tidak aman                                                                           | 192.168.1.10/siva/                                                                                                    | ☆ 🐼 😂 :                                        |
|                                                                                                    | SIM BADA<br>SISTEM INFORMASI MANAJEMEN BARANG DAN ASET DAERAH<br>TAHUN YOTS                                                                                         |                                                |
| dl> Pilihan Aplikasi<br>>Modul: Pendataan V                                                                                |                                                                                                    | Edit Mutasi Barang                             |
| d>Menu Aplikasi                                                                                                    | Jenis Barang : [0206] ALAT-ALAT KANTOR DAN R                                                                                                    | UMAH TANGGA                                    |
| Pendataan Barang                                                                                                    | Nama Barang : [020601] ALAT KANTOR                                                                                                    | <b>T</b>                                       |
| E. Mutasi Barang                                                                                                    | Nama Alat Angkutan : [02060101] Mesin Tik                                                                                                    |                                                |
| 🖸 Verifikasi Barang                                                                                                    | Nama Barang : [0206010101] Mesin Ketik Manual P                                                                                                    | ortable (11-13)                                |
| Pindah Kode Barang                                                                                                    | satker : [10101] DINAS PENDIDIKAN                                                                                                    |                                                |
| E Laporan                                                                                                    | unit : [1010100] DINAS PENDIDIKAN                                                                                                    | •                                              |
| Profil Pengguna                                                                                                    | subunit : [101010000] DINAS PENDIDIKAN •                                                                                                    |                                                |
| Data Pengguna<br>Ubah Pasaword<br>Ganti Group<br>Ganti Theme<br>Logout<br>LIVED - Application Framework<br>© 2008-2017 BPT | satker Tujuan : [10601] DINAS SOSIAL<br>unit Tujuan : [1060100] DINAS SOSIAL •<br>subunit Tujuan : [10601000] DINAS SOSIAL •<br>Pecarian ID / Kode Barang :<br>Cati | •                                              |
|                                                                                                    | letak                                                                                                    |                                                |
|                                                                                                    | Nama : MESIN KETIK Merk : Tipe : Id Barang : B-DIKNAS001623                                                                                                    |                                                |
|                                                                                                    | Nama : MESIN KETIK Merk : Tipe : Id Barang : B-DIKNAS001624                                                                                                    |                                                |
|                                                                                                    | Nama : MESIN KETIK Merk : Tipe : Id Barang : B-DIKNAS001625                                                                                                    |                                                |
|                                                                                                    | Nama : MESIN KETIK Merk : Tipe : Id Barang : B-DIKNAS001626                                                                                                    |                                                |
|                                                                                                    | Nama : MESIN TIK Merk : Tipe : Id Barang : B-DIKNAS001627                                                                                                    |                                                |
|                                                                                                    | Nama : MESIN KETIK Merk : Tipe : 10 Barang : B-DIKNAS001628                                                                                                    |                                                |
| = O # 📄 🕻                                                                                                    | 🤊 e 🔟                                                                                                    | R <sup>P</sup> へ ■ (% 4)) <sup>3:32 PM</sup> □ |

Gambar 9. Tampilan pada saa tmemilih submenu mutasi barang

- b. Pindah Kode Barang, yaitu berkaitan dengan perpindahan jenis barang karena kesalahan pengakuan aset (salah penempatan pada salah satu jenis aset). Caranya adalah sebagai berikut :
  - Langkah pertama yang dilakukan adalah memilih modul pendataan, kemudian pilih sub menu mutasi barang, pilih pindah kode barang. Isikan dan pilih list pada form barang yang akan dimutasikan pada jenis barang tujuan.

| 192.168.1.11/siva/                                                                                                    | x +                                                                                                    | - 0 X              |
|----------------------------------------------------------------------------------------------------|----------------------------------------------------------------------------------------------------|--------------------|
| $\leftrightarrow$ $\rightarrow$ C (1) Tidak aman                                                                                                    | n   192.168.1.11/siva/                                                                                                    | 야 ☆ 😔 🎱 :          |
| R                                                                                                    | SIM BADA<br>SISTEM INFORMASI MANAJEMEN BARANG DAN ASET DAERAH<br>TATUN 2018<br>Pengguna: LUKMAN HAKIM Course ASET TEAM                                                                                                    |                    |
| Pilihan Aplikasi           >Modul:         Pendataan                                                                                                    |                                                                                                    | List Matasi Barang |
| SHenu Aplikasi     Sendtus Brang     Sendtus Brang     Sendtu | Jenis Barang : [0101] TANAH<br>Nama Barang : [010101] PERKAMPUNGAN<br>Nama Alat Angkutan : [01010101] Kampung ¥<br>Nama Barang : [0101010101] Kampung ¥<br>satker : [101010101] NAS PENDIDIKAN<br>unit : [1010100] DINAS PENDIDIKAN<br>subunit : [10101000] DINAS PENDIDIKAN ¥ |                    |
| Data Pengguna<br>Ubah Pessword<br>Ganti Group<br>Ganti Theme<br>LOPOUT<br>LIVED - Application Framework<br>© 2008-2017 BPDT                                                                                                    | Jenis Barang Tujuan : [0101] TANAH<br>Type Barang Tujuan : [010101] PERKAMPUNGAN<br>Nama Alat Angkutan Tujuan : [01010101] Kampung ▼<br>Nama Barang tujuan : [0101010101] Kampung ▼<br>Pecarian ID / Kode Barang :<br>Cari                                                     | •<br>•             |
|                                                                                                    | letak                                                                                                    |                    |

Gambar 10. Tampilan pada saat memilih sub menu pindah kode barang

- Pilih jenis barang yang akan mutasi kode barang dengan memberi tanda centang, kemudian pilih tombol save untuk menyimpan

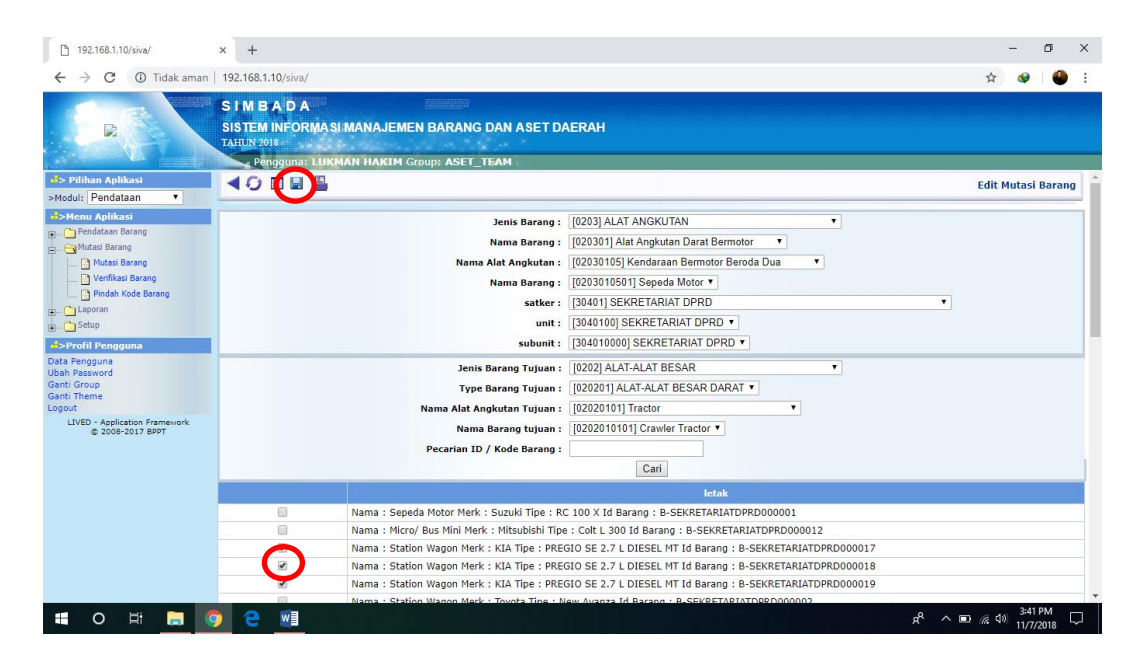

Gambar 11. Tampilan pada saat memilih sub menu pindah kode barang

## 3. LAPORAN

Menu ini adalah untuk melihat semua jenis Laporan hasil transaksi yang ada ada modul pendataan, terdiri dari :

 Laporan, yang digunakan untuk melihat laporan Kartu Inventaris Barang (KIB) per jenis barang. Caranya adalah dengan memilih modul pendataan, pilih menu laporan, kemudian pilih sub menu laporan. Pilih list isian pada form yang tersedia, kemudian pilih tampilkan.

| sim.sumenepkab.go.id/siva/                                             | < +                                                                                                    |        |
|------------------------------------------------------------------------|----------------------------------------------------------------------------------------------------|--------|
| $\leftrightarrow$ $\rightarrow$ $C$ $\textcircled{O}$ Tidak aman       | sim.sumenepkab.go.id/siva/                                                                                                   |        |
|                                                                        | S I M B A D A<br>SISTEM INFORMASI MANAJEMEN BARANG DAN ASET DAERAH<br>TATUN 7018<br>Pengguna: LU (MAN HAKIM Group: ASET_TEAM |        |
| d> Pilihan Aplikasi                                                    | Satker: ALL                                                                                                    | owner. |
| >lodul: Pendataan                                                      | Sathar Unit . All V                                                                                                    |        |
|                                                                        |                                                                                                    | 4      |
| Pendataan Barang                                                       |                                                                                                    |        |
| E                                                                      |                                                                                                    | 1111   |
| Lapuran                                                                | Status Barang :                                                                                                    | 11111  |
| Rekap data Barang                                                      | Tahun Perolehan :                                                                                                    |        |
| · Setup                                                                | Format: PDF Stream 🔹 🗹 Buka jendela baru Tampilkan                                                                           |        |
| Data Pengguna<br>Ubah Password<br>Ganti Group<br>Ganti Theme<br>Logout |                                                                                                    |        |
| LIVED - Application Framework<br>© 2008-2017 BPPT                      |                                                                                                    |        |
|                                                                        |                                                                                                    |        |
|                                                                        |                                                                                                    |        |
|                                                                        |                                                                                                    |        |
|                                                                        |                                                                                                    |        |
|                                                                        |                                                                                                    |        |
| 🖷 O 🛱 🔚 🦻                                                              | e 🖻                                                                                                    | ۶Å     |

Gambar 12. Tampilan pada saat memilih sub menu laporan pada modul pendataan

- b. Rekap Data Barang, yang untuk melihat semua jenis Laporan hasil transaksi yang pada modul pendataan, terdiri dari :
  - Rekap Data Barang
  - Berita Acara Validasi
  - Lampiran Validasi
  - Lampiran Tambahan Data Baru Hasil Validasi
  - Daftar Perpindahan Kode Barang
  - Rekap Data Aset Perjenis
  - Buku Inventaris

Untuk melihat jenis-jenis laporan dapat dilakukan dengan memilih modul pendataan, pilih menu laporan, pilih sub menu rekap data barang. Setelah tampilan muncul, pilih list yang dibutuhkankemudian pilih tampilkan.

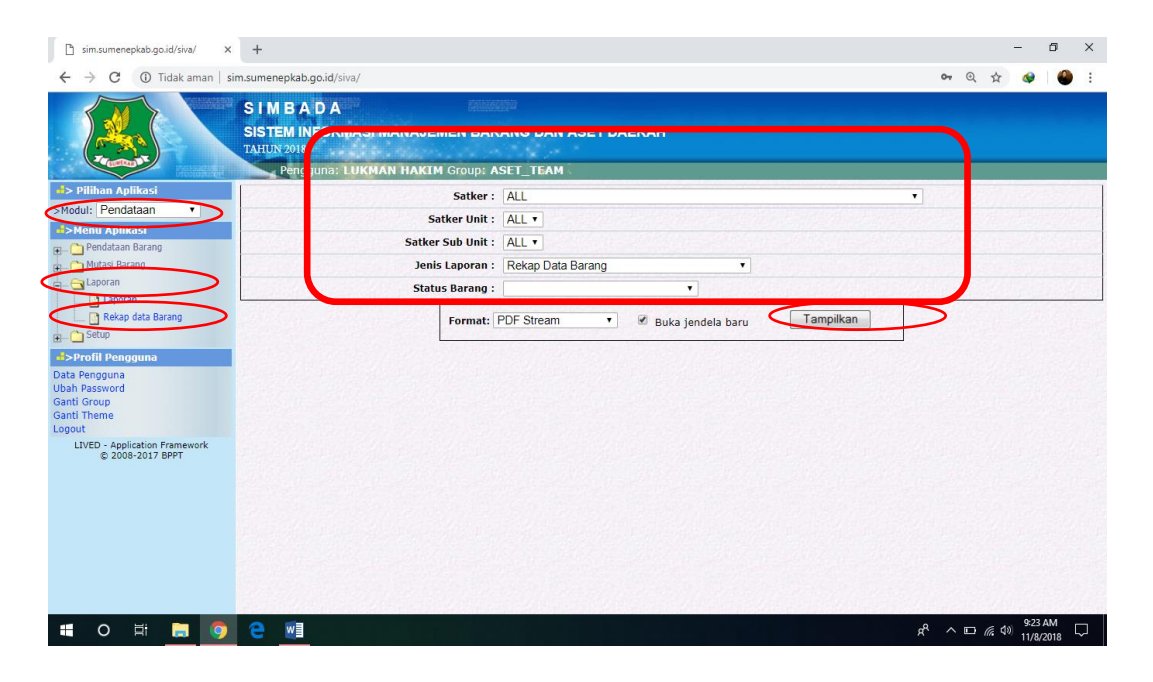

Gambar 13. Tampilan pada saat memilih submenu rekap data barang pada modul pendataan.

## 4. DATA KIR

Menu data KIR (Kartu Inventaris Ruangan) adalah menu yang dibuat untuk membuat laporan daftar aset yang berada di masing-masing ruangan di semua OPD. Berikut ini adalah sub menu yang ada dalam menu data KIR, antara lain :

### a. Ruangan SKPD

menu Ruangan SKPD merupakan menu yang digunakan untuk membuat "Nama Ruangan" yang akan digunakan untuk menampung barang-barang yang akan dikelompokkan sesuai lokasi ruangannya.

Untuk menambah nama ruangan dilakukan langkah sebagai berikut :

- Pilih modul pendataan
- Pilih tanda (+) pada Data KIR
- Pilih Menu "Ruangan SKPD"
- klik tanda + pada icon menu bar diatas

| R                                                           | SIMBADA<br>SISTEM INFORMASI I<br>TAHUN 2022<br>Pengguna: LUKMA | MANAJEMEN BARANG DAN ASI<br>IN HAKIM Group: ASET_TEAM                                                                                       | ET DAERAH                                                            |                                                      |            |                       |
|-------------------------------------------------------------|----------------------------------------------------------------|----------------------------------------------------------------------------------------------------|----------------------------------------------------------------------|------------------------------------------------------|------------|-----------------------|
| Pilihan Aplikasi                                            | <b>∢0</b> ∎ <b>(+)</b> ∎                                       |                                                                                                    |                                                                      |                                                      | List Data  | Alat angkutan         |
|                                                             |                                                                | Setker<br>unit<br>Sub Unit<br>Jenis Alat Angkutan<br>Tipe Alat Angkutan<br>Nama Alat Angkutan<br>Status Barang<br>Pecarian ID / Kode Barang | : [10101] DINAS PE<br>: [1010100] DINAS F<br>: [10101000] DINAS<br>: | NDIDIKAN<br>PENDIDIKAN V<br>S PENDIDIKAN V<br>V<br>V | v          |                       |
| Logout<br>LIVED - Application Framework<br>© 2008-2017 BPPT | Kode Alat<br>Angkutan                                          | Kodebarang Ta                                                                                                    | hunperolehan                                                         | Namaalatangkutan                                     | Keterangan | Status Upload<br>File |

Gambar 14. Tampilan pada saat memilih submenu ruangan SKPD

Setelah dilakukan semua proses di atas tunggu sampai muncul tampilan selanjutnya. kemudian isikan data/informasi yang akan diinputkan, selanjutnya klik simpan

| Tahun :      | 2022                                                     |  |  |  |  |
|--------------|----------------------------------------------------------|--|--|--|--|
| Satker :     | [40401] BADAN PENDAPATAN, PENGELOLAAN KEUANGAN, DAN ASET |  |  |  |  |
| unit :       | [4040100] BADAN PENDAPATAN, PENGELOLAAN KEUANGAN DAN ASE |  |  |  |  |
| Sub Unit :   | [404010000] BADAN PENDAPATAN, PENGELOLAAN KEUANGAN DAN A |  |  |  |  |
| Kode Ruang : | 002                                                      |  |  |  |  |
| Nama Ruang : | R.Bid.Aset                                               |  |  |  |  |

Gambar 15. Tampilan pada saat mengisi informasi ruangan

Setelah dilakukan proses simpan, maka akan muncul list tampilan nama ruangan yang telah dibuat

| S I M B A D A<br>SISTEM INFORMASI MANAJEMEN BARANG DAN ASET DAERAH<br>TAHUN 2022 |                                                                                                    |                |            |  |  |  |  |  |  |  |
|----------------------------------------------------------------------------------|----------------------------------------------------------------------------------------------------|----------------|------------|--|--|--|--|--|--|--|
| Pengguna: LU                                                                     | Pengguna: LUKMAN HAKIM Group: ASET_TEAM                                                                                                    |                |            |  |  |  |  |  |  |  |
| <b>40 ■</b> +×                                                                   |                                                                                                    |                |            |  |  |  |  |  |  |  |
|                                                                                  | Tahun :         2022 v           Satker :         [10101] DINAS PENDIDIKAN           unit :         [1010100] DINAS PENDIDIKAN           Sub Unit :         [101010000] DINAS PENDIDIKAN v | v              |            |  |  |  |  |  |  |  |
|                                                                                  | Kode Ruang                                                                                                    |                | Nama Ruang |  |  |  |  |  |  |  |
|                                                                                  | 001                                                                                                    | SEKRETARIAT    |            |  |  |  |  |  |  |  |
|                                                                                  | 002                                                                                                    | BID PENDIDIKAN |            |  |  |  |  |  |  |  |
|                                                                                  | 003                                                                                                    | BID KEUANGAN   |            |  |  |  |  |  |  |  |
|                                                                                  | Check/Uncheck All                                                                                                    |                |            |  |  |  |  |  |  |  |

Gambar 16. Tampilan list nama ruangan yang telah dibuat

Jika terdapat kesalahan data dapat dilakukan dengan menghapus data ruangan dengan cara isi cek list pada ruangan yang dimaksud, kemudian klik tanda X diatas, dan jika hanya melakukan edit data ruangan yang sudah dinput, tinggal klik no kode ruangan, kemudian klik icon pena.

#### b. Data KIR SKPD (menu tata kelola barang di masing-masing ruangan)

menu Data KIR SKPD adalah menu yang berfungsi sebagai tata kelola barang dalam sebuah ruangan, baik untuk menambahkan data barang pada suatu ruangan, mengeluarkan data barang dari sebuah ruangan, ataupun untuk memindah data barang data dari suatu ruangan ke ruangan lainnnya.

### 1. menambahkan data barang pada ruangan

Setelah sebelumnya telah dibuatkan nama ruangan, maka langkah selanjutnya adalah memasukkan daftar barang yang akan dimasukkan ke dalam ruangan yang telah dibuatkan sebelumnya.

### Langkah-langkah yang perlu dilakukan :

- tetap di modul pendataan, pilih menu Data KIR, pilih data KIR SKPD
- Pilih Jenis, dan kode asset yang akan di pindah
- Untuk memilih atau mengambil barang secara detail dapat dilakukan dengan memasukan kode barang aset yang diambil dari laporan KIB SIVA, misalkan kode aset B-DINASSOSIAL000040 kemudian masukkan ke kolom text book pencarian. Setelah dimasukkan tekan Cari/Enter

\*Kondisi : Ketika ruang Kosong /tidak dipilih, maka data yang ditampilkan merupakan data yang belum mempunyai ruang, Ketika memilih ruangan maka akan menampilkan data sesuai dengan ruangan yang dipilih. Jangan lupa dipilih Ruangan Tujuan.

| Jenis Barang :              | [13205] ALAT KANTOR DAN RUMAH TANGGA                       |
|-----------------------------|------------------------------------------------------------|
| -<br>Nama Barang :          | [1320501] ALAT KANTOR ✓                                    |
| Nama Alat Angkutan :        | [132050101] MESIN KETIK                                    |
| Nama Barang bawah :         | [132050101001] Mesin Ketik Manual Portable (11-13 Inci)    |
| satker :                    | [40401] BADAN PENDAPATAN, PENGELOLAAN KEUANGAN, DAN ASET 🗸 |
| unit :                      | [4040100] BADAN PENDAPATAN, PENGELOLAAN KEUANGAN DAN ASE 🗸 |
| subunit :                   | [404010000] BADAN PENDAPATAN, PENGELOLAAN KEUANGAN DAN A 🗸 |
| Ruangan :                   |                                                            |
| Ruangan Tujuan :            | [002] R.Bid.Aset 🗸                                         |
| Pecarian ID / Kode Barang : | [001] Sekretariat<br>[002] R.Bid.Aset<br>Cari              |

Gambar 17. Tampilan Data KIR SKPD

- Selanjutnya pilih /centang data yang akan dimasukkan ke ruangan yang dipilih,
- klik icon disk untuk menyimpan

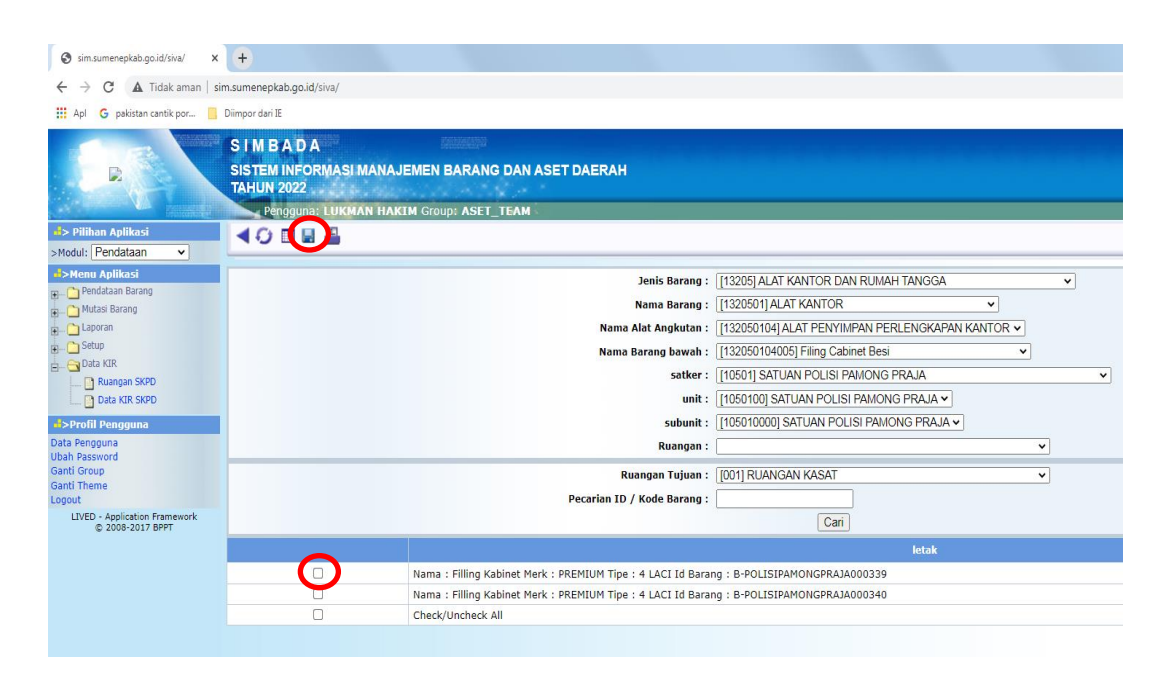

Gambar 18. Tampilan Data KIR SKPD

- untuk melihat laporan KIR yang telah dibuat, bisa dilakukan dengan mengakses modul pendataan, pilih laporan, kemudian pilih sub menu Laporan Data KIR.
- pilih jenis laporan, ruang SKPD, dan status barang kemudian pilih tombol tampilkan

|                                         | Satker: [40401] BADAN PENDAPATAN, PENGELOLAAN KEUANGAN, DAN ASET 🗸          |
|-----------------------------------------|-----------------------------------------------------------------------------|
| Modul: Pendataan                        | Satker Unit: [4040100] BADAN PENDAPATAN, PENGELOLAAN KEUANGAN DAN ASE 💙     |
| Pendataan Barang                        | Satker Sub Unit: [404010000] BADAN PENDAPATAN, PENGELOLAAN KEUANGAN DAN A 🗸 |
| 🕤 Mutasi Barang                         | Jenis Laporan : 🛛 Lap Data KIR SKPD 🗸                                       |
|                                         | Ruang SKPD : Sekretariat 🗸                                                  |
| Rekap data Barang                       | Status Barang : AKTIF 🗸 🗸                                                   |
| 📔 Lap Aset<br>😭 Lap Data Aset Per Jenis | Format: PDF Stream 🗸 🖉 Buka jendela 👦 Tampilkan                             |
| Lap Data KIR                            |                                                                             |
| 🖶 🔄 Data KIR                            |                                                                             |
| Ruangan SKPD                            |                                                                             |
| L Data KIR SKPD                         |                                                                             |

Gambar 19. Tampilan Laporan List Data KIR SKPD

- berikut contoh tampilan Laporan Data KIR yang telah dibuat

| KARTU INVENTARIS RUANGAN         KABUPATEN       : SUMENEP         SATKER       : BADAN PERENCANAAN PEMBANGUNAN DAERAH         SATKER UNIT       : BADAN PERENCANAAN PEMBANGUNAN DAERAH         SATKER UNIT       : BADAN PERENCANAAN PEMBANGUNAN DAERAH |                       |           |      |        |        |          |        |              |     |            |        |              |          |       |            |                 |
|----------------------------------------------------------------------------------------------------|-----------------------|-----------|------|--------|--------|----------|--------|--------------|-----|------------|--------|--------------|----------|-------|------------|-----------------|
| F                                                                                                    | RUANGAN / STATUS ASET | : RUAN    |      | DINAS  | AKTIF  | DALINAII |        |              |     |            |        |              |          |       |            | HAL: 1 / 2      |
|                                                                                                    |                       |           |      |        |        |          |        | KODE         |     |            | K<br>B | ONDI<br>ARAN | SI<br>IG |       |            |                 |
| No                                                                                                    | NAMA BARANG           | MERK      | TYPE | PABRIK | UKURAN | BAHAN    | N BELI | BARANG       | REG | HARGA BELI | в      | RR           | RB       | JAWAB | Keterangan | Kode Aset       |
| ALAT KANTOR DAN RUMAH TANGGA 1.050.000,00                                                                                                    |                       |           |      |        |        |          |        |              |     |            |        |              |          |       |            |                 |
| 1                                                                                                    | TELEVISI              | PANASONIC |      |        |        | plastik  | 1998   | 132050206002 | 1   | 1050000.0  |        |              | RB       |       |            | B-BAPPEDA000099 |

Gambar 20. Tampilan Laporan Data KIR SKPD

## 5. MENU LABELISASI

### a. Tambah Data Print List

Menu ini digunakan untuk menambahkan data asset kedalam print list ( yang nantinya untuk dicetak )

• Langkah ini dapat dilakukan dengan memilih Modul Pendataan, Pilih Labelisasi, Pilih Submenu "Tambah Data Print List". Pilih data aset sesuai dengan kode asset, klik centang pada data yang dipilih, kemudian klik save

|                                 | SIVA<br>SISTEM INFORMAS<br>TAHUN 2022 | I VALIDA SI A SET                                 |                                                            |                              |  |  |  |
|---------------------------------|---------------------------------------|---------------------------------------------------|------------------------------------------------------------|------------------------------|--|--|--|
|                                 | Pengguna: ML Z                        | AINAL ALIM GROUP: ASET_TEAM                       |                                                            |                              |  |  |  |
| 4> Pilihan Aplikasi             |                                       |                                                   |                                                            |                              |  |  |  |
| Hodult Pendataan                |                                       |                                                   |                                                            |                              |  |  |  |
| 4>Menu Aplikasi                 |                                       | Jenis Barang :                                    | [13210] KOMPUTER                                           | ~                            |  |  |  |
| Pendataan Barang                |                                       | Nama Barano -                                     | 113210011 KOMPUTER UNIT                                    |                              |  |  |  |
| g Mutasi Barang                 |                                       |                                                   | (122100104) KOMPLITER JAPINGAN                             |                              |  |  |  |
| a Co Sebin                      |                                       | Nama Alat Angkutan I                              | [132100101] KOMPOTER JARINGAN                              | •                            |  |  |  |
| T Data KIR                      |                                       | Nama Barang bawah :                               | [132100101002] Mini Komputer                               | <b>v</b>                     |  |  |  |
| Menu Labelsasi                  |                                       | satker :                                          | [10402] DINAS PERUMAHAN RAKYAT, KAWASAN PERMUKIMAN DAN P   |                              |  |  |  |
| Tambah Data Print List          |                                       | unit :                                            | [1040200] DINAS PERUMAHAN RAKYAT, KAWASAN PERMUKIMAN DAN 🗸 |                              |  |  |  |
| Contract of the label           |                                       | subunit :                                         | [104020000] DINAS PERUMAHAN RAI                            | KYAT, KAWASAN PERMUKIMAN D 🗸 |  |  |  |
| Cetak Data Label SKPD           |                                       | Tahun Perolehan :                                 | Tahun 2022 V                                               |                              |  |  |  |
| Verificasi Data Label SKPD      | -                                     |                                                   | Tahun 2022                                                 |                              |  |  |  |
| Cetak Data Label Aset Ventikasi |                                       | Pecarian ID / Kode Barang :                       | Tahun 2021                                                 |                              |  |  |  |
| Profil Pengguna                 |                                       |                                                   | Tahun 2020 Cari                                            |                              |  |  |  |
| Data Pengguna<br>Libah Password |                                       |                                                   | Tahun 2019 letak                                           |                              |  |  |  |
| Ganti Theme                     |                                       | Nama : asus Merk : Tipe : Id Barang : B-012200100 | 2                                                          |                              |  |  |  |
| Logout                          | 0                                     | Nama : asus Merk : Tipe : Id Barang : B-01221003  |                                                            |                              |  |  |  |
| © 2008-2017 BPPT                | 0                                     | Nama : asus Merk : Tipe : Id Barang : B-01221012  |                                                            |                              |  |  |  |
| (EDITED) KAB, SUMENEP           | 0                                     | Nama : asus Merk : Tipe : Id Barang : B-01221102  |                                                            |                              |  |  |  |
|                                 | 0                                     | Nama : asus Merk : Tipe : Id Barang : B-01221103  |                                                            |                              |  |  |  |
|                                 | 0                                     | Nama : asus Made : Tipe : Id Barang : 8-01221104  |                                                            |                              |  |  |  |
|                                 |                                       |                                                   |                                                            |                              |  |  |  |
|                                 | 0                                     | Nama - asis Herk - Tipe - Id Barang - B-01221105  |                                                            |                              |  |  |  |
|                                 |                                       | Mama - asus Merk - Tipe - Id Barang - B-01221106  |                                                            |                              |  |  |  |
|                                 |                                       | marina : asus merk : mpe : 10 Barang : B-01221107 |                                                            |                              |  |  |  |
|                                 | U                                     | Nama : asus Merk : ripe : Id Barang : B-01221108  |                                                            |                              |  |  |  |
|                                 | U                                     | Nama : asus Merk : Tipe : Id Barang : B-01221109  |                                                            |                              |  |  |  |

Gambar 21. Tampilan List Data Label SKPD

### b. Print List Data Label

Menu ini digunakan untuk menghapus data aset dari daftar data yang akan dicetak.

• Langkah ini dapat dilakukan dengan memilih Modul Pendataan, Pilih Labelisasi, Pilih Submenu "Print List Data Label". Pilih data aset sesuai dengan kode asset, klik centang pada data yang dipilih, kemudian klik tomobol delete (tanda X)

|                                                | SIVA<br>SISTEM INFO<br>TAHUN 2022<br>Penggun | RMA SI VALIDA SI A SET                                                                                                    |
|------------------------------------------------|----------------------------------------------|----------------------------------------------------------------------------------------------------|
| Pilihan Aplikasi                               | <b></b>                                      |                                                                                                    |
| Henu Aplikasi  Pendataan Barang  Mitasi Barang |                                              | Satker: [[10402] DINAS PERUMAHAN RAKYAT, KAWASAN PERMUKIMAN DAN P V<br>unit: [[1040200] DINAS PERUMAHAN RAKYAT, KAWASAN PERMUKIMAN DAN V |
| Laporan                                        |                                              | Sub Unit : [104020000] DINAS PERUMAHAN RAKYAT, KAWASAN PERMUKIMAN D 🗸                                                                    |
| E Setup                                        |                                              | sat set                                                                                                    |
|                                                |                                              | kode : B-01221102, tahun : 2022, nilai : 25000.00                                                                                        |
| D Tambah Data Print List                       |                                              | kode : B-01221103, tahun : 2022, nilai : 25000.00                                                                                        |
| Print List Data Label                          |                                              | kode : B-01221012, tahun : 2022, nilai : 25000.00                                                                                        |
| Cetak Data Label SKPD                          |                                              | kode : B-01221012, tahun : 2022, nilai : 25000.00                                                                                        |
| Verifikasi Data Label SKPD                     |                                              | kode : B-01221012, tahun : 2022, nilai : 25000.00                                                                                        |
| Cetak Data Caber Aset Verinkasi                |                                              | kode : B-01221012, tahun : 2022, nilai : 25000.00                                                                                        |
| >Profil Pengguna                               |                                              | kode : B-01221104, tahun : 2022, nilai : 25000.00                                                                                        |
| bah Password                                   |                                              | kode : B-01221105, tahun : 2022, nilai : 25000.00                                                                                        |
| anti Theme                                     |                                              | kode : B-01221106, tahun : 2022, nilai : 25000.00                                                                                        |
| I IVED - Application Framework                 |                                              | kode : B-01221107, tahun : 2022, nilai : 25000.00                                                                                        |
| © 2008-2017 BPPT                               |                                              | kode : B-01221108, tahun : 2022, nilai : 25000.00                                                                                        |
| feareal tool SOMENER                           |                                              | kode : B-01221109, tahun : 2022, nilai : 25000.00                                                                                        |
|                                                |                                              | Check/Uncheck All                                                                                                    |

Gambar 22. Tampilan List INPUT DATA LABEL SKPD

## c. Cetak Data Label SKPD

Menu ini digunakan untuk mencetak data asset yang sudah dipilih di menu print list

• Langkah ini dapat dilakukan dengan memilih Modul Pendataan, Pilih Labelisasi, Pilih Submenu "Cetak Data Label".

|                                                                                                    | SIVA                                      |                                                            |
|----------------------------------------------------------------------------------------------------|-------------------------------------------|------------------------------------------------------------|
|                                                                                                    | Pengguna: M. ZAINAL ALIM Group: ASET_TEAM |                                                            |
| Pilihan Aplikasi                                                                                                    | Satker :                                  | [10402] DINAS PERUMAHAN RAKYAT, KAWASAN PERMUKIMAN DAN P 🔻 |
| >Moden: Pendataan                                                                                                    | Satker Unit :                             | [1040200] DINAS PERUMAHAN RAKYAT, KAWASAN PERMUKIMAN DAN 🗸 |
| Pendataan Barang                                                                                                    | Satker Sub Unit :                         | [104020000] DINAS PERUMAHAN RAKYAT, KAWASAN PERMUKIMAN D 🗸 |
| 🔃 🛅 Mutasi Barang                                                                                                    | Jenis Laporan :                           | Cetak Label 🗸                                              |
| E Constant                                                                                                    | Status <mark>Bar</mark> ang :             | AKTIF v                                                    |
| Setup     Setup     S | F                                         | ormat: PDF Stream 🗸 🛛 Buka jendela baru Tampilkan          |
| Data Pengguna<br>Data Pengguna<br>Ubah Password<br>Ganti Theme                                                                                                    |                                           |                                                            |

Gambar 23. Tampilan List Cetak Data Label SKPD

• Berikut tampilan laporan "Cetak Data Label".

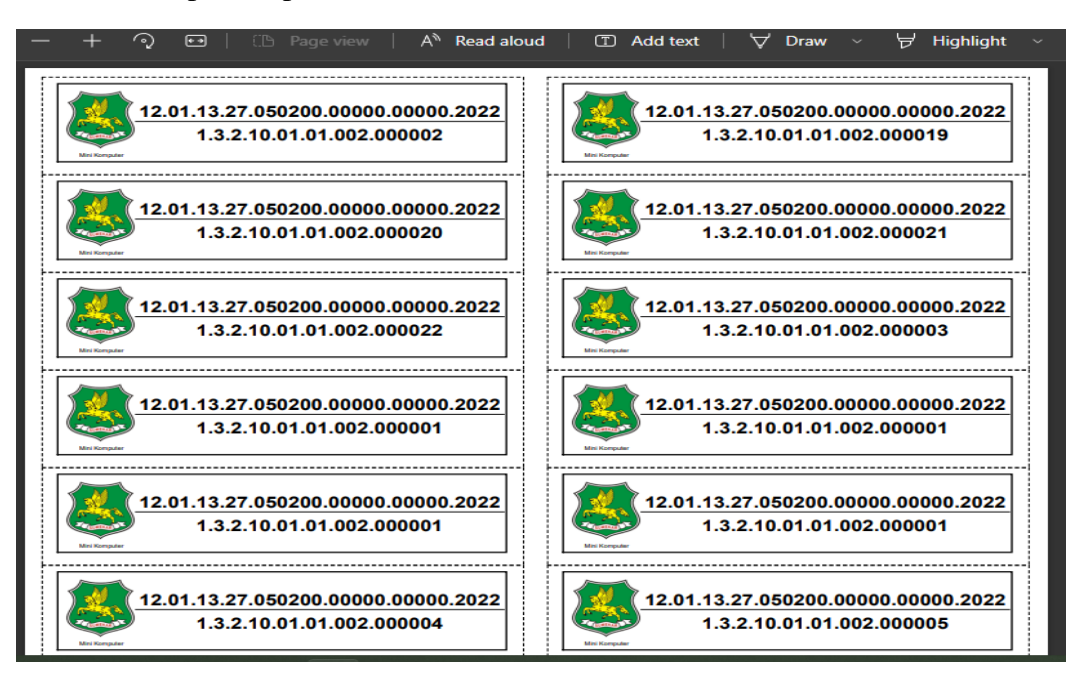

Gambar 24. Tampilan hasil laporan Cetak Data Label SKPD

### d. Menu Cetak Label Aset Verifikasi

Menu ini dapat digunakan untuk melihat list data asset yang sudah verifikasi pelabelannya (Format Laporan KIB)

# **MODUL TOOL**

## **1.DAFTAR REKANAN**

Menu ini digunakan untuk menginput data rekanan yang dibutuhkan ketika proses belanja yang menggunakan jasa pihak ketiga atau rekanan.

a. Langkah pertama memilih menu modul tool, kemudian pilih submenu daftar rekanan. Jika data rekanan tidak mucul di list tampilan, selanjutnya pilih tombol tanda tambah.

| 192.168.1.10/siva/                                                               | × 🗅 i                       | ndex.php                                               | X B www.google.co.id | ×   +                                                 |                                              |                     |        | -       | σ                    | ×     |
|----------------------------------------------------------------------------------|-----------------------------|--------------------------------------------------------|----------------------|-------------------------------------------------------|----------------------------------------------|---------------------|--------|---------|----------------------|-------|
| ← → C ▲ Tidak aman                                                               | 192.168.1                   | I.10/siva/                                             |                      |                                                       |                                              |                     | 07     | ☆       |                      | 0     |
|                                                                                  | SIME<br>SISTEM<br>Tahun 201 | A D A<br>I INFORMASI MANAJI<br>9<br>ngguna LUKMAN HAKI | EMEN BARANG DAN AS   | ET DAERAH                                             |                                              |                     |        |         |                      |       |
| Modul: TOOL                                                                      | 40                          | <b>□(+)</b> ≞                                          |                      |                                                       |                                              |                     |        | L       | ist wajil            | pajak |
| Menu Aplikasi      ToOL      Daftar Rekanan      Doftar Rekanan      SPK Rekanan |                             |                                                        |                      | Kecamatan :<br>Kelurahan :<br>Nama Wajib Pajak :<br>C | l                                            | *                   |        |         |                      |       |
| d>Profil Pengguna                                                                |                             |                                                        | NPWP                 |                                                       | Nama Pt                                      |                     | Alamat |         |                      |       |
| Data Pengguna<br>Ubah Password<br>Ganti Group<br>Ganti Theme<br>Logout           |                             | 123<br>123456                                          |                      |                                                       | contoh_rekanan<br>garuda mas indo<br>persada | banyuwangi<br>kolor |        |         |                      |       |
| LIVED - Application Framework<br>© 2008-2017 BPPT                                |                             | 1234569<br>Check/Uncheck All                           |                      |                                                       | CV. DELTA PERSADA                            | probolinggo         |        |         |                      |       |
|                                                                                  |                             |                                                        |                      |                                                       |                                              |                     |        |         |                      |       |
| 🛯 O 🖽 🚞 🧔                                                                        | e                           | Ew ≣x                                                  |                      |                                                       |                                              |                     | #^ ^#  | ⋥ dø) - | 3:10 PM<br>1/14/2018 | 5     |

Gambar 25. Tampilan pada saat memilih menu daftar rekanan

b.Setelah dipilih tombol tambah akan muncul pilihan list dan rincian. Pilih dan isikan list dan rincian data yang dibutuhkan, kemudian pilih tombol save untuk menyimpan.

| 192.168.1.10/siva/                                            | × 🗅 index.php                                                             | ×   🗅 www.google.co.id        | ×   + | – a ×                            |
|---------------------------------------------------------------|---------------------------------------------------------------------------|-------------------------------|-------|----------------------------------|
| $\leftrightarrow$ $\rightarrow$ C $\blacktriangle$ Tidak aman | 192.168.1.10/siva/                                                        |                               |       | ⊶ ☆ 🗇 🔮 O                        |
| Application     SP Pithan Aplication     Modul: TOOL          | SIM BADA<br>SISTEM INFORMASI MANAJE<br>Tahan 2018<br>Pengguna LUKMAN HAKI | MEN BARANG DAN ASET DAE       | RAH   | Input wajibpajak                 |
| d>Menu Aplikasi                                               | NPWP*:                                                                    |                               |       |                                  |
| Daftar Rekanan                                                | nama_pt :                                                                 |                               |       |                                  |
| Daftar Rekanan SKPD                                           | alamat :                                                                  |                               |       |                                  |
| SPK Rekanan                                                   | kab :                                                                     |                               |       |                                  |
| d>Profil Pengguna                                             | kec*:                                                                     | [01] PRAGAAN                  |       |                                  |
| Data Pengguna<br>Ubah Password                                | kel * :                                                                   | [113] AENG PANAS              |       |                                  |
| Ganti Group                                                   | nama_pemilik :                                                            |                               |       |                                  |
| Logout                                                        | alamat_pemilik :                                                          |                               |       |                                  |
| LIVED - Application Framework<br>© 2008-2017 BPPT             | kab_pemilik :                                                             |                               |       |                                  |
|                                                               | kec_pemilik * :                                                           | [00] LUAR KABUPATEN SUMENEP * |       |                                  |
|                                                               | kel_pemilik * :                                                           | [000] LUAR KABUPATEN SUMENEP  | •     |                                  |
|                                                               | tgl_penunjukan :                                                          |                               |       |                                  |
|                                                               | no_penunjukan :                                                           |                               |       |                                  |
|                                                               | tgl_pengukuhan :                                                          |                               |       |                                  |
|                                                               | no_pengukuhan :                                                           |                               |       |                                  |
|                                                               | nama_penerima :                                                           |                               |       |                                  |
|                                                               | alamat_penerima :                                                         |                               |       |                                  |
|                                                               | tgl_terima :                                                              |                               |       |                                  |
|                                                               | tgl_akhir :                                                               |                               |       |                                  |
| <b>=</b> 0 # <b>=</b> (                                       | 9 e x1 w1                                                                 |                               |       | к <sup>р</sup> л 📾 🙀 Ф)) 3:10 РМ |

Gambar 26. Tampilan isian list setelah memilih tombol tambah

## 2. DAFTAR REKANAN SKPD

a. Untuk memilih rekanan kerja skpd pilih submenu Daftar Rekanan SKPD, pilih tombol tambah.

| 192.168.1.10/siva/                                                                                                    | × 🗋 index.p                        | shp                       | ×                                          | ×   +                             |                             | - 0 ×                                  |
|----------------------------------------------------------------------------------------------------|------------------------------------|---------------------------|--------------------------------------------|-----------------------------------|-----------------------------|----------------------------------------|
| ← → C ▲ Tidak aman                                                                                                    | 192.168.1.10/s                     | iva/                      |                                            |                                   |                             | or 🚖 🐠 🞱 🛈                             |
|                                                                                                    | SIMBAI<br>SISTEM INF<br>Tahun 2018 | D A<br>ORMASI MANAJEI     | MEN BARANG DAN ASET DAEI                   | RAH                               |                             |                                        |
| Pilihan Aplikasi           >Modul:         TOOL                                                                            |                                    |                           | Group: ASEI_IEAM                           |                                   |                             | List Wajib Pajak SKPD                  |
| Menu Aplikasi     TOOL     Deflar Rekuran                                                                                  |                                    | Tahun :<br>Satuan Kerja : | 2018 T<br>[10302] DINAS PU SUMBER DAYA AIF | 2                                 | T                           |                                        |
| Daftar Rekanan SKPD                                                                                                    | 1                                  |                           | NPWP                                       | Nama PT / CV                      |                             | Nama Pemilik                           |
| I SPK Rekanan                                                                                                    |                                    | 1234569                   |                                            | CV. DELTA PERSADA                 | EIDOYOKO PURNOMO            |                                        |
| Data Penguna<br>Ubah Pasaword<br>Ganti Group<br>Ganti Theme<br>Logout<br>LIVEC - Application Framework<br>© 2008-2017 BPPT | nitV2FaaWJQYW                      | sha1NrcsO60m1v7EVXL3N     | labWik726Fybm90Y99mb3HL27ybV93YWco         | 99w/Woha19za38kLn8ocDo68mode=ino8 | thn=2018&newsatker=sknd&nd& | satker=sknd&idsatker=10302' 'content'b |
| # 0 # 🖪 🗖                                                                                                    | ) 🦲 🗴                              | ≣ ₩∃                      |                                            |                                   |                             | x <sup>R</sup> ∧ ⊕ ∰ Φ) 3:11 PM        |

Gambar 27. Tampilan menu daftar rekanan skpd

b. Selanjutnya pilih rekanan dengan memberi tanda centang pada kotak checkbox dan pilih tombol save.

| 192.168.1.10/siva/                                                                                               | × 🗅 index.ph                                   | p ×   🗅 www.g                                                                       | poogle.co.id ×   + |                         | - ø ×                                                              |
|----------------------------------------------------------------------------------------------------|------------------------------------------------|-------------------------------------------------------------------------------------|--------------------|-------------------------|--------------------------------------------------------------------|
| ← → C 🔺 Tidak amar                                                                                               | 1   192.168.1.10/siv                           | a/                                                                                  |                    |                         | or 🚖 🛷 🥌 🔕                                                         |
|                                                                                                    | SIMBAD<br>SISTEM INFO<br>Tabun 2018<br>Penggun | A<br>RMASI MANAJEMEN BARAN(<br>a: Lukman Hakim Group: Aset                          | G DAN ASET DAERAH  |                         |                                                                    |
| di> Pilihan Aplikasi<br>>Modul: TOOL ▼                                                                           | 40 1                                           |                                                                                     |                    |                         | Input Wajib Pajak SKPD                                             |
| ★S>Henu Aplikasi ○ TOOL ○ Dafar Rekanan ○ Dafar Rekanan SKPD ○ SPK Rekanan ★SP Profil Pengguna Park Decempendent |                                                | Tahun: 2018<br>SKPD/SKPKD: SKPD<br>Satuan Kerja: [10302] DINAS<br>Nama Wajib Pajak: | PU SUMBER DAYA AIR |                         |                                                                    |
| Ubah Password                                                                                                    | 1                                              | NPWP                                                                                | Nama Pemilik       | Nama PT / CV            | Alamat                                                             |
| Ganti Group<br>Ganti Theme                                                                                       | -                                              | 123                                                                                 | banyuwangi         | contoh_rekanan          | banyuwangi                                                         |
| Logout                                                                                                    | $\sim$                                         | 123456                                                                              | H. rudo            | garuda mas indo persada | kolor                                                              |
| © 2008-2017 BPPT                                                                                                 |                                                | 1234569                                                                             | EIDOYOKO PURNOMO   | CV. DELTA PERSADA       | probolinggo                                                        |
|                                                                                                    |                                                | Check/Uncheck All                                                                   |                    |                         |                                                                    |
|                                                                                                    |                                                |                                                                                     |                    |                         |                                                                    |
| <b>4</b> 0 # 属                                                                                                   | 🧿 🤮 🕅                                          | <u>₩</u> ∃                                                                          |                    |                         | x <sup>R</sup> へ 雪 顎 (小) <sup>3:11 PM</sup><br>11/14/2018 <b>司</b> |

Gambar 28. Tampilan setelah mengklik tombol tambah pada rekanan skpd

## 3. MENU SPK REKANAN

a. Untuk memilih SPK pilih submenu SPK rekanan, kemudian pilih tombol tambah.

| 192.168.1.10/siva/                                                     | × 🗅 inc                             | lex.php ×                                           | www.google.co.id         | ×   +                     |                              |                          | - 0                                        | ×     |
|------------------------------------------------------------------------|-------------------------------------|-----------------------------------------------------|--------------------------|---------------------------|------------------------------|--------------------------|--------------------------------------------|-------|
| $\leftrightarrow$ $\rightarrow$ C $\blacktriangle$ Tidak ar            | nan   192.168.1.                    | 0/siva/                                             |                          |                           |                              |                          | 0+ ģ                                       | 0     |
|                                                                        | SIMB<br>SISTEM<br>Tahun 2018<br>Pen | A D A<br>NFORMASI MANAJEME<br>9guna: LUKMAN HAKIM G | N BARANG DAN AS          | ET DAERAH                 |                              |                          |                                            |       |
| >Modul: TOOL T                                                         |                                     | + * =                                               |                          |                           |                              |                          | List SPK Rekanar                           | SKPD  |
| d>Menu Aplikasi                                                        |                                     | Tahun: 20                                           | 18 🔻                     |                           |                              |                          |                                            |       |
| TOOL                                                                   |                                     | Satuan Kerja : [10                                  | 1302] DINAS PU SUMBER    | DAYA AIR                  |                              | ¥                        |                                            |       |
| Daftar Rekanan SKPD                                                    |                                     | Data Wajib Pajak                                    | No Kontrak               | Tgl Kontrak               | Data Dpa *<br>WATIB DI ISI * | No Rek                   | Nama Kegiatan                              | Nilai |
| SPK Rekanan                                                            |                                     |                                                     |                          |                           |                              |                          |                                            |       |
| Data Pengguna<br>Ubah Password<br>Ganti Group<br>Ganti Theme<br>Logout |                                     |                                                     |                          |                           |                              |                          |                                            |       |
| LIVED - Application Framework<br>© 2008-2017 BPPT                      |                                     |                                                     |                          |                           |                              |                          |                                            |       |
|                                                                        |                                     |                                                     |                          |                           |                              |                          |                                            |       |
|                                                                        |                                     |                                                     |                          |                           |                              |                          |                                            |       |
|                                                                        |                                     |                                                     |                          |                           |                              |                          |                                            |       |
|                                                                        |                                     |                                                     |                          |                           |                              |                          |                                            |       |
|                                                                        |                                     |                                                     |                          |                           |                              |                          |                                            |       |
|                                                                        |                                     |                                                     |                          |                           |                              |                          |                                            |       |
| javascript:window.open('index.php?                                     | par=RnJtV2FqaWJQ                    | rWpha1Nwazo6bW9kdWwvc2ltYm                          | FkYS9ub3RhL2Zvcm0vZnJtX3 | dhamliX3BhamFrX3Nway5waHA | A6Og%3D%3D&mode=inp&thn=     | 2018&newsatker=skpd&olds | atker=skpd&idsatker=10302', 'co            | inten |
| 🖷 o 🛱 属                                                                | 🧿 🤤                                 |                                                     |                          |                           |                              | Ŕ                        | <sup>3</sup> ^ 📾 ⋤ 🕬 3:11 PM<br>11/14/2018 | . 5   |

Gambar 29. Tampilan pada saat memilih menu spk rekanan

b. Tentukan dan pilih rekanan sesuai dengan kegiatan yang ditetapkan dalam DPA, beri tanda centang pada kotak checkbox, kemudian pilih tombol save.

| 192.168.1.10/siva/                                                                           | × 🗅 index.php                                                                     | ×   🗋 www.google.co.id                          | ×   +       | - a ×                                                                             |
|----------------------------------------------------------------------------------------------|-----------------------------------------------------------------------------------|-------------------------------------------------|-------------|-----------------------------------------------------------------------------------|
| $\leftarrow$ $\rightarrow$ C $\blacktriangle$ Tidak aman                                     | 1   192.168.1.10/siva/                                                            |                                                 |             | or 🕁 🐠 🔮 🔕                                                                        |
| Tennes                                                                                       | S I M B A D A<br>SISTEM INFORMASI MANAJEM<br>Tahan 2018<br>Pengguna: LUKMAN HAKIM | IEN BARANG DAN ASET DA                          | AERAH       |                                                                                   |
| >Modul: TOOL T                                                                               |                                                                                   |                                                 |             | Input SPK Rekanan SKPU                                                            |
| Henu Aplikasi     Tool     Daftar Rekanan     Daftar Rekanan     SYR Rekanan     SYR Rekanan | Tahun : 2<br>SKPD/SKPKD : S<br>Satuan Kerja : [<br>Nama Wajib Pajak : [           | 018<br> K P D<br> 10302] DINAS PU SUMBER DAYA A | IR          |                                                                                   |
| Data Pengguna<br>Ubah Password                                                               | NPWP Nama Nama PT<br>Pemilik / CV                                                 | No Kontrak                                      | Tgl Kontrak | Data Dpa * WAJIB DI ISI *                                                         |
| Ganti Group<br>Ganti Theme<br>Logout                                                         | 234569 EIDOYOKO<br>PURNOMO CV.<br>DELTA<br>PERSADA                                | 55555/test/2018/TERMIN                          | 01/10/2018  | [DPPA-1.03.02.23.016.5.2] Pembangunan, Perkuatan dan Rehabilitasi Tebing dan Tang |
| © 2008-2017 BPPT                                                                             | Check/Uncheck All                                                                 |                                                 |             |                                                                                   |
|                                                                                              |                                                                                   |                                                 |             |                                                                                   |
| 🖷 O 🖽 🚍 🚺                                                                                    | 🧿 🦲 🗴 🔟                                                                           |                                                 |             | 유 ^ 📾 🌄 여) <sup>3:15 PM</sup> 룩1)<br>1/14/2018 룩1)                                |

Gambar 30. Tampilan setelah memilih tombol tambah pada menu SPK rekanan

# MODUL PENATAUSAHAAN

## NOTA MASUK

## **1. INPUT SALDO AWAL**

Pada menu ini, operator atau Pengurus Barang Pengguna menginputkan nilai saldo awal persediaan tahun sebelumnya sesuai hasil audit BPK. Caranya adalah :

a. Memilihmenu Penatausahaan pada modul , pilih Nota Masuk, dan pilih Input SaldoAwal

| 192.168.1.11/siva/index.p ×                                         |                                                                                                    | θ - σ                                             |
|---------------------------------------------------------------------|----------------------------------------------------------------------------------------------------|---------------------------------------------------|
| ← → C ③ Tidak aman   192.168                                        | 1.11/siva/index.php                                                                                                   | 야 ☆ 🔗                                             |
| SI<br>SIS<br>Tabu<br>SP Pilihan Apikasi<br>SModul: Panata Isahaan 1 | I B A D A<br>EM INFORMASI MANAJEMEN BARANG DAN ASET DAERAH<br>2018<br>Pengguna: lukim Group: Operator Aset<br>3 🖬 🖉 💾 | Pengesahan Al                                     |
| -SMenu Aplikasi                                                     | Tahun: 2018                                                                                                    |                                                   |
| Real Nota Masuk                                                     | / Tgl. Peraturan Daerah tentang APBD                                                                                  |                                                   |
| Timport Saldo Avai                                                  | No. Peraturan : 5                                                                                                    |                                                   |
| Penerimaan Barang                                                   | Tgl. Peraturan: 28 Nopember 2017                                                                                      |                                                   |
| Pengesahan Nota Masuk No.                                           | / Tgl. Peraturan Kepala Daerah tentang Penjabaran APBD                                                                |                                                   |
| I Pembatalan Pengesahan Nota M                                      | No. Peraturan: 66                                                                                                    |                                                   |
| 💮 🛄 Menu Belanja Modal                                              | Tgl. Peraturan: 28 Nopember 2017                                                                                      |                                                   |
| Aset Daerah     No.                                                 | / Tgl. Peraturan Kepala Daerah tentang Pedoman Pelaksanaan APBD                                                       |                                                   |
| >Profil Pengguna                                                    | No. Peraturan: 55                                                                                                    |                                                   |
| Data Pengguna                                                       | Tgl. Peraturan : 29 September 2017                                                                                    |                                                   |
| Ganti Theme Tgl                                                     | Pengesahan DPA                                                                                                    |                                                   |
| LIVED - Application Framework                                       | Tgl Pengesahan Dpa: 30 Nopember 2017                                                                                  |                                                   |
| © 2008-2017 BPPT No.                                                | / Tgl. Surat Keputusan tentang Penetapan UP                                                                           |                                                   |
|                                                                     | No. SK : 188/734/KEP/435.012/2017                                                                                     |                                                   |
|                                                                     | Tgl. SK: 28 Desember 2017                                                                                             |                                                   |
| Per                                                                 | utupan Kas Daerah                                                                                                    |                                                   |
|                                                                     | Penutupan Kas : Dalam Proses                                                                                          |                                                   |
| <                                                                   |                                                                                                    |                                                   |
| 🔳 O 🖽 🚍 🤮 🛛                                                         |                                                                                                    | يرون م <sup>2</sup> م 🖬 🔽 م) 7.49 AM<br>ه/28/2018 |

Gambar 31. Tampilan rincian pada sub menu rincian Nota Masuk

 b. Cara input data SaldoAwal, dengan mengklik tanda (+) yang ada di tampilan, maka selanjutnya akan muncul tampilan form isian data yang akan di isi, seperti pada gambar berikut.

| 192.168.1.11/siva/index.p ×                                                                                                    | 2 169 1                  | 44 / ·····                  |                                                                    |                                                                                    |                                                                                              |                                           |                   | θ - σ                                               | 3 ×           |
|----------------------------------------------------------------------------------------------------|--------------------------|-----------------------------|--------------------------------------------------------------------|------------------------------------------------------------------------------------|----------------------------------------------------------------------------------------------|-------------------------------------------|-------------------|-----------------------------------------------------|---------------|
|                                                                                                    | SIM<br>SISTE<br>Tahun 20 | BADA<br>MINFORMASI M<br>218 | ANAJEMEN                                                           | BARANG DAN A                                                                       | ASET DAERAH                                                                                  |                                           |                   | <u>ч</u> н                                          | <b>₩</b> :    |
| ♣> Pilihan Aplikasi<br>>Modul: Penata Usahaan ▼                                                                                                    | 40                       | ) <b>(+) =</b>              | oup. operate                                                       | TASet                                                                              |                                                                                              |                                           |                   | List Salo                                           | do Awal       |
| APBD     Apikasi     Apb     Apb |                          | 1<br>Su                     | Tahun : 2018<br>Satker : [30701<br>unit : [3070<br>ub Unit : [3070 | J BADAN PENDAP     BADAN PENDAP     100] BADAN PENDA     10000] BADAN PEN          | ATAN, PENGELOLAAN KEUANGAN I<br>APATAN, PENGELOLAAN KEUANGAI<br>IDAPATAN, PENGELOLAAN KEUANG | DAN ASET V<br>IN DAN ASE V<br>GAN DAN A V |                   |                                                     |               |
| Penerimaan Barang<br>Pengesahan Nota Masuk<br>Pembatalan Pengesahan Nota M                                                                                                    |                          | Tgl Nota                    | No Nota                                                            | Nama PT / CV                                                                       | Nama Program / Kegiatan                                                                      |                                           | Nama Sub Kegiatan | Penanda<br>Tangan Nota /<br>BA Penerimaan<br>Barang | CETAK<br>SKPD |
| Nota Keluar     Nenu Belanja Modal     On Aset Daerah     Laporan (Rekap)     Set Daerah                                                                                                    |                          | 01 Januari 2018             | saldo awal                                                         | Saldo Awal -<br>BADAN<br>PENDAPATAN,<br>PENGELOLAAN<br>KEUANGAN DAN<br>ASET DAERAH | saldo awal                                                                                   |                                           |                   | [Pengurus<br>Barang<br>Pengguna ] PBP               | CETAK<br>SKPD |
| Data Pengguna                                                                                                    |                          | Check/Uncheck All           |                                                                    |                                                                                    |                                                                                              |                                           |                   |                                                     |               |
| Ubah Rasword<br>Gank Theme<br>Logout<br>Lufter Application Pramework<br>© 2008-2017 BPT                                                                                                    |                          |                             |                                                                    |                                                                                    |                                                                                              |                                           |                   |                                                     |               |
| 🛯 O 🖽 🔚 🤤                                                                                                    | 9                        |                             |                                                                    |                                                                                    |                                                                                              |                                           | Ŕ                 | <sup>R</sup> ^ 📼 🌄 ሳ» 7:50 AM<br>8/28/201           | 18 🖓          |

Gambar 32. Tampilan pada saat memilih sub menu input saldoawal

c. Isikan data sesuai yang di perlukan, mulai dari isian tanggal terima, isian tanggal nota, no nota serta pilihan penandatangan nota/BA penerimaan barang. Setelah semua isian telah dipilih, selanjutnya klik tombol save untuk menyimpan.

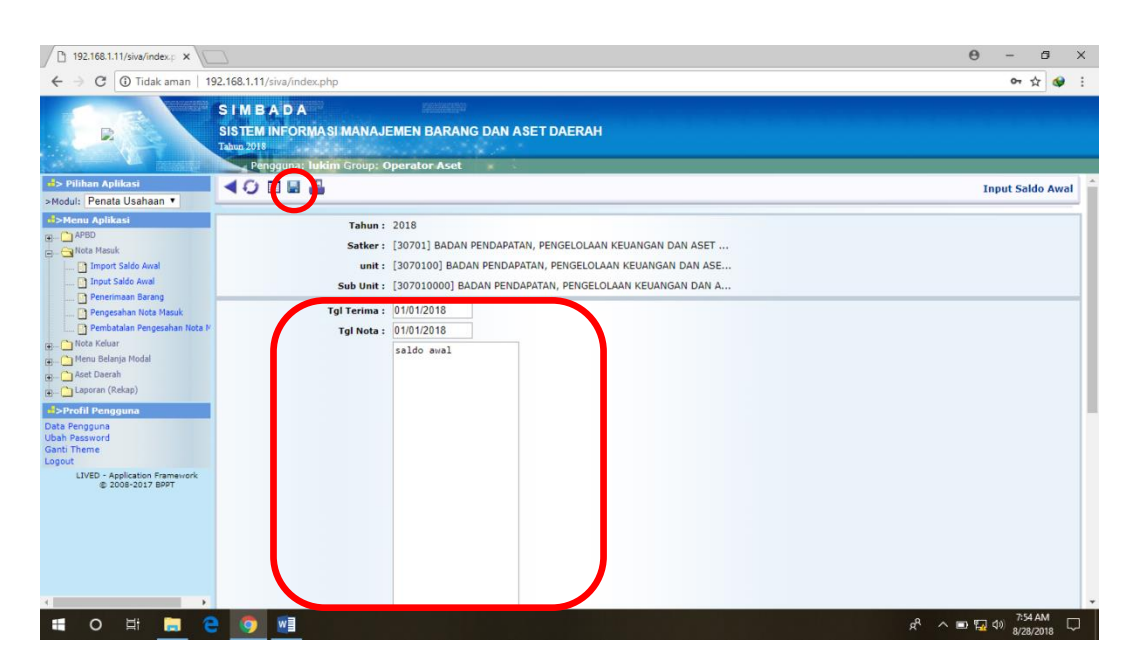

Gambar 33. Tampilan form input saldoawal

d. Selanjutnya mengklik tulisan saldo awal yang ada di tampilan, dan akan muncul tampilan form isian dari rincian yang akan di isi, seperti pada gambar berikut, untuk selanjutnya klik tombol tambah

| 192.168.1.11/siva/index.p ×                                                                                                    |                                                                                       |                                                                                                   |                   |        |                  |              |        | θ                                                                         | - 6 ×                                           |  |  |  |
|----------------------------------------------------------------------------------------------------|---------------------------------------------------------------------------------------|---------------------------------------------------------------------------------------------------|-------------------|--------|------------------|--------------|--------|---------------------------------------------------------------------------|-------------------------------------------------|--|--|--|
| ← → C ① Tidak aman   1                                                                                                    | 92.168.1.11/siva/index.php                                                            |                                                                                                   |                   |        |                  |              |        |                                                                           | 야 ☆ 😵 :                                         |  |  |  |
| III > Pithan Apikasi                                                                                                    | S I M B A D A<br>SISTEM INFORMASI MANAJEM<br>Tahun 2018<br>Pengguna: lukim Group: Opc | EN BARANG                                                                                         | I DAN ASET DAE    | RAH    |                  |              |        |                                                                           | Saldo Awal                                      |  |  |  |
| Modul: Penata Osanaan •                                                                                                    |                                                                                       |                                                                                                   |                   |        |                  |              |        |                                                                           |                                                 |  |  |  |
| B                                                                                                    | Tanun : 2                                                                             | 118                                                                                               | Nama Koniatan / D |        | Nama             | cub Kagiatan |        |                                                                           |                                                 |  |  |  |
| Vide result.     Import Saldo Awal     Prost Saldo Awal     Prost Saldo Awal     Prost Saldo Awal     Prenestann Nota Masuk     Prenestann Nota Masuk     Nota Keluar     Menu Belanja Modal     Prada Derrah | saldo awal                                                                            | saldo awal                                                                                        |                   |        | name see reguten |              |        | Saldo Awal - BADAN PENDAPATAN,<br>PENGELOLAAN KEUANGAN DAN ASET<br>DAERAH |                                                 |  |  |  |
|                                                                                                    | Kode Barang, yang diinput adalah                                                      | de Barang, yang diinput adalah jumlah barang dan nilai total barang, Harga satuan otomatis terisi |                   |        |                  |              |        |                                                                           |                                                 |  |  |  |
|                                                                                                    | Akun SHB :<br>Kelompok SHB :<br>Akun JnsShb :                                         |                                                                                                   | •                 |        |                  | •            |        |                                                                           |                                                 |  |  |  |
| Laporan (Rekap)      Profil Pengguna  Data Pengguna  Utab Pengguna                                                                                                    | No Urut                                                                               | kd Barang                                                                                         | Nama Barang       | Uraian | Keterangan       | Satuan       | Jumlah | Harga                                                                     | NILAI TOTAL<br>BARANG/<br>BUKAN HARGA<br>SATUAN |  |  |  |
| Gent Theme<br>Logout<br>LIVED - Application Pramework<br>© 2008-2017 BPT                                                                                                    |                                                                                       |                                                                                                   |                   |        |                  |              | Ŕ      | ۹ – ۲ ۲                                                                   | 10 805 AM 🖓                                     |  |  |  |

Gambar 34. Tampilan untuk mengisi nota rincian saldo awal

e. Isikan data sesuai yang diperlukan, mulai dari isian no urut, keterangan, satuan, jumlah, nilai total barang, serta jangan lupa diberi tanda centang. Setelah semua isian telah dipilih, selanjutnya klik tombol save untuk menyimpan.

| - $ ightarrow$ 🕜 Tidak aman   19                  | 2.168.1.11/siva/index.php                                                         |                                          |                       |              |      |              |                                                       | ም 🕁 😫 🗄                      |  |  |  |
|---------------------------------------------------|-----------------------------------------------------------------------------------|------------------------------------------|-----------------------|--------------|------|--------------|-------------------------------------------------------|------------------------------|--|--|--|
| Pilihan Aplikasi                                  | S I M B A D A<br>SISTEM INFORMASI MANAJ<br>Tahun 2018<br>Pener amar: tikim Group: | EMEN BARANG<br>Operator Aset             | DAN ASE               | T DAERAH     |      |              |                                                       | Input Saldo Awal             |  |  |  |
| dul: Penata Usahaan 🔻                             |                                                                                   |                                          |                       |              |      |              |                                                       |                              |  |  |  |
| Menu Aplikasi                                     | Tahun :                                                                           | 2018                                     |                       |              |      |              |                                                       |                              |  |  |  |
| Nota Masuk                                        | No Nota                                                                           | N                                        | lama Kegiata          | nn / Program | Nama | sub Kegiatan | Dar                                                   | i                            |  |  |  |
| Import Saldo Awal                                 | saldo awal                                                                        | saldo awa                                |                       |              |      |              | Saldo Awal - BADAN PE<br>PENGELOLAAN KEUANG<br>DAERAH | NDAPATAN,<br>IAN DAN ASET    |  |  |  |
| Pengesahan Nota Masuk                             | Kode Barang, yang diinput adalah jumlah barang dan NILAI TOTAL HARGA BARANG       |                                          |                       |              |      |              |                                                       |                              |  |  |  |
| 📔 Pembatalan Pengesahan Nota M                    | Harga satuan otomatis terisi o                                                    | Harga satuan otomatis terisi oleh sistem |                       |              |      |              |                                                       |                              |  |  |  |
| Nota Keluar<br>Menu Belanja Modal<br>Aset Daerah  | Akun SH<br>Kelompok SH<br>Akun Jaceb                                              | B: PERSEDIAAN (<br>B: [117010301] AL/    | BARANG HA             | ABIS PAKAI)  |      | <b>v</b>     |                                                       |                              |  |  |  |
| rofil Pengguna<br>Pengguna<br>Password            | Pecarian (sebagian kd baran<br>nama barang / uraian                               | ): pensil                                |                       |              | Cari |              |                                                       |                              |  |  |  |
| i Theme<br>out                                    | No Urut                                                                           | kd Barang                                | Nama<br>Barang U      | raian Ketera | ngan | Satuan       | Jumlah                                                | NILAI TOTAL E<br>BUKAN HARGA |  |  |  |
| LIVED - Application Framework<br>© 2008-2017 BPPT |                                                                                   | 0209020475                               | Pensil<br>Kaca        |              |      |              |                                                       |                              |  |  |  |
|                                                   |                                                                                   | 0209020484                               | Pinset<br>+<br>Pensil |              |      |              |                                                       |                              |  |  |  |
|                                                   |                                                                                   | 117010301001050                          | Pensil B              | uah          |      |              |                                                       |                              |  |  |  |
|                                                   |                                                                                   | 117010301001051                          | Pensil B              | uah          |      |              |                                                       |                              |  |  |  |
|                                                   |                                                                                   | 117010301001052                          | Pensil D              | 115          |      |              |                                                       |                              |  |  |  |

Gambar 35. Tampilan list untuk memilih barang

### 2. PENERIMAAN BARANG

Pada menu ini, operator atau Pengurus Barang melakukan penginputan Berita Acara Penerimaan Barang baik Persediaan maupun Aset Tetap. Caranya adalah :

a. Memilih modul Penatausahaan, pilih nota masuk, kemudian pilih penerimaan barang. Pilih data isian periode, satker, unit, sub unit, serta data DPA kemudian klik tanda tambah (+)

| € → C U Ildak aman   192.168.1.11/s           | iva/index.pnp                                                         | <b>अ</b> थ म 💜     |
|-----------------------------------------------|-----------------------------------------------------------------------|--------------------|
| S I M<br>SISTE<br>Tahun 2                     | B A D A<br>EM INFORMASI MANAJEMEN BARANG DAN ASET DAERAH<br>018       |                    |
| N Diliban Anlikaci                            | Pergores lukim Group: Operator Aset                                   |                    |
| >Modul: Penata Usahaan                        |                                                                       | List Nota Masu     |
| #>Menu Apiikasi                               | Paviada 1 2010 v Januari v                                            |                    |
| III APBD                                      |                                                                       |                    |
| E Galacia                                     | Satker: [30/01] BADAN PENDAPATAN, PENGELOLAAN KEUANGAN DAN ASET V     |                    |
| Import Saldo Awai                             | UNIC: [30/0100] BADAN PENDAPATAN, PENGELOLAAN KEUANGAN DAN ASE V      |                    |
| Penerimaan Barang                             | SUB UNIT: 30/010000J BADAN PENDAPATAN, PENGELOLAAN KEUANGAN DAN A Y   |                    |
| Pengesahan Nota Masuk                         | Data Dpa: NON APBD                                                    |                    |
| 📃 📴 Pembatalan Pengesahan Lota M              | Pecarian No Nota, Kontrak, P1 :                                       |                    |
| Mola Reluar                                   | Can                                                                   | Descende           |
| 🖁 🛁 Aset Daerah                               |                                                                       | Tangan Nota / CETA |
| 🖶 🛅 Laporan (Rekap)                           | Tyr Rota - Roma F1 / C4 - Roma F10yram / Reyiatan - Roma Sub Reyiatan | Penerimaan SKP     |
| #>Profil Pengguna                             |                                                                       | Barang             |
| Data Pengguna<br>Ubah Password<br>Ganti Theme |                                                                       |                    |
| Logout<br>LIVED - Application Framework       |                                                                       |                    |
| © 2008-2017 BPPT                              |                                                                       |                    |
|                                               |                                                                       |                    |
|                                               |                                                                       |                    |
|                                               |                                                                       |                    |

Gambar 36. Tampilan Penerimaan Barang

### \* Catatan :

Kode Kegiatan (Data DPA) pada saat membuat Nota Masuk harus sesuai Data. Kesalahan memilih jenis DPA juga akan berpengaruh pada saat menginput barang di Nota Masuk. Jika tidak sesuai, maka pilihan kode rekening pada inputan barang tidak akan sesuai (tidak ada).

b. Isikan data sesuai yang diperlukan, mulai dari Tanggal Terima, Tanggal Nota, No. Nota, No Kontak/SPK, Nama PT/CV, Nm Pemilik, Jabatan, Alamat, Penanda Tangan Nota/BA Penerimaan Barang, Jenis SPP, Penyelesaian Kontrak. Setelah semua isian telah dipilih, selanjutnya klik tombol save untuk menyimpan

|                                                   | S I M B A D A<br>SISTEM INFORMASI MANAJEMEI<br>Tahm 2018 | ANNANY<br>N BARANG DAN ASET DAERAH                                  |                  |
|---------------------------------------------------|----------------------------------------------------------|---------------------------------------------------------------------|------------------|
|                                                   | Pengguna: lukim Group: Opera                             | itor Aset                                                           |                  |
| Pilihan Aplikasi Modul: Penata Usahaan V          | 40181                                                    |                                                                     | Input Nota Masuk |
| Henu Aplikasi                                     | Darioda :                                                | 2018 Januar                                                         |                  |
| H- APBD                                           | Feilode .                                                | 2020 JOHOBIN                                                        |                  |
| E- Imaat Calda Anal                               | Satker :                                                 | [JO/01] DADAM PENDAPATAN, PENGELODAAN KEUANGAN DAN ASET             |                  |
| Input Saldo Awal                                  | unit :                                                   | [3070100] BADAN PENDAPATAN, PENGELOLAAN KEUANGAN DAN ASE            |                  |
| Penerimaan Barang                                 | Sub Unit :                                               | [307010000] BADAN PENDAPATAN, PENGELOLAAN KEUANGAN DAN A            |                  |
| Pengesahan Nota Masuk                             | Data Dpa :                                               | [DPA -3.07.01.15.031.5.2] Pembinaan Bendahara                       |                  |
| Pembatalan Pengesahan Nota M                      | JIKA No Kontrak / SPK                                    | di pilih maka Nama PT / CV , Nm Pemilik dan alamat tidak usah diisi |                  |
| 🕀 – 🎦 Nota Keluar                                 | Tgl Terima :                                             |                                                                     |                  |
| 🕀 🏠 Menu Belanja Modal                            | Tgl Nota :                                               |                                                                     |                  |
| Aset Daerah                                       |                                                          |                                                                     |                  |
| E caporan (recap)                                 | No Nota :                                                | h                                                                   |                  |
| Profil Pengguna                                   | No Kontrak / SPK :                                       |                                                                     |                  |
| Ubah Password                                     | Nama PT / CV :                                           |                                                                     |                  |
| Logout                                            | Nm Pemilik :                                             |                                                                     |                  |
| LIVED - Application Framework<br>© 2008-2017 BPPT | Jabatan :                                                |                                                                     |                  |
|                                                   |                                                          |                                                                     |                  |
|                                                   |                                                          |                                                                     |                  |
|                                                   | Alamat :                                                 |                                                                     |                  |
|                                                   |                                                          |                                                                     |                  |
|                                                   | Data Dpa :                                               | [DPA -3.07.01.15.031.5.2] Pembinaan Bendahara                       |                  |
|                                                   | Peninda Tangan Nota / BA Penerimaan                      |                                                                     |                  |
|                                                   | Barang :                                                 | OPP Cashi Liana Parradiana /GUN •                                   |                  |
|                                                   | Jenis SPP - :                                            |                                                                     |                  |
|                                                   | Participa Kontrals *                                     |                                                                     |                  |

Gambar 37. Tampilan input data penerimaan barang

\* Catatan yang perlu diperhatikan :

• Penginputan Tanggal Pada Nota Masuk dan Nota Keluar Tidak Sesuai

Pastikan input tanggal pada Nota Masuk dan Nota Keluar nantinya sesuai Alur. Tanggal pada input Nota Masuk (Penerimaan Barang) tentunya lebih awal atau setidaknya sama dengan tanggal pada Nota Keluar (Habis Pakai). Jika terjadi sebaliknya, yakni tanggal pada Nota Keluar mendahului tanggal Nota Masuk (Penerimaan) maka dilaporan Stok Barang akan muncul nilai Minus (-).

### Penginputan Nomor Nota Penerimaan Barang Tidak Boleh Sama

| Tgl Terima      | Tgl Nota        | No Nota                 | No Kontrak | Dari        |
|-----------------|-----------------|-------------------------|------------|-------------|
| 14 Oktober 2019 | 14 Oktober 2019 | 027/2230/435.101.4/2019 |            | TOKO NUANSA |
| 14 Oktober 2019 | 14 Oktober 2019 | 027/2230/435.101.4/2019 |            | TOKO NUANSA |

Sangat penting untuk diperhatikan agar tidak terdapat no nota penerimaan barang yang sama, dikarenakan nomor nota yang sama akan berpengaruh pada saat dipakai untuk tahap input nota keluar. Nota keluar secara otomatis akan mengambil semua item barang berdasarkan No nota penerimaan di nota masuk.

c. Selanjutnya kembali pada penerimaan barang, pilih isian sesuai yang telah diinput sebelumnya, kemudian klik pada tanggal nota untuk menampilkan rincian penginputan penerimaan barang

| 192.168.1.11/siva/index.p ×                                                                                                    |                                                                          |                                                                                                    |                                                                                                    |                                                                                          | 0 - 6                                                  | ×             |
|----------------------------------------------------------------------------------------------------|--------------------------------------------------------------------------|----------------------------------------------------------------------------------------------------|----------------------------------------------------------------------------------------------------|------------------------------------------------------------------------------------------|--------------------------------------------------------|---------------|
| ← → C ① Tidak aman   192.168.1.1                                                                                                    | 1/siva/index.php                                                         |                                                                                                    |                                                                                                    |                                                                                          | <b>67</b> Q ☆                                          | 🐠 E           |
| S I<br>SIS<br>Tau                                                                                                    | M B A D A<br>TEM INFORMASI MANAJE<br>a 2018<br>Pengguna: lukim Group: Oj | MEN BARANG I                                                                                            | DAN ASET DAERAH                                                                                                    |                                                                                          |                                                        |               |
| +> Pilihan Aplikasi                                                                                                    | O □ + × 🖺                                                                |                                                                                                    |                                                                                                    |                                                                                          | List Nota                                              | Masuk         |
| Hon Aplikai     Anak     Moz Maak     Inor Sało Awal     Inor Sało Awal     Inore Sało Awal     Premiman Buran     Premiman Buran     Premiman Pengeshan Nota Maak     Penbataha Pengeshan Nota M | )<br>Pecarian No Nota, Ko                                                | Periode : 2018<br>Satker : [3070<br>unit : [3070<br>Sub Unit : [3070<br>Data Dpa : [DPA<br>ontrak, PT : | Januari     Januari     Januari Januari     Januari     Januari     Januari     Januari     Janua | AAN KEUANGAN DAN ASET •<br>OLAAN KEUANGAN DAN ASE •<br>ELOLAAN KEUANGAN DAN A •<br>ahara |                                                        | •             |
| e - C Menu Belanja Modal<br>e - C Aset Daerah<br>e - C Laporan (Rekap)                                                                                                    | Tgl Nota No Nota                                                         | Nama PT / CV                                                                                            | Nama Program / Kegiatan                                                                                                    | Nama Sub Kegiatan                                                                        | Penanda<br>Tangan Nota /<br>BA<br>Penerimaan<br>Barang | CETAK<br>SKPD |
| Data Pengguna<br>Ubah Password<br>Ganti Theme                                                                                                    | 27 Agustus<br>2018 13456                                                 | Toko Ceria                                                                                              | Pembinaan Bendahara                                                                                                    |                                                                                          | [Pengurus<br>Barang<br>Pengguna ]<br>PBP               | CETAK<br>SKPD |
| Logout<br>LIVED - Application Framework<br>© 2008-2017 BPPT                                                                                                    | Check/Uncheck All                                                        |                                                                                                    |                                                                                                    |                                                                                          |                                                        |               |
| 🖷 O 🖽 📄 🤮 🌖                                                                                                    |                                                                          |                                                                                                    |                                                                                                    | r <sup>A</sup>                                                                           | へ III 1 40 8:53 AN<br>8/28/201                         | ¦             |

Gambar 38. Tampilan penerimaan barang yang telah dibuat

d. Selanjutnya pilih dan klik tanda tambah (+)

| 192.168.1.11/siva/index.p ×                                                                                                    |                                                                             |                   |                             |                             | Θ - σ ×                            |  |  |  |  |  |
|----------------------------------------------------------------------------------------------------|-----------------------------------------------------------------------------|-------------------|-----------------------------|-----------------------------|------------------------------------|--|--|--|--|--|
| $\leftrightarrow$ $\rightarrow$ C 🛈 Tidak aman   192.                                                                                                    | .168.1.11/siva/index.php                                                    |                   |                             |                             | on @ ☆ 😫 :                         |  |  |  |  |  |
| R                                                                                                    | S I M B A D A<br>SISTEM INFORMASI MAN<br>Tahun 2018<br>Pengguna: Jukim Grou | AJEMEN BARANG DAI | N ASET DAERAH               |                             |                                    |  |  |  |  |  |
| Pilihan Aplikasi     Moduli Repata Lisabaan                                                                                                    | <b>∢⊖ □</b> / × <b>≞</b>                                                    |                   |                             |                             | Nota Keluar                        |  |  |  |  |  |
| Menu Aplikasi                                                                                                    | Periode :                                                                   | 2018 Agustus      |                             |                             |                                    |  |  |  |  |  |
| APBD     APBD     APBD     And     Apple     Apple | Tgl Nota                                                                    | No Nota           | Kepada                      | Jabatan                     | Penanda Tangan                     |  |  |  |  |  |
| Import Saldo Awal                                                                                                    | 28 Agustus 2018                                                             | 123456            | rahmat                      | pengurus barang bidang aset | [Pengurus Barang Pengguna ]<br>PBP |  |  |  |  |  |
| Penerimaan Barang                                                                                                    | Kode Barang                                                                 |                   |                             |                             |                                    |  |  |  |  |  |
| Pengesahan Nota Masuk Pembatalan Pengesahan Not Nota Keluar Nota Keluar Habis Pakai                                                                                                    | Akun SHB :<br>Kelompok Shb :<br>Akun JnsShb :                               | T                 |                             |                             |                                    |  |  |  |  |  |
| Mutasi Barang                                                                                                    | T                                                                           | Data Barang ***   | (JUMLAH BARANG ADALAH 3 AI  | NGKA DIBELAKANG KOMA )      |                                    |  |  |  |  |  |
| Penghapusan Barang Persed                                                                                                    |                                                                             |                   | *** CONTOH 1,000 = SATU     |                             |                                    |  |  |  |  |  |
| Pengesahan Mutasi Barang                                                                                                    |                                                                             |                   | ** CEK LAPORAN SEBELUM DI S | AHKAN ****                  |                                    |  |  |  |  |  |
|                                                                                                    | kd Barang                                                                   | Nama Barang       |                             | Jml Barang                  |                                    |  |  |  |  |  |
| Pembatalan Pengesahan     Menu Belanja Modal     Aset Daerah     Laporan (Rekap)     Sentil Pengguna                                                                                                    | ×(+)                                                                        |                   |                             |                             |                                    |  |  |  |  |  |
| 🖷 O 🖽 📜 🤤                                                                                                    | o 🛛                                                                         |                   |                             | F                           | ዮ ^ 🗈 🕎 🕸 10:33 AM 🖵               |  |  |  |  |  |

Gambar 39. Tampilan list jenis akun SHB dan Kelompok SHB di Aplikasi SIMBADA

e. Pilih jenis isian pada kolom isian yang sudah disediakan, kemudian untuk mendapatkan hasil yang lebih spesifik, ketikkan barang yang akandiinput pada kolom "Pencarian (sebagiannamabarang/kdbarang), kemudiankliktombolcari.

| 192.168.1.11/siva/index.p ×                                                                                                    |                                          |                                               |                                                                     |                                                                                                  |          |               |                 |                       | Θ      | -                    | ٥           | ×   |
|----------------------------------------------------------------------------------------------------|------------------------------------------|-----------------------------------------------|---------------------------------------------------------------------|--------------------------------------------------------------------------------------------------|----------|---------------|-----------------|-----------------------|--------|----------------------|-------------|-----|
| ← → C 🛈 Tidak aman   19                                                                                                    | 92.168.1.11/siv                          | a/index.php                                   |                                                                     |                                                                                                  |          |               |                 |                       |        | <b>0</b> 7           | ጵ 🚸         | :   |
| Pulhan Apikasi Modui: Penata Usahaan                                                                                                    | SIMBA<br>SISTEMIN<br>Tahun 2018<br>Pengg | D A<br>FORMASI MANAJE<br>Iuna: Iukim Group: O | MEN BARANG                                                          | DAN ASET DAERAH                                                                                  |          |               |                 |                       | I      | nput Nota            | a Masuk     | ] ^ |
| - ChAPED                                                                                                    |                                          | Periode :                                     | 2018 Januari                                                        |                                                                                                  |          |               |                 |                       |        |                      |             | 1   |
| Nota Masuk                                                                                                    |                                          | No Nota                                       | N                                                                   | ama Kegiatan / Program                                                                           | Nam      | a sub Kegiata | n               |                       | Dari   |                      |             |     |
| Import Saldo Awal                                                                                                    | 123456                                   |                                               | Pembinaar                                                           | n Bendahara                                                                                      |          |               | Toko            | Ceria                 |        |                      |             |     |
| Input Saldo Awal     Pencientana Barag     Pencesahan Nota Masuk     Pencesahan Nota Masuk     Mota Keluar     Menu Belanja Modal     Aset Daerah     Capran (Rekap) | Kode Port                                | an (sebagian nama bara                        | Akun SHB :<br>Kelompok SHB :<br>Akun JnsShb :<br>ang / kd barang) : | PERSEDIAAN ( BARANG HABIS<br>[117010301] ALAT TULIS KANTO<br>[117010301001] ALAT TULIS<br>pensil | PAKAI) T |               | Carl            | )                     |        |                      |             |     |
| Profil Pengguna                                                                                                    |                                          | No Urut                                       |                                                                     | Kode Rekening<br>(*)                                                                             |          |               | kd Barang       | Nama<br>Barang        | Uraian | Ke                   | terangan    |     |
| Ubah Password                                                                                                    |                                          |                                               |                                                                     |                                                                                                  |          | •             | 0209020475      | Pensil<br>Kaca        |        |                      |             | =   |
| Ganti Theme<br>Logout<br>LIVED - Application Framework<br>© 2008-2017 BPPT                                                                                           |                                          |                                               |                                                                     |                                                                                                  |          | ۲             | 0209020484      | Pinset<br>+<br>Pensil |        |                      |             | -   |
| -                                                                                                    |                                          |                                               |                                                                     |                                                                                                  |          | •             | 117010301001050 | Pensil                | Buah   |                      |             |     |
|                                                                                                    |                                          |                                               |                                                                     |                                                                                                  |          | •             | 117010301001051 | Pensil                | Buah   |                      |             |     |
|                                                                                                    |                                          |                                               |                                                                     |                                                                                                  |          | •             | 117010301001052 | Pensil                | Dus    |                      |             |     |
|                                                                                                    |                                          |                                               |                                                                     |                                                                                                  |          | •             | 117010301001053 | Pensil                | Buah   |                      |             |     |
|                                                                                                    |                                          |                                               |                                                                     |                                                                                                  |          | ۲             | 117010301001054 | Pensil                | Dus    |                      |             |     |
|                                                                                                    |                                          | <u></u>                                       |                                                                     |                                                                                                  |          |               |                 | я <sup>q</sup>        | ^ 📼 🌠  | ] (1)) 9:06<br>8/28, | AM<br>/2018 |     |

Gambar 40. Tampilan Input Rincian data barang di Aplikasi SIMBADA

\* Catatan yang perlu diperhatikan :

### • Jangan sampai keliru mengambil kode barang untuk diinput

Harap diperhatikan lebih seksama kode barang untuk Barang Belanja Persediaan dan Kode Barang untuk Belanja Modal

- Ex : Sepatu Boot untuk BELANJA PERSEDIAAN. (kode barang diawali angka 117) Sepatu Boot Besar -(Kode Barang : 117010309005030119) Sepatu Boot untuk BELANJA MODAL (kode barang diawali angka 13) Sepatu Boot. (Kode Barang : 132150205005)
- Tidak Boleh Memasukkan Isian Data Berupa Tanda Petik (') pada Data Inputan di No Nota, Kolom Keterangan atapun Nama Barang
   Pengisian data berupa tanda petik (') juga berpengaruh pada saat menginput barang di proses penginpiutan Nota Masuk. Jika terjadi penginputan tanda petik ('), maka inputan tersebut tidak akan terbaca di laporan sistem.
   Contoh yang sering terjadi : (Ra'as), (Televisi 14') dsb.
- **Penginputan Belanja Modal Fisik** Sebaiknya dokumen yang diinputkan adalah dokumen dengan BAST (nilai kontrak) bukan berdasarkan dokumen SP2D

 f. Setelah data detail rincian barang yang dicari muncul, isikan rincian sesuai dengan data yang akan diinputkan. Pada kolom harga isikan sesuai harga satuan barang. Jika data sudah diinputkan, klik tombol save untuk menyimpan.

| 192.168.1.11/siva/index.p ×                                                                           |                                                                               |                                                                                                    |                  |                 |                       | Θ     | - 0                  | ×      |
|----------------------------------------------------------------------------------------------------|-------------------------------------------------------------------------------|----------------------------------------------------------------------------------------------------|------------------|-----------------|-----------------------|-------|----------------------|--------|
| ← → C ③ Tidak aman 19                                                                                 | 2.168.1.11/siva/index.php                                                     |                                                                                                    |                  |                 |                       |       | ማ 🕁 🝕                | • ÷    |
| Pilihan Aplikasi Modul: Penata Usahaan                                                                | SIM BADA<br>SISTEM INFORMASI MANAJE<br>Talma 2018<br>Pengguna: lukim Group: O | MEN BARANG DAN ASET DAERAH<br>perator Aset                                                            |                  |                 |                       | Inpu  | t Nota Masi          | uk     |
| ->Menu Aplikasi                                                                                       | Periode :                                                                     | 2018 Januari                                                                                          |                  |                 |                       |       |                      |        |
| 👜 😋 Nota Masuk                                                                                        | No Nota                                                                       | Nama Kegiatan / Program                                                                               | Nama sub Kegiata | in              |                       | Dari  |                      |        |
| Import Saldo Awal                                                                                     | 123456                                                                        | Pembinaan Bendahara                                                                                   |                  | Toko            | Ceria                 |       |                      |        |
| Penerimaan Barang Pengesahan Nota Masuk Pembatalan Pengesahan Nota M                                  | Kode Barang - kode rekening mo                                                | ohon di-isi-<br>Akun SHB : PERSEDIAAN (BARANG HABIS I<br>Kelompok SHB : [117010301] ALAT TULIS KANTOP | PAKAI) •         | •               |                       |       |                      | ٦      |
| <ul> <li>Concerniu Belanja Modal</li> <li>Concerniu Aset Daerah</li> <li>Concerniu Ceckap)</li> </ul> | Pecarian (sebagian nama bara                                                  | ang / kd barang) : pensil                                                                             |                  | Cari            |                       |       |                      |        |
| d: Profil Pengguna                                                                                    | No Urut                                                                       | Kode Rekening<br>(*)                                                                                  |                  | kd Barang       | Nama<br>Barang Ur     | raian | Keteran              | gan    |
| Ubin Password                                                                                         |                                                                               |                                                                                                    | T                | 0209020475      | Pensil<br>Kaca        |       |                      |        |
| LIVED - Application Framework                                                                         |                                                                               |                                                                                                    | Ŧ                | 0209020484      | Pinset<br>+<br>Pensil |       |                      |        |
|                                                                                                    |                                                                               |                                                                                                    | ۲                | 117010301001050 | Pensil Bu             | uah   |                      |        |
|                                                                                                    |                                                                               |                                                                                                    | ۲                | 117010301001051 | Pensil Bu             | uah   |                      |        |
|                                                                                                    |                                                                               |                                                                                                    | •                | 117010301001052 | Pensil Du             | us    |                      | _      |
|                                                                                                    |                                                                               |                                                                                                    | •                | 117010301001053 | Pensil Bu             | uah   |                      | = /    |
|                                                                                                    |                                                                               |                                                                                                    |                  | 11/010301001054 | Period Di             | us    |                      |        |
| = O H 📄 C                                                                                             | • o 🗾                                                                         |                                                                                                    |                  |                 | я <sup>9</sup> ^      | 🗈 ⋤ 🕸 | 9:10 AM<br>8/28/2018 | $\Box$ |

Gambar 41. Tampilan input rincian data barang di Aplikasi SIMBADA

g. Untuk melihat atau ingin mencetak hasil dokumen penerimaan barang dapat dilakukan dengan cara klik link CETAK OPD pada kolom cetak OPD.

| 192.168.1.11/siva/index.p ×                                                                                                    | 7                        |                                 |                |                                                                                                    |                                                                                                    |                   | 0 - 0 ×                                                        |  |  |
|----------------------------------------------------------------------------------------------------|--------------------------|---------------------------------|----------------|----------------------------------------------------------------------------------------------------|----------------------------------------------------------------------------------------------------|-------------------|----------------------------------------------------------------|--|--|
|                                                                                                    | SIM<br>SISTE<br>Tabun 20 | B A D A<br>M INFORMASI M/<br>18 | ANAJEMEN       | BARANG DAN A                                                                                                  | ASET DAERAH                                                                                                    |                   | UT X QF :                                                      |  |  |
| II-> Pilihan Aplikasi<br>>Modul: Penata Usahaan ▼                                                                                                    | 40                       | engguna: Tukim Gr               | oup: Operato   | or Aset                                                                                                    |                                                                                                    |                   | List Nota Masuk                                                |  |  |
| S-Menu Aplikasi     Aplikasi     Aplikasi     Aplikasi     Impot Saldo Aval     Propesahan Nota V     Propesahan Nota V     Propesahan Nota V     Mote Kelaar |                          | Pecari                          | an No Nota, Ko | Periode : 2018 •<br>Satker : [30701<br>unit : [30701<br>Sub Unit : [30701<br>Data Dpa : [DPA -<br>ntrak, PT : | e: 2018 • Januari •<br>r: [00701] BADAN PENDAPATAN, PENGELOLAAN KEUANGAN DAN ASET •<br>tt: [3070100] BADAN PENDAPATAN, PENGELOLAAN KEUANGAN DAN ASET •<br>tt: [00701000] BADAN PENDAPATAN, PENGELOLAAN KEUANGAN DAN A •<br>a: [DPA -3.07.01.15.031 5.2] Pembinaan Bendahara •<br>T: |                   |                                                                |  |  |
| <ul> <li>Menu Belanja Modal</li> <li>Aset Daerah</li> <li>Laporan (Rekap)</li> </ul>                                                                          |                          | Tgi Nota                        | No Nota        | Nama PT / CV                                                                                                  | Nama Program / Kegiatan                                                                                                    | Nama Sub Kegiatan | Penanda<br>Tangan Nota / CETAK<br>BA Penerimaan SWDD<br>Barang |  |  |
| Profil Pengguna     Data Pengguna     Ubah Password     Crati Tenena                                                                                          |                          | 27 Agustus 2018                 | 123456         | Toko Ceria                                                                                                    | Pembinaan Bendahara                                                                                                    |                   | [Pengurus<br>Barang<br>Pengguna ] PBR                          |  |  |
| Logout<br>LIVED - Application Framework<br>© 2008-2017 BPFT                                                                                                   |                          |                                 |                |                                                                                                    |                                                                                                    |                   |                                                                |  |  |
| 🛚 O 🖽 📄 🤤                                                                                                    | 9                        |                                 |                |                                                                                                    |                                                                                                    | Ŕ                 | ^ ■ 🙀 Φ) 9:14 AM<br>8/28/2018 🖓                                |  |  |

Gambar 42. Tampilan hasil dokumen penerimaan barang yang telah dibuat

Berikut adalah hasil dokumen CETAK Nota Masuk penerimaan barang setelah dilakukan pengesahan Nota Masuk

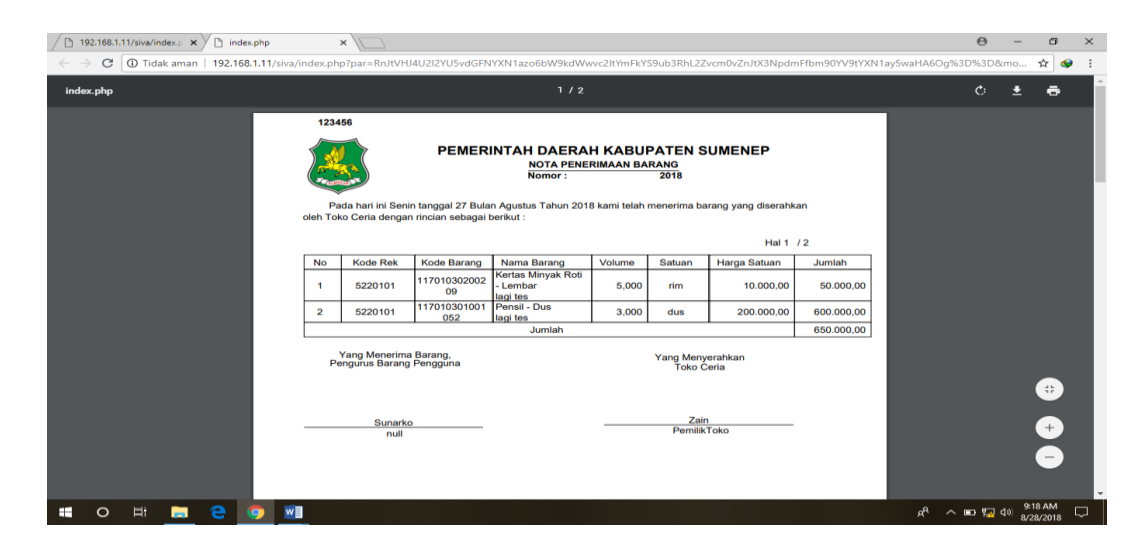

Gambar 43. Tampilan Cetak OPD data Penerimaan Barang di Aplikasi SIMBADA

## 3. PENGESAHAN NOTA MASUK

Setelah dokumen penerimaan barang telah dibuat, **Pengesahan Nota Masuk** dapat dilakukan dengan memilih submenu pengesahan nota masuk yang terdapat pada menu nota masuk. Selanjutnya untuk mencari nota masuk, inputkan text pada pencarian, klik tombol cari terlebih dahulu, beri tanda centang pada dokumen penerimaan barang yang dimaksud, dan klik save.

| > Piliban Aplikasi                                                                                                    |   | Penggeros lukim Gr | oup: Operator Asel |                                                             |                                                                 |                                                                                           |                                                   |                       |
|----------------------------------------------------------------------------------------------------|---|--------------------|--------------------|-------------------------------------------------------------|-----------------------------------------------------------------|-------------------------------------------------------------------------------------------|---------------------------------------------------|-----------------------|
| todul: Penata Usahaan ▼                                                                                                    |   |                    |                    |                                                             |                                                                 | East Pe                                                                                   | ngesahan Saldo A                                  | wal dan Nota Masuk Ba |
| > Menu Aplikasi<br>APBD<br>Nota Masuk<br>                                                                                                    |   |                    | Pecarian           | satker * :<br>unit :<br>subunit :<br>No Nota, Kontrak, PT : | [30701] BADAN PENI<br>[3070100] BADAN PE<br>[30701000] BADAN PE | DAPATAN, PENGELOLAAN KEUANG<br>NDAPATAN, PENGELOLAAN KEUAN<br>PENDAPATAN, PENGELOLAAN KEU | AN DAN ASET •<br>NGAN DAN ASE •<br>IANGAN DAN A • |                       |
| Pengesahan Nota Masuk                                                                                                    | 2 | Tgl Terima         | Tgl Nota           | No Nota                                                     | No Kontrak                                                      | Dari                                                                                      | Nm Pemilik                                        | Npwp                  |
| Nota Keluar                                                                                                    |   | 27 Agustus 2018    | 27 Agustus 2018    | 123456                                                      |                                                                 | Toko Ceria                                                                                | Nama : Zain                                       | PemilikToko           |
| Habis Pakai<br>Mutasi Barang<br>Penghapusan Barang Persed                                                                                                    |   | 01 Januari 2018    | 01 Januari 2018    | saldo awal                                                  |                                                                 | Saldo Awal - BADAN PENDAPATAN,<br>PENGELOLAAN KEUANGAN DAN<br>ASET DAERAH                 | Nama :                                            |                       |
| Pengesahan Mutasi Barang Pengesahan Mutasi Barang Pengesahan Penghapusan P Pengesahan Penghapusan P Pengesahan Dengesahan Pengesahan Nodal Pengesahan Pengakuan Aset Pengakuan Aset Pengakuan Aset |   | Check/Uncheck All  |                    |                                                             |                                                                 |                                                                                           |                                                   |                       |

Gambar 44. Tampilan Pengesahan Nota Masuk di Aplikasi SIMBADA

## 4. PEMBATALAN PENGESAHAN NOTA MASUK

Menu ini dipilih jika nota masuk yang sudah dibuat dan sudah di sahkan akan di edit. Caranya adalah dengan memilih sub menu Pembatalan Pengesahan Nota Masuk yang terdapat pada menu nota masuk. Selanjutnya lakukan pencarian nota masuk, beri tanda centang pada dokumen yang akan dibatalkan pengesahannya, dan klik save.

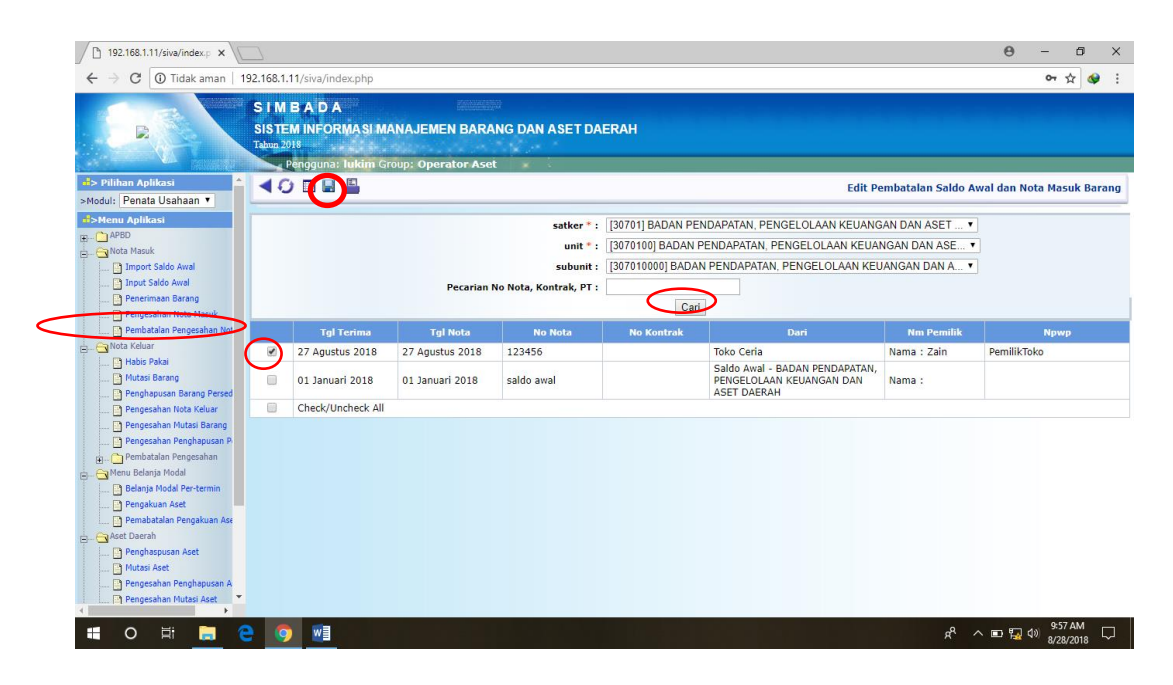

Gambar 45. Tampilan Pembatalan Nota Masuk pada Aplikasi SIMBADA

## NOTA KELUAR

### 1. HABIS PAKAI

Menu ini digunakan untuk mencatat transaksi pengeluaran barang, dapat dilakukan dengan cara memilih menu habispakai, selanjutnya pilih tanda tambah (+)

| R                                                                                                    | SIM<br>SISTE<br>Tahun 2 | IB A D A<br>EM INFORMASI MA<br>018<br>Pengguna: lukim G | ANAJEMEN BARA                                                  | ING DAN ASET DAE                                                       | RAH                                                                                                    |                                          |                |
|----------------------------------------------------------------------------------------------------|-------------------------|---------------------------------------------------------|----------------------------------------------------------------|------------------------------------------------------------------------|----------------------------------------------------------------------------------------------------|------------------------------------------|----------------|
| -> Pilihan Aplikasi                                                                                                    | 40                      | ) 🚺 🕂 🕞 ز                                               |                                                                |                                                                        |                                                                                                    | L                                        | ist Nota Kelua |
| Constant Masuk     Import Saldo Awal     Input Saldo Awal     Penerimaan Barang     Pengesahan Nota Masuk     Pembatalan Pengesahan Not |                         | Pecarian No Nota                                        | Satker :<br>unit : [<br>Sub Unit : [<br>I, Kontrak, Kepada : [ | [30701] BADAN PENDAP<br>[3070100] BADAN PEND/<br>[307010000] BADAN PEN | AIAN, PENGELOLAAN KEUANGAN DAN ASE •<br>APATAN, PENGELOLAAN KEUANGAN DAN ASE •<br>IDAPATAN, PENGELOLAAN KEUANGAN DAN A •<br>Cari |                                          |                |
| Nota Keluar                                                                                                    |                         | Tgl Nota                                                | No Nota                                                        | Kepada                                                                 | Jabatan                                                                                                    | Penanda<br>Tangan<br>Nota                | CETAK SKPI     |
| 🔐 Mutasi Barang<br>🕐 Penghapusan Barang Persed<br>😭 Pengesahan Nota Keluar                                                              |                         | 27 Agustus<br>2018                                      | 123456                                                         | bayu vale                                                              | pengurus barang bidang aset                                                                                                    | [Pengurus<br>Barang<br>Pengguna<br>] PBP | CETAK SKPD     |
| Pengesahan Mutasi Barang                                                                                                    |                         | Check/Uncheck All                                       |                                                                |                                                                        |                                                                                                    |                                          |                |
| Pembatalan Pengesahan     Pembatalan Pengesahan     Aset Daerah     Set Daerah     Set Daerah     Set Diagram (Rekap)     Set Pengguna  |                         |                                                         |                                                                |                                                                        |                                                                                                    |                                          |                |

Gambar 46. Tampilan Nota Keluar Habis Pakai di Aplikasi SIMBADA

 a. Isikan data sesuai yang diperlukan, mulai dari isian tanggal nota, no nota, kepada, jabatan, serta penandatangan nota. Setelah semua isian telah dipilih, selanjutnya klik tombol save untuk menyimpan.

| 192.168.1.11/siva/index.: ×                                                                                                    |                                                                                                    | 0 - 0 X                                       |
|----------------------------------------------------------------------------------------------------|----------------------------------------------------------------------------------------------------|-----------------------------------------------|
| ← → C ③ Tidak aman   192.168.1.11/siva/index                                                                                                    | php                                                                                                    | on Q 🕁 😔 :                                    |
| S I M B AD<br>SISTEM INFO<br>Tabon 2010<br>Penggur                                                                                                    | A CONTRACTOR OF THE STATE OF THE STATE OF TH |                                               |
| 🧈 Pilihan Aplikasi 📫 🚽 🙆 🛒                                                                                                    |                                                                                                    | Input Nota Keluar                             |
| >Modul: Penata Usahaan •                                                                                                    |                                                                                                    |                                               |
| S-Menn Aplikasi     APBD     APBD     Toyot Saldo Aval     Import Saldo Aval     Peneriman Brang     Peneriman Brang     Penepisahan Nota Nesuk     Penbatalan Pengeshan Not     Mutas Barang     Penghayana Brang Pered     Pengbayana Nota Reluar     Mutas Barang     Penghayana Nota Reluar     Penghayana Nota Reluar | Periode:         2018 Januari           Satker:         [307010] BADAN PENDAPATAN, PENGELOLAAN KEUANGAN DAN ASET           unit:         [3070100] BADAN PENDAPATAN, PENGELOLAAN KEUANGAN DAN ASE           Sub linit:         [302010000] BADAN BENDAPATAN, PENGELOLAAN KEUANGAN DAN ASE           Sub linit:         [302010000] BADAN BENDAPATAN, PENGELOLAAN KEUANGAN DAN A           Tgl Nota:                                                                                                    |                                               |
| Pengeshan Musa Barag<br>Pengeshan Musa Barag<br>Pengeshan Pengpapasan Pi<br>Pendetalan Pengpapasan Pi<br>Aset Dearah<br>⇒ Laporan (Relap)<br>25Profil Pengguna<br>Ubah Pessword<br>■ C III and C IIII and C IIIII<br>Data Pengguna<br>Data Pengguna                                                                        |                                                                                                    | x <sup>4</sup> へ 回 環 40 <sup>10:12,AM</sup> □ |

Gambar 47. Tampilan form data nota keluar habis pakai

b. Kemudian akan muncul tampilan sebagai berikut. Klik No Nota yang dimaksud untuk melakukan penginputan.

| <ul> <li>☐ 192.168.1.11/siva/index.p ×</li> <li>← → C ① Tidak aman   192.10</li> </ul>                                                                                                    | 68.1.11/s               | iva/index.php                                   |                                                                       |                                                                                                    |                                                                                                    | Θ                                        | _<br>• Q ☆ | a ×      |
|----------------------------------------------------------------------------------------------------|-------------------------|-------------------------------------------------|-----------------------------------------------------------------------|----------------------------------------------------------------------------------------------------|----------------------------------------------------------------------------------------------------|------------------------------------------|------------|----------|
|                                                                                                    | SIM<br>SISTE<br>Tahun 2 | BADA<br>MINFORMASIM<br>018<br>Pengguna: lukim G | ANAJEMEN BAR                                                          | ANG DAN ASET DAE                                                                                                    | RAH                                                                                                    |                                          |            |          |
| Pilihan Aplikasi     Modul: Penata Usahaan                                                                                                    | 44                      | ) 🗆 + × 🖴                                       |                                                                       |                                                                                                    |                                                                                                    | ı                                        | ist Nota   | a Keluar |
| Neniu Aplikasi     Aplikasi     Aplicasi     Nota Masuk     Impot Saldo Awal     Penerimaan Barang     Pengeshan Nota Masuk     Pengeshan Nota Masuk                                                                                                    |                         | Pecarian No Nota                                | Periode :<br>Satker :<br>unit :<br>Sub Unit :<br>I, Kontrak, Kepada : | 2018 • Januari •<br>[30701] BADAN PENDAR<br>[3070100] BADAN PEND<br>[30701000] BADAN PEND<br>[307010000] BADAN PEND | 2ATAN, PENGELOLAAN KEUANGAN DAN ASET •<br>APATAN, PENGELOLAAN KEUANGAN DAN ASE •<br>NDAPATAN, PENGELOLAAN KEUANGAN DAN A •<br>Cari |                                          |            |          |
| 🖃 🖂 Nota Keluar                                                                                                    |                         | Tgl Nota                                        | No Nota                                                               | Kepada                                                                                                    | Jabatan                                                                                                    | Penanda<br>Tangan<br>Nota                | СЕТА       | K SKPD   |
|                                                                                                    |                         | 27 Agustus<br>2018                              | 123456                                                                | bayu vale                                                                                                    | pengurus barang bidang aset                                                                                                    | [Pengurus<br>Barang<br>Pengguna<br>1 PBP | СЕТАК      | SKPD     |
| Pengesahan Mutasi Barang<br>Pengesahan Penghapusan Pe<br>Pembatalan Pengesahan                                                                                                    |                         | 28 Agustus<br>2018                              | 123456                                                                | rahmat                                                                                                    | pengurus barang bidang aset                                                                                                    | [Pengurus<br>Barang<br>Pengguna<br>] PBP | CETAK      | SKPD     |
| Pembatalan Pengesahan     Penbatalan Pengesahan     Pembatalan Pengesahan     Pembatalan Pengesahan     Pendatalan Pengesahan     Pendatalan     Pendatalan     Pendatalan     P |                         | Check/Uncheck All                               |                                                                       |                                                                                                    |                                                                                                    |                                          |            |          |

Gambar 48. Tampilan Data Nota Keluar yang telah dibuat

c. Kemudian akan muncul tampilan di bawah, selanjutnya pilih tanda tambah (+) sampai muncul tampilan berikutnya, lalu inputkan "No Nota" yang akan dipilih untuk dikeluarkan pada kolom pencarian, klik cari.

| 192.168.1.11/siva/index.p ×                                                                         |                                                                         |                  |                                |                             | θ - σ ×                            |
|----------------------------------------------------------------------------------------------------|-------------------------------------------------------------------------|------------------|--------------------------------|-----------------------------|------------------------------------|
| ← → C ① Tidak aman   192.1                                                                          | 68.1.11/siva/index.php                                                  |                  |                                |                             | 🕶 🤉 🕁 😧 🗄                          |
| R                                                                                                   | SIMBADA<br>SISTEM INFORMASI MAN.<br>Tabun 2018<br>Pengguna: Tukim Group | AJEMEN BARANG DA | N ASET DAERAH                  |                             |                                    |
| d> Pilihan Aplikasi >Modul: Penata Usahaan ▼                                                        | <b>∢⊖</b> ∎ ∥ × ≞                                                       |                  |                                |                             | Nota Keluar                        |
| -Menu Aplikasi                                                                                      | Periode :                                                               | 2018 Agustus     |                                |                             |                                    |
| Nota Masuk                                                                                          | Tgi Nota                                                                | No Nota          | Kepada                         | Jabatan                     | Penanda Tangan                     |
|                                                                                                    | 28 Agustus 2018                                                         | 123456           | rahmat                         | pengurus barang bidang aset | [Pengurus Barang Pengguna ]<br>PBP |
| Penerimaan Barang                                                                                   | Kode Barang                                                             |                  |                                |                             |                                    |
| Pengesahan Nota Masuk  Pembatalan Pengesahan Not  Nota Keluar  Habis Dakai                          | Akun SHB :<br>Kelompok Shb :<br>Akun JnsShb :                           |                  | •                              | T                           |                                    |
| Mutasi Barang                                                                                       | V                                                                       | Data Barang **   | * (JUMLAH BARANG ADALAH 3 ANG  | GKA DIBELAKANG KOMA )       |                                    |
| Penghapusan Barang Persed                                                                           |                                                                         |                  | *** CONTOH 1,000 = SATU *      |                             |                                    |
| Pengesahan Mutasi Barang                                                                            |                                                                         |                  | *** CEK LAPORAN SEBELUM DI SAF | IKAN ****                   |                                    |
| Pengesahan Penghapusan Pe                                                                           | kd Barang                                                               | Nama Barang      |                                | Jml Barang                  |                                    |
| Pembatalan Pengesahan<br>Pembatalan Pengesahan<br>Belanja Modal<br>Aset Daerah<br>Potaporan (Rekap) | <b>;</b> ⊕                                                              |                  |                                |                             |                                    |
| 🔲 O 🖽 🧮 🤤                                                                                           | <u>9</u>                                                                |                  |                                |                             | P ^ 🗈 🌇 🕬 10:33 AM 🖓 8/28/2018     |

Gambar 49. Tampilan untuk menambah barang pada Nota Keluar di Aplikasi SIMBADA

| 192.168.1.11/siva/index.p ×                                                                                                    |                                                                       |                         |                       |                  |                                               |                          | 9 –                                  | o ×      |
|----------------------------------------------------------------------------------------------------|-----------------------------------------------------------------------|-------------------------|-----------------------|------------------|-----------------------------------------------|--------------------------|--------------------------------------|----------|
| ← → C ① Tidak aman   192.1                                                                                                    | 168.1.11/siva/index.php                                               |                         |                       |                  |                                               |                          | <b>67</b> Q A                        | e 😔 E    |
|                                                                                                    | SIMBADA<br>SISTEM INFORMASI MAN<br>Tahun 2018<br>Pengguna: lukim Grou | AJEMEN BARANG D         | DAN ASET DAERAI       | ł                |                                               |                          |                                      |          |
| 🚽> Pilihan Aplikasi 🔶                                                                                                    |                                                                       |                         |                       |                  |                                               |                          | Input Not                            | a Keluar |
| >Modul: Penata Usahaan •                                                                                                    |                                                                       |                         |                       |                  |                                               |                          |                                      |          |
| d>Menu Aplikasi                                                                                                    | Periode :                                                             | 2018 Januari            |                       |                  |                                               |                          |                                      |          |
| Report Arbo                                                                                                    | Tgi Nota                                                              | No Nota                 | к                     | epada            | Jabatan                                       | P                        | enanda Tang                          | an       |
| Import Saldo Awal                                                                                                    | 28 Agustus 2018                                                       | 123456                  | rahmat                |                  | pengurus barang bidang a                      | aset [Penguru<br>PBP     | is Barang Per                        | ngguna ] |
| Penerimaan Barang                                                                                                    | Kode Barang                                                           |                         |                       |                  |                                               |                          |                                      |          |
| Pengesahan Nota Masuk                                                                                                    | Pecarian (s                                                           | ebagian kd_barang / nan | na_barang / No Nota ) | : Ipensi<br>Cari |                                               |                          |                                      |          |
| E                                                                                                    |                                                                       | Data Nota Masuk         |                       | wata Barang ***  | (JUMLAH DI GUDANG ADA<br>KOMA, CONTOH 1,000 = | LAH 3 ANGKA D<br>= SATU) | IBELAKANG                            |          |
|                                                                                                    | Tgl Terima                                                            | No Nota                 | Nama PT / CV          | kd Barang        | Nama Barang                                   | Uraian                   | Jumlah<br>Di<br>GUdang               | Jumlah   |
| Pengesihan Mutas Barang     Pengesihan Penghausan Pengesihan     Pengesihan Pengesihan     Pembatalan Pengesihan     Pembatalan Pengesihan     Pembatalan Pengesihan     Penbatalan Pengesihan     Pengesihan Modal     Aset Darenh     Pengesihan Modal     Pengesihan     Pengesihan     Pen |                                                                       |                         |                       |                  |                                               | A ~ ==                   | ச <sub>ு</sub> பல் <sup>10-37,</sup> | AM       |

Gambar 50. Tampilan kolom pencarian barang pada Nota Keluar

d. Setelah data detail rincian barang yang dicari muncul, isikan rincian sesuai dengan data yang akan diinputkan pada kolom jumlah, jangan lupa untuk mengklik tanda centang, selanjutnya pilih tombol save

| 192.168.1.11/siva/index.p ×                                                                                                    |                         |                                               |                    |                                                                                    |                             |                            |                                         |             | 0 - 0 ×                            |
|----------------------------------------------------------------------------------------------------|-------------------------|-----------------------------------------------|--------------------|------------------------------------------------------------------------------------|-----------------------------|----------------------------|-----------------------------------------|-------------|------------------------------------|
| ← → C ③ Tidak aman   192.1                                                                                                    | 68.1.11/                | siva/index.php                                |                    |                                                                                    |                             |                            |                                         |             | <b>∽</b> ℚ ☆ 😫 :                   |
| B                                                                                                    | SIM<br>SISTE<br>Tahun 2 | BADA<br>EM INFORMAS<br>018<br>Pengguna: Tukin | MANAJEMEN I        | BARANG DAN AS                                                                      | ET DAERAH                   |                            |                                         |             |                                    |
| Pilihan Aplikasi     Modul: Penata Usahaan •                                                                                                    | 44                      |                                               |                    |                                                                                    |                             |                            |                                         |             | Input Nota Keluar                  |
| d>Menu Aplikasi                                                                                                    |                         | Pe                                            | riode: 2018 Janua  | ıri                                                                                |                             |                            |                                         |             |                                    |
| 😑 🖂 Nota Masuk                                                                                                    |                         | Tgl Nota                                      |                    | No Nota                                                                            | Kepada                      |                            | Jabatan                                 |             | Penanda Tangan                     |
| Import Saldo Awal                                                                                                    | 28 Agi                  | ustus 2018                                    | 123456             |                                                                                    | rahmat                      | pe                         | ngurus barang bidan                     | g aset      | [Pengurus Barang Pengguna ]<br>PBP |
| Penerimaan Barang                                                                                                    | Kode                    | Barang                                        |                    |                                                                                    |                             |                            |                                         |             |                                    |
| Pengesahan Nota Masuk                                                                                                    |                         | Peca                                          | rian (sebagian kd_ | barang / nama_bara                                                                 | ng / No Nota ): pensil      |                            |                                         |             |                                    |
| Pembatalan Pengesahan Not                                                                                                    |                         |                                               |                    |                                                                                    | Cari                        |                            |                                         |             |                                    |
| Habis Pakai                                                                                                    |                         |                                               | Data Nota Masi     | ık                                                                                 | Data Barang ***<br>DIBELAKA | * (JUMLAH D)<br>NG KOMA, C | I GUDANG ADALAH 3<br>ONTOH 1,000 = SATI | angka<br>J) |                                    |
| Penghapusan Barang Persed                                                                                                    |                         | Tgl Terima                                    | No Nota            | Nama PT / CV                                                                       | kd Barang                   | Nama Bai                   | rang Uraian                             | Di<br>GUda  | Jumlah<br>ng                       |
| Pengesahan Nota Ketala     Pengesahan Nutasi Barang     Pengesahan Nutasi Barang     Pengesahan Penghapusan Pri     Pembatalan Pengesahan     Pembatalan Pengesahan |                         | 01 Januari 2018                               | saldo awal         | Saldo Awal -<br>BADAN<br>PENDAPATAN,<br>PENGELOLAAN<br>KEUANGAN DAN<br>ASET DAERAH | 117010301001050             | Pensil - <mark>B</mark> u  | ah                                      | 2           |                                    |
| Pembatalan Pengesahan                                                                                                    |                         | 27 Agustus<br>2018                            | 123456             | Toko Ceria                                                                         | 117010301001052             | Pensil - Du                | IS                                      | 2           |                                    |
| B - Ly Aset Daerah                                                                                                    |                         | Check/Uncheck A                               | 11                 |                                                                                    |                             |                            |                                         |             |                                    |
| Profil Penaauna                                                                                                    |                         |                                               |                    |                                                                                    |                             |                            |                                         |             |                                    |
| 🖬 O 🖽 📄 🤤                                                                                                    | 9                       | <b>W</b> ]                                    |                    |                                                                                    |                             |                            |                                         | Å           | ∧ 🖬 🌄 ⊄» 8/28/2018 🖓               |

Gambar 51. Tampilan detail rincian barang pada nota keluar pada Aplikasi SIMBADA

## 2. PENGESAHAN NOTA KELUAR

Setelah nota keluar habis pakai telah dibuat, perlu dilakukan **Pengesahan Nota Keluar** yaitu dengan memilih submenu pengesahan nota keluar yang terdapat pada menu nota keluar. Selanjutnya beri tanda centang pada kolom yang dimaksud, dan klik save.

| 192.168.1.11/siva/index.p ×                                                                                                    |                                                                  |                                       |                                                                   |                                                                               |                                                          |                                                     | Θ - σ ×                        |
|----------------------------------------------------------------------------------------------------|------------------------------------------------------------------|---------------------------------------|-------------------------------------------------------------------|-------------------------------------------------------------------------------|----------------------------------------------------------|-----------------------------------------------------|--------------------------------|
| ← → C ① Tidak aman   192.1                                                                                                    | 168.1.11/siva/index.php                                          |                                       |                                                                   |                                                                               |                                                          |                                                     | ଫ ପ ☆ 😫 :                      |
|                                                                                                    | SIMBADA<br>SISTEM INFORMASI M<br>Tabun 2018<br>Pengguna: Tukim ( | IANAJEMEN BARA<br>Group: Operator Ase | NG DAN ASET I                                                     | DAERAH                                                                        |                                                          |                                                     |                                |
| 🔹 Pilihan Aplikasi 🔶                                                                                                    | <b>40</b> ■ <b>■</b>                                             |                                       |                                                                   |                                                                               |                                                          | List Pengesa                                        | han Nota Barang Keluar         |
| S-Menu Aplikasi     APB0     Nota Masuk     Mata Keluar     Muta Baskal     Mutas Barang     Mutas Barang                                                                                                    | <b>40</b> ∎ <b>(</b> ]∎                                          | Pecarian No Nota, Kon                 | satker * : [30<br>unit * : [30<br>subunit : [30<br>trak, Kepada : | 701] BADAN PENDAPATA<br>70100] BADAN PENDAPA<br>7010000] BADAN PENDAI<br>Cari | N, PENGELOLAAN K<br>TAN, PENGELOLAAN<br>PATAN, PENGELOLA | EUANGAN DAN AS<br>KEUANGAN DAN A<br>AN KEUANGAN DAI | ET V<br>ASE V<br>N A V         |
| Pengesahan Nota Keluar                                                                                                    | Tgl Terima                                                       | Tgl Nota                              | No Nota                                                           | No Kontrak                                                                    | Kepada                                                   | Nm Dinas                                            | Jabatan                        |
| Pengesahan Mutasi Barang                                                                                                    |                                                                  | 27 Agustus 2018                       | 123456                                                            |                                                                               | bayu vale                                                | Nama :                                              | pengurus barang bidang<br>aset |
| Pembatalan Pengesahan                                                                                                    | Check/Uncheck All                                                |                                       |                                                                   |                                                                               |                                                          |                                                     |                                |
| Preháztán Pengesian     Preháztán Pengesian     Preháztán Pengesian     Profil Pengesian     Sorah     Profil Pengguna     Data Pengguna     Data Pengguna     Ukón Passvord     Gánt Theme     Lupout     LUKD - Application Frame     VISA 117 Avaimtes-abrild at Mr2 |                                                                  |                                       |                                                                   |                                                                               |                                                          |                                                     |                                |
|                                                                                                    | <b>(</b>                                                         |                                       |                                                                   |                                                                               |                                                          | <u>م_</u> م                                         | 🗈 🏣 🕼 8:29 AM                  |

Gambar 52. Tampilan Edit Data Pengesahan Nota Keluar di Aplikasi SIMBADA

Sebagaimana nota masuk, nota keluar juga dapat dicetak. Berikut adalah hasil dokumen CETAK Nota Keluar yang telah diinputkan setelah sebelumnya telah dilakukan pengesahan.

| / 🗅 19       | 92.168.1. | 11/siva/in | dex.p 🗙 | 🖉 🗅 ind | ex.php   |                                                             | ×                                                                                                    |                                                                                                    |                                                                                                    |                                             |                                               |                                                            |                                              |             | Θ          | -           | ٥            | × |
|--------------|-----------|------------|---------|---------|----------|-------------------------------------------------------------|----------------------------------------------------------------------------------------------------|----------------------------------------------------------------------------------------------------|----------------------------------------------------------------------------------------------------|---------------------------------------------|-----------------------------------------------|------------------------------------------------------------|----------------------------------------------|-------------|------------|-------------|--------------|---|
| $\leftarrow$ | C         | (i) Tida   | ik aman | 192.16  | 8.1.11/s | iva/index                                                   | .php?par=RnJtV                                                                                                    | HJ4U2I2YU5vdG                                                                                                    | FLZWx1YXI6Om1vZHV                                                                                           | /sL3NpbWJhZ0                                | GEvbm90YS9                                    | mb3JtL2ZybV9za                                             | XZhX25vdGFfa2Vs                              | dWFyLnBocDo | o6&mode=rj | pt •        | *            |   |
|              |           | ı          |         |         |          | No.Not                                                      | a : 123456                                                                                                    | Senin tanggal 27                                                                                                    | PEMERINTAH DAER<br>BERITA ACARA P<br>Nomor :<br>Bulan Agustus Tahun 2                                       | 2AH KABUPAT<br>PENGELUARA<br>018 yang berta | TEN SUMENE<br>N BARANG<br>2018<br>Inda tangan | EP                                                         |                                              |             |            |             |              |   |
|              |           |            |         |         |          | dib<br>1<br>2<br>3<br>Bero<br>Bara<br>Sum<br>1<br>2<br>denç | awah ini<br>NIP<br>Jabatan<br>Iasarkan Surat<br>Ing Pengguna<br>enep telah mei<br>Nama<br>Jabatan<br>Ian rincian sebag | : Suna<br>: null<br>: Peng<br>DAN A:<br>Keputusan Burg<br>pada BADAN I<br>nyerahkan barar<br>: bayu<br>: peng<br>jai berikut | rko<br>SET DAERAH<br>Nati Sumenep tanggal<br>PENDAPATAN, PENC<br>ng pada:<br>vale<br>urus barang bidang ase | pada BADAN<br>188/25/KEP/-<br>SELOLAAN KE   | PENDAPATA<br>435.012/201:<br>EUANGAN D        | N, PENGELOLAJ<br>8 Tentang Penur<br>JAN ASET DAER<br>Hal 1 | W KEUANGAN<br>jukan Pengurus<br>AH Kabupaten |             |            |             |              |   |
|              |           |            |         |         |          | No                                                          | Kode Rek                                                                                                    | Kode Barang                                                                                                    | Nama Barang                                                                                                 | Volume                                      | Satuan                                        | Harga Satuan                                               | Jumlah                                       |             |            |             |              |   |
|              |           |            |         |         |          | 1                                                           | 5220101                                                                                                    | 117010301001<br>052                                                                                                    | Pensil - Dus                                                                                                | 1,00                                        | dus                                           | 200.000,00                                                 | 200.000,00                                   |             |            |             |              |   |
|              |           |            |         |         |          | 2                                                           | 5220101                                                                                                    | 117010302002<br>09                                                                                                    | Kertas Minyak Roti -<br>Lembar                                                                              | 1,00                                        | rim                                           | 10.000,00                                                  | 10.000,00                                    |             |            |             |              |   |
| _            |           |            |         |         |          |                                                             |                                                                                                    |                                                                                                    | Jumlah                                                                                                    |                                             |                                               |                                                            | 210.000,00                                   |             |            |             |              |   |
|              |           |            |         |         |          | Der                                                         | nikian Berita Aca<br>Yang menyeral<br>Pengurus Bara                                                                    | ra ini kami buat<br>nkan Barang,<br>ng Pengguna                                                                              | untuk dipergunakan se                                                                                       | bagaimana me                                | Yang Mene<br>Penerima B                       | erima<br>Barang                                            |                                              |             |            |             |              |   |
| -            | 0         | Ħ          |         | е       | 9        |                                                             |                                                                                                    |                                                                                                    |                                                                                                    |                                             |                                               |                                                            |                                              | R           | ^ 📼 🔽 🕯    | (3)<br>8/29 | AM<br>2018 [ |   |

Gambar 53. Tampilan Cetak Laporan di Aplikasi SIMBADA

| 192.168.1.11/siva/index.p ×      | p ×                                                                                                    |                                       |                                 | θ -                      | ٥     | × |
|----------------------------------|----------------------------------------------------------------------------------------------------|---------------------------------------|---------------------------------|--------------------------|-------|---|
| ← → C 🛈 Tidak aman   192.168.1.1 | 1/siva/index.php?par=RnJtVHJ4U2I2YU5vdGFLZWx1YXI6Om1vZHVsL3Npb                                                 | WJhZGEvbm90YS9mb3JtL                  | 2ZybV9zaXZhX25vdGFfa2V          | sdWFyLnBocDo6&mode=rpt   | \$    | : |
|                                  | SLIP OTORISASI JURNAL<br>Nomor 123455<br>JENIS JURNAL LO                                                       |                                       |                                 |                          |       | • |
|                                  | TANGGAL URAIAN                                                                                                 | DEBET (Rp)                            | KREDIT (Rp)                     |                          |       |   |
|                                  | 27/08/2018 Beban Alat Tulis Kantor ( 8160101)                                                                  | 210.000,00                            | 0,00                            |                          |       |   |
|                                  | JENIS JURNAL NERACA                                                                                            |                                       |                                 |                          |       |   |
|                                  | TANGGAL URAIAN                                                                                                 | DEBET (Rp)                            | KREDIT (Rp)                     |                          |       |   |
|                                  | 27/08/2018 null                                                                                                | 0,00                                  | 210.000,00                      |                          |       |   |
|                                  |                                                                                                    | Diotorisa<br>PPK-S<br>tsi Dutu Pejaba | isi oleh,<br>KPD<br>at PPK SKPD |                          |       | ŀ |
|                                  |                                                                                                    |                                       |                                 |                          |       | Ţ |
|                                  | wa ana amin'ny fisiana amin'ny fisiana amin'ny fisiana amin'ny fisiana amin'ny fisiana amin'ny fisiana amin'ny |                                       |                                 | e <sup>e</sup> ^ 🖬 🖬 🕼 🤔 | 22 AM |   |

Gambar 54. Tampilan Cetak Laporan di Aplikasi SIMBADA

## 3. PEMBATALAN PENGESAHAN NOTA KELUAR

Apabila terdapat kesalahan data ataupun penambahan data pada nota keluar yang telah dilakukan pengesahan, dapat diperbaiki dengan terlebih dahulu melakukan **Pembatalan Pengesahan Nota Keluar** pada menu pembatalan pengesahan, dan klik tombol cari terlebih dahulu.

|                                                                                                    | SISTE<br>Tahun 20                                                                                                    | M INFORMASI MA | NAJEMEN BARANG    | DAN ASET DA | ERAH         |           |           |                               |
|----------------------------------------------------------------------------------------------------|----------------------------------------------------------------------------------------------------|----------------|-------------------|-------------|--------------|-----------|-----------|-------------------------------|
| > Pilihan Aplikasi<br>Iodul: Penata Usahaan ▼                                                                                                    | 40                                                                                                    | ) 🔳 💾          | op. Operator Aset |             |              |           | List Peml | batalan Nota Barang Ke        |
| > Monu Aplikasi<br>APBD<br>Nota Masuk<br>Nota Keluar<br>Habis Pakai<br>Mutasi Barang<br>Pendhanusan Barano Persedian                                                                                                    | satker *: [30701] BADAN PENDAPATAN, PENGELOLAAN KEUANGAN DAN ASET▼<br>unit *: [3070100] BADAN PENDAPATAN, PENGELOLAAN KEUANGAN DAN ASE▼<br>subunit : [30701000] BADAN PENDAPATAN, PENGELOLAAN KEUANGAN DAN ASE▼<br>Pecarian No Nota, Kontrak, PT :<br>Cari |                |                   |             |              |           |           |                               |
| Pengesahan Nota Keluar                                                                                                    |                                                                                                    | Tgl Terima     | Tgl Nota          | No Not      | a No Kontrak | Kepada    | Nm Dinas  | Jabatan                       |
| Pengesahan Penghapusan Perse                                                                                                    |                                                                                                    |                | 27 Agustus 2018   | 123456      |              | bayu yale | Nama :    | pengurus barang bidan<br>aset |
| Peribataan Pengesahan Ho     Peribataan Pengesahan Ho     Peribataan Pengesahan Ho     Pendataan Pengesahan Ho     Pendataan Pengesahan Ho     Pengesahan Ho     Pengesahan Ho     Pengesahan Ho     Pengesahan Ho     Pengesahan Ho     Pengesahan Ho     Pengesahan Ho     Pengesah |                                                                                                    |                |                   |             |              |           |           |                               |

Gambar 55. Tampilan Data Pembatalan Pengesahan Nota Keluar di Aplikasi SIMBADA

a. Pilihtransaksi yang ingin dibatalkan dengan cara mencentang kotak check box kemudian klik tombol simpan.

| 192.168.1.11/siva/index.p ×                                                                                                    |                                                              |                  |                                                         |                                   |                                                              |                                                           |                                                      | 0 – 0 ×                        |
|----------------------------------------------------------------------------------------------------|--------------------------------------------------------------|------------------|---------------------------------------------------------|-----------------------------------|--------------------------------------------------------------|-----------------------------------------------------------|------------------------------------------------------|--------------------------------|
| ← → C ① Tidak aman   192.                                                                                                    | 168.1.11/siva/index.php                                      |                  |                                                         |                                   |                                                              |                                                           |                                                      | on Q & 😔 :                     |
|                                                                                                    | SIMBADA<br>SISTEM INFORMASI<br>Tahun 2018<br>Pengguna: lukim | MANAJEMEN BAR    | ANG DAN AS                                              | ET DAEF                           | RAH                                                          |                                                           |                                                      |                                |
| Pilihan Aplikasi     Modul: Penata Usahaan                                                                                                    |                                                              |                  |                                                         |                                   |                                                              |                                                           | Edit Pembat                                          | alan Nota Barang Keluar        |
| SHenu Aplikosi     Nota Masuk     Nota Masuk     Nota Keluar     Muta Baran     Mutas Baran     Mutas Baran                                                                                                    |                                                              | Pecarian No Nota | satker * :<br>unit * :<br>subunit :<br>a, Kontrak, PT : | [30701] B<br>[3070100<br>[3070100 | ADAN PENDAPATA<br>] BADAN PENDAPA<br>00] BADAN PENDA<br>Cari | N, PENGELOLAAN K<br>ITAN, PENGELOLAAI<br>PATAN, PENGELOLA | KEUANGAN DAN AS<br>N KEUANGAN DAN<br>NAN KEUANGAN DA | SET •<br>ASE •<br>IN A •       |
| Pengesahan Nota Keluar                                                                                                    | Tgl Terima                                                   | Tgl Nota         | No Not                                                  | ta                                | No Kontrak                                                   | Kepada                                                    | Nm Dinas                                             | Jabatan                        |
| 🔄 🔄 Pengesahan Mutasi Barang                                                                                                    |                                                              | 27 Agustus 2018  | 123456                                                  |                                   |                                                              | bayu vale                                                 | Nama :                                               | pengurus barang bidang<br>aset |
| Pembatan Pengeahan     Pengeahan     Pengeahan     Pengeahan     Pengeahan     Pengeahan     Pengeahan     Ast Dearah     Topron (Relap)     Data Pengguna     Data Pengguna     Data Pengguna     Data Pengguna     Data Pengguna     Ubah Password     Ganti Theme     Logout     LiYED - Application Framework     @ 2008-2017 PEPT     @ 2008-2017 PEPT | Check/Uncheck A                                              | 11               |                                                         |                                   |                                                              |                                                           |                                                      | 917 AM                         |
| 🗄 O 🖽 📄 🤤                                                                                                    |                                                              |                  |                                                         |                                   |                                                              |                                                           | я <sup>д</sup> /                                     | × ■ 🙀 🕸 8/29/2018 🖓            |

Gambar 56. Tampilan Cari Data Pembatalan di Aplikasi SIMBADA

## \* Catatan

### Edit Data (Menghapus/Mengedit Rincian Barang) tidak sesuai tahapan prosedur

Apabila terdapat kekeliruan data sedangkan tahap penyelesaian sudah final, maka mengubahnya urut dari bawah ke atas, dan kembali lagi ke bawah.

Ex :

### a. Untuk menghapus data

Batalkan pengakuan aset untuk belanja modal. Jika bukan, lanjut saja ke pembatalan nota keluar, kemudian lanjut ke habis pakai. Hapus no nota habis pakai bersama item didalamnya. Selanjutkan batalkan pengesahan no nota masuk. Jika selesai, lanjut ke penerimaan barang, hapus No nota beserta barang didalamnya.

### b. Untuk mengedit data (Keliru input barang/jumlah barang)

Batalkan pengakuan aset untuk belanja modal. Jika bukan, lanjut saja ke pembatalan nota keluar, kemudian lanjut ke habis pakai. Klik no nota habis pakai, hapus item barang yang keliru didalamnya. Selanjutkan batalkan pengesahan no nota masuk. Jika selesai, lanjut ke penerimaan barang. Hapus barang yang keliru, kemudian masukkan kembali barang yang sesuai. Jika selesai, sahkan nota masuk. Kemudian lanjut ke habis pakai. Klik no nota yang dimaksud. Masukkan kembali no nota, tambahkan kembali barang baru, kemudian simpan. Selanjutnya dilakukan pengesahan nota keluar.

### MENU BELANJA MODAL

#### 1. BELANJA MODAL PER TERMIN

Menu ini khusus untuk mencatat transaksi Belanja Modal yang pembayarannya per termin. Berikut ini adalah langkah-langkah untuk menu ini, antara lain :

a. Proses pertama sama dengan transaksi persediaan maupun Belanja Modal Langsung yaitu didahului dengan masuk ke modul PenataUsahaan, Pilih Nota Masuk, lalu Pilih Penerimaan Barang. Pilih data isian periode, satker, unit, sub unit, serta data DPA kemudian klik tanda tambah (+)

| 192.168.1.11/siva/index.p ×                                                                                                    |                                                            |                          |                                                                                                    |                                                                                                    |                   | 0 - 0                                                  | ×             |
|----------------------------------------------------------------------------------------------------|------------------------------------------------------------|--------------------------|----------------------------------------------------------------------------------------------------|----------------------------------------------------------------------------------------------------|-------------------|--------------------------------------------------------|---------------|
| ← → C ① Tidak aman   192.16                                                                                                    | 58.1.11/siva/index.php                                     |                          |                                                                                                    |                                                                                                    |                   | <b>67</b> Q &                                          | 😵 E           |
| R                                                                                                    | SIMBADA<br>SISTEM INFORMAS<br>Tahun 2018<br>Pengguna: PU S | I MANAJEM                | EN BARANG D                                                                                                | AN ASET DAERAH                                                                                                    |                   |                                                        |               |
| di> Pilihan Aplikasi<br>>Modul: Penata Usahaan ▼                                                                                                    |                                                            |                          |                                                                                                    |                                                                                                    |                   | List Nota                                              | Masuk         |
| Henu Aplikasi     APBD     APBD     Moto Masak     Inport Saldo Awal     Prentiman Barang     Pengesahan Nota Masak     Pengesahan Nota Masak     Penduatian Pengesahan Nota Masak | Pecaria                                                    | S<br>D<br>n No Nota, Kon | Periode : 2018 •<br>Satker : [10302<br>unit : [10302<br>Sub Unit : [10302<br>ata Dpa : NON A<br>trak, PT : | Januari •<br>JDINAS PU SUMBER DAYA AIR •<br>00] DINAS PEKERJAAN UMUM SUM<br>0000] DINAS PEKERJAAN UMUM SU<br>PBD<br>Can | BER DAYA AIR •    |                                                        | •             |
| Menu Belanja Modal     Belanja Modal Per-termin     Pengakuan Aset     Pengakuan Aset     Aset Daerah                                                                              | Tgl Nota                                                   | No Nota                  | Nama PT / CV                                                                                               | Nama Program / Kegiatan                                                                                                 | Nama Sub Kegiatan | Penanda<br>Tangan Nota /<br>BA<br>Penerimaan<br>Barang | CETAK<br>SKPD |
| B: Laporan (Rekap)<br>Laporan (Rekap)<br>Data Pengguna<br>Ubah Password<br>Ganti Theme<br>Logout<br>LU2D - Application Framework<br>© 2006-2017 SPPT                               |                                                            |                          |                                                                                                    |                                                                                                    |                   |                                                        |               |
| · · · · · · · · · · · · · · · · · · ·                                                                                                    | e 🛛                                                        |                          |                                                                                                    |                                                                                                    | R <sup>A</sup>    | ∧ 🐿 🕎 ⊄× 2:18 PM<br>9/3/2018                           | 5             |

Gambar 57. Tampilan pada saat memilih modal Per-termin

b. Isikan data sesuai yang diperlukan, mulai dari Tanggal Terima, Tanggal Nota, No. Nota, No Kontak/SPK, Nama PT/CV, Nm Pemilik, Jabatan, Alamat, Penandatangan Nota/BA Penerimaan Barang, Jenis SPP, Penyelesaian Kontrak. Setelah semua isian telah dipilih, selanjutnya klik tombol save untuk menyimpan.

Catatan \* : JIKA No Kontrak / SPK di pilih. maka Nama PT / CV , Nm Pemilik dan alamattidakusahdiisi

| C © Tidak aman     SIM B A D A   SITEM INFORMASI MANAJEMEN BARANG DAN ASET DAERAH     Tau 201     Pergapana     Pergapana     Pergapana     Porgapana     Porgapana     Porgapana     Porgapana     Porgapana     Pergapana     Pergapana     Porgapana     Porgapana <th>ы л.</th>                                                                                                    | ы л.  |
|----------------------------------------------------------------------------------------------------|-------|
|                                                                                                    | x 📀 : |
| Image: Second Second                                                                                                    |       |
| >Ndou't: Penata Usahaan ▼<br>>>Neu Aplikasi<br>→ APD<br>→ APD | Masuk |
| ISPAenu Aplikasi     Data Dpa : [DPA -1.03.02.23.016.5.2] Pembangunan, Perkuatan dan Rehabilitasi Tebing dan Tanggul Sungal/Saluran Pembuang       Import Saldo Awal     Import Saldo Awal       Permemana Brang     Tgl Terima :       Permetasan Brang     No Nota :       Permetasan Rotz Masuk     No Kontrak / SPK di pilih maka Nama PT / CV , Nm Pemilik dan alamat tidak usah diisi       Permetasan Brang     No Nota :       Permetasan Brang     No Kontrak / SPK :       Intota Kukar     No Kontrak / SPK :                                                                                                    |       |
| B     APAD       B     APAD       B     Not Kask       B     Import Saldo Aval       B     Penerman Barang       Penerman Barang     No Nota:       Penerman Barang     No Nota:       Penerman Barang     No Kontrak / SPK       Penerman Barang     No Nota:       Penerman Barang     No Kontrak / SPK:       Penerman Barang     No Kontrak / SPK:                                                                                                    |       |
| Control Masuk     Control (Control (Contro) (Control (Contro) (Control (Contro) (Control (Contro) (Contro)                                                                                                    |       |
| Import Saldo Aval     Tgl Terima :     Import Saldo Aval     Tgl Nota :     Pereimaan Barang     Pengesahan Nota /     Pengesahan Nota /     Pendesahan Nota /     No Kontrak / SPK :     Nota :     Noma PT / CV :                                                                                                    |       |
| Input Saldo Awal Tgl Nota :     Pengeshan Nota Masuk No Nota :     Pengeshan Nota Masuk No Kontrak / SPK :     Pendetakan Pengeshan Nota Masuk No Kontrak / SPK :     No Kontrak / SPK :     Noma PT / CV :                                                                                                    |       |
| Perserimana Barang     Perserimana Barang     Perserimana Barang     Perserimana Barang     No Nota:     No Kontrak / SPK:     No Kontrak / SPK:     Noma PT / CV:                                                                                                    |       |
| Pengeshan Nota Masuk     No Kontrak / SPK:     Not Kontrak / SPK:     Not Kontrak / SPK:     Not Kontrak / SPK:                                                                                                    |       |
| Perindukan Peripanan Nota P     No Kontrak / SPK :     No Kontrak / SPK :     No Kontrak / SPK :     No Kontrak / SPK :                                                                                                    |       |
| He_ House Hang Modal Name PT / CV :                                                                                                    |       |
|                                                                                                    |       |
| Belanta Modal Per-termin Nm Pemilik :                                                                                                    |       |
| Pengakuan Aset                                                                                                    |       |
| Pemabatalan Pengakuan Aset                                                                                                    |       |
| e Aset Daerah                                                                                                    |       |
| H Chaptran (Rekap) Alamat :                                                                                                    |       |
| d>Profil Pengguna                                                                                                    |       |
| Data Pengguna A                                                                                                    |       |
| Ubah Pasword Data Dpa : [DPA -1.03.02,23.016.5.2] Pembangunan, Perkuatan dan Rehabilitasi Tebing dan Tanggul Sungai/Saluran Pembang                                                                                                    |       |
| Variat Intelle enanda Tangan Nota / BA                                                                                                    |       |
| LIVED - Application Framework Jenis SPP *: SPP LS Barang dan Jasa                                                                                                    |       |
| C 2003-2017 BPH                                                                                                    |       |
|                                                                                                    |       |
|                                                                                                    | PM    |

Gambar 58. Tampilan pada form isian awal modal Per-termin

c. Klik tanggal nota untuk mengisi rincian barang pertermin

| <ul> <li>☐ 192.168.1.212/siva/index ×</li> <li>← → C ① Tidak aman   192</li> </ul>                                                                                                    | .168.1.212/siva/index.php                                      |                        |                                                                                                    |                                                                                                    |                                                                     | 0 –<br>ოჯ                                           | o ×<br>∳ :    |
|----------------------------------------------------------------------------------------------------|----------------------------------------------------------------|------------------------|----------------------------------------------------------------------------------------------------|----------------------------------------------------------------------------------------------------|---------------------------------------------------------------------|-----------------------------------------------------|---------------|
| R                                                                                                    | SIMBADA<br>SISTEM INFORMASI M<br>abun 2018<br>Pengguna: PU SUM | ANAJEMEN<br>BERDAYA AI | BARANG DAN A                                                                                                   | NSET DAERAH                                                                                                    |                                                                     |                                                     |               |
| d > Pilihan Aplikasi<br>>Madul: Penata Usabaan ▼                                                                                                    | <b>40 □+× ≞</b>                                                |                        |                                                                                                    |                                                                                                    |                                                                     | List No                                             | ta Masuk      |
| S-Xenu Aplikasi     Company     Sido Aval     Input Sido Aval     Programa Brang     Pengeahan Nota Masik     Pengeahan Nota Masik     Pengeahan Nota Masik     Pengeahan Nota Masik     Pengeahan Nota Masik | Pecar                                                          | ian No Nota, Ko        | Periode : 2018 *<br>Satker : [10302<br>unit : [10302<br>Sub Unit : [10302<br>Data Dpa : [DPA -<br>ontrak, PT : | I JUNI UNAS PU SUMBER DAYA AIR  O0] DINAS PEKERJAAN UMUM SUMBER D 0000 DINAS PEKERJAAN UMUM SUMBER 103.02.23.016.5.2] Pembangunan, Perkuata Cari | AYA AIR ▼<br>DAYA AIR ▼<br>dan Rehabilitasi Tebing dan Tanggul Sung | ai/Saluran ▼                                        |               |
| 😥 🎦 Menu Belanja Modal<br>😨 🎦 Aset Daerah<br>🐢 🎦 Laporan (Rekap)                                                                                                    | Tgi Nota                                                       | No Nota                | Nama PT / CV                                                                                                   | Nama Program / Kegiatan                                                                                                    | Nama Sub Kegiatan                                                   | Penanda<br>Tangan Nota /<br>BA Penerimaan<br>Parang | CETAK<br>SKPD |
| Profil Pengguna     Data Pengguna     Ubah Password     Ganti Theme                                                                                                    | 15 Juni 2018<br>Check/Uncheck All                              | 1234                   | CV. JANUR<br>KUNING                                                                                            | Pembangunan, Perkuatan dan<br>Rehabilitasi Tebing dan Tanggul<br>Sungai/Saluran Pembuang                                                         |                                                                     | [Pengurus<br>Barang<br>Pengguna ] PBF               | CETAK<br>SKPD |
| Logout<br>L/LVED - Application Pranework<br>@ 2008-2017 BPFT                                                                                                    |                                                                |                        |                                                                                                    |                                                                                                    | ه                                                                   | 스 파 핏 14 <sup>8466</sup>                            | M P           |

Gambar 59. Tampilan pada penerimaan barang yang telah dibuat

## d. Selanjutnya pilih tanda tambah (+)

| 192.168.1.212/siva/index ×                                                                                                 | 2                                                                           |                                 |                                                                   |        |                   |                 | Θ -          | o ×        |
|----------------------------------------------------------------------------------------------------|-----------------------------------------------------------------------------|---------------------------------|-------------------------------------------------------------------|--------|-------------------|-----------------|--------------|------------|
| ← → C ③ Tidak aman   19                                                                                                    | 92.168.1.212/siva/index.php                                                 |                                 |                                                                   |        |                   |                 | 07           | ☆ 🔮 :      |
| C R                                                                                                    | SIMBADA<br>SISTEM INFORMASI MANAJEN<br>Tahun 2018<br>Péngguna: PU SUMBERDAY | IEN BARANG                      | DAN ASET DAERAH                                                   |        |                   |                 |              |            |
| Ilihan Aplikasi >Modul: Penata Usahaan ▼                                                                                   | <b>40 ■</b> / × <b>■</b>                                                    |                                 |                                                                   |        |                   |                 |              | Nota Masuk |
| Henu Aplikasi                                                                                                    | Periode: 2                                                                  | 018 Juni                        |                                                                   |        |                   |                 |              |            |
| Nota Masuk                                                                                                    | No Nota                                                                     |                                 | Nama Kegiatan / Program                                           |        | Nama sub Kegiatan |                 | Dari         |            |
| Import Saldo Awal                                                                                                    | 1234                                                                        | Pembang<br>Tebing da<br>Pembuan | unan, Perkuatan dan Rehabilitasi<br>n Tanggul Sungai/Saluran<br>g |        |                   | CV. JANUR KUNIN |              |            |
| Pengesahan Nota Masuk                                                                                                    | Kode Barang                                                                 |                                 |                                                                   |        |                   |                 |              |            |
| Pembatalan Pengesahan Nota M     Nota Keluar     Menu Belanja Modal     P     Aset Daerah                                  | Akun SHB :<br>Kelompok SHB :<br>Akun JnsShb :                               |                                 | T                                                                 |        |                   |                 |              |            |
| 👜 🎦 Laporan (Rekap)                                                                                                    | No Urut                                                                     | kd Barang                       | Nama Barang                                                       | Uraian | Keterangan        | Satuan          | Jumlah       | Harga      |
| Laber Sergona<br>Usah Reagona<br>Usah Rasword<br>Gandi Theme<br>Logout<br>Lifeto - Application Panework<br>© 3008-3037 BPT | ×                                                                           |                                 |                                                                   |        |                   |                 | 0 *          | 46 AM      |
| 📫 O 🛱 📄 🧕                                                                                                    | 2 🖻 💹 🌣                                                                     |                                 |                                                                   |        |                   | ۶               | ዮ ^ 🖻 🖬 d× 👸 | 4/2018     |

Gambar 60. Tampilan pada penerimaan barang yang telah dibuat

e. Untuk memudahkan isi list form Akun SHB, Kelompok SHB, atau dapat langsung dilakukan dengan mengisi nama barang pada kolom pencarian barang dan pilih tombol cari

| 192.168.1.212/siva/index ×                                                                                                    |                                                                                             |                                                                                          |                   | 0 – 0 ×                                         |
|----------------------------------------------------------------------------------------------------|---------------------------------------------------------------------------------------------|------------------------------------------------------------------------------------------|-------------------|-------------------------------------------------|
| ← → C ① Tidak aman   19                                                                                                    | 92.168.1.212/siva/index.php                                                                 |                                                                                          |                   | 야 ☆ 😵 :                                         |
| R> Pilihan Apikasi                                                                                                    | S I M B A D A<br>SISTEM INFORMASI MANAJEMEN E<br>Tatura 2016<br>Pengguna: PU SUMBERDAYA AIR | BARANG DAN ASET DAERAH<br>t Group: Operator Aset                                         |                   | Input Nota Masuk                                |
| ->Menu Aplikasi                                                                                                    | Protecter - 2018 1                                                                          | an und                                                                                   |                   |                                                 |
| E - APBD                                                                                                    | No Note                                                                                     | Nama Kasiatan / Desgram                                                                  | Nama sub Kosiatan | Davi                                            |
| Nota Masuk     Import Saldo Awal     Input Saldo Awal                                                                                                    | 1234                                                                                        | Pembangunan, Perkuatan dan Rehabilitasi<br>Tebing dan Tanggul Sungai/Saluran<br>Pembuang | Nama Sub Kegiatan | CV. JANUR KUNING                                |
| Pengesahan Nota Masuk                                                                                                    | Kode Barang - kode rekening mohon di                                                        |                                                                                          |                   |                                                 |
| Pembatalan Pengesahan Nota M     Onta Keluar     Onta Keluar     Onta Keluar     Onta Keluar     Onta Keluar     Onta Keluar     Onta Keluar     Onta Keluar     Onta Keluar | Akun SHB :                                                                                  | •                                                                                        |                   |                                                 |
| Profil Pengguna                                                                                                    | , in saming) .                                                                              |                                                                                          | an                |                                                 |
| Data Pengguna<br>Ubah Password<br>Ganti Theme<br>Logout                                                                                                    | No Urut Kode Rekening<br>(* )                                                               | 9 kd Barang Nar                                                                          | na Barang Uraian  | Keterangan Satuan Jumlah Harga                  |
| LIVED - Application Framework<br>© 2008-2017 BPT<br>O Hi I I I I I I I I I I I I I I I I I I                                                                                 | e 🛯 🕈                                                                                       |                                                                                          |                   | 유 <sup>4</sup> 스 IED 명과 석× <sup>846</sup> AM 특하 |

Gambar 61. Tampilan list jenisakun SHB dan Kelompok SHB di Aplikasi SIMBADA

|                                                                                                    | SIMEADA<br>SISTEM INFORMASI MANAJI<br>Tabua 2019<br>Pengguna: PU SUMBERD/ | EMEN BARANG DAN ASE T<br>YA AIR Group: Operator Ase                             | • DAERAH                             |                                    |            | 0          | ے۔<br>مہ لڑ                  | r 🗇  | i  |
|----------------------------------------------------------------------------------------------------|---------------------------------------------------------------------------|---------------------------------------------------------------------------------|--------------------------------------|------------------------------------|------------|------------|------------------------------|------|----|
| d>Menu Aplikasi                                                                                                    | Periode :                                                                 | 2018 Januari                                                                    |                                      |                                    |            |            |                              |      |    |
| E - APBD                                                                                                    | No Nota                                                                   | Nama Kegiat                                                                     | egiatan / Program Nama sub Kegiatan  |                                    |            | Dari       |                              |      |    |
| Import Saldo Awal                                                                                                    | 1234                                                                      | Pembangunan, Perkua<br>Tebing dan Tanggul Su<br>Pembuang                        | tan dan Rehabilitasi<br>ngai/Saluran |                                    | CV. JANU   | IR KUNING  |                              |      |    |
| Pengesahan Nota Masuk                                                                                                    | Kode Barang - kode rekening m                                             | ohon di-isi-                                                                    |                                      |                                    |            |            |                              |      |    |
| Pembatalan Pengesahan Nota M     Nota Keluar     Nota Keluar     Menu Belanja Modal     Aset Deerah     Dearah     Derofil Pengguna | Pecarian (sebagian nam                                                    | Akun SHB :<br>Kelompok SHB :<br>Akun JnsShb :<br>a barang / kd barang) : tebing |                                      | •                                  | T          | Cari       |                              |      |    |
| Data Pengguna                                                                                                    | No Urut                                                                   |                                                                                 | Kode Reken                           | ing                                |            | kd Barang  | Nama                         | Urai | an |
| Ganti Theme<br>Logout<br>LIVED - Application Framework                                                                              | 2 1                                                                       | [5232309] - 5232309 - Belanja N                                                 | lodal Pengadaan Kontruksi S          | aluran Pembuangan (Parit, Plengsen | gan, Gor ▼ | 0414040508 | Banguna<br>Penguat<br>Tebing | n    | te |
| \$ 2000 2011 Ser                                                                                                    | Check/Uncheck All                                                         |                                                                                 |                                      |                                    |            |            |                              |      | _  |
|                                                                                                    |                                                                           |                                                                                 |                                      |                                    | c          |            | . 8:49 /                     | AM _ | •  |

f. Isi rincian yang diperlukan pada kolom barang, selanjutnya pilih simpan

Gambar 62. Tampilan Input Rincian data barang di Aplikasi SIMBADA

g. Selanjutnya dilakukan Pengesahan nota masuk, dengan memilih pengesahan nota masuk, beri tanda centang pada nota yang akan dipilih, lalu pilih tombol save.

| 192.168.1.212/siva/index ×                                                                                                    |                           |                                                   |                                     |                                                            |                                                                                                    |                                                | θ -                    | - 0                 | ×                     |
|----------------------------------------------------------------------------------------------------|---------------------------|---------------------------------------------------|-------------------------------------|------------------------------------------------------------|----------------------------------------------------------------------------------------------------|------------------------------------------------|------------------------|---------------------|-----------------------|
| ← → C ① Tidak aman   192                                                                                                    | 2.168.1                   | 212/siva/index.php                                |                                     |                                                            |                                                                                                    |                                                |                        | ~ ☆ @               | 9 :                   |
|                                                                                                    | S I M<br>SISTE<br>Tabun 2 | BADA<br>MINFORMASI MA<br>918<br>Pengguest PU SUME | ANAJEMEN BARAN<br>BERDAYA AIR Group | NG DAN ASET DA<br>1: Operator Aset                         | ERAH                                                                                                    |                                                |                        |                     |                       |
| >Modul: Penata Usahaan V                                                                                                    | ٩.                        |                                                   |                                     |                                                            |                                                                                                    | Edit Pengesah                                  | an Saldo Awal dan Nota | Masuk B             | arang                 |
|                                                                                                    |                           |                                                   | Pecarian N                          | satker * :<br>unit :<br>subunit :<br>o Nota, Kontrak, PT : | [10302] DINAS PU SUMBER DAYA AIR<br>[1030200] DINAS PEKERJAAN UMUM S<br>[103020000] DINAS PEKERJAAN UMUM<br>Cari | ▼<br>SUMBER DAYA AIR ▼<br>II SUMBER DAYA AIR ▼ |                        |                     |                       |
| 🛄 Pembatalan Pengesahan Nota M                                                                                                    |                           | Tgl Terima                                        | Tgl Nota                            | No Nota                                                    | No Kontrak                                                                                                    | Dari                                           | Nm Pemilik             | Npw                 | 10                    |
| Nota Keluar     Nota Keluar                                                                                                    |                           | 23 Agustus 2018                                   | 23 Agustus 2018                     | 4567                                                       | 602.1/09NP/K.P-KT/435.110/2017                                                                                   | CV. JANUR KUNING                               | Nama : Bayu Valewadi   |                     |                       |
| Belanja Modal Per-termin                                                                                                    |                           | 15 Juni 2018                                      | 15 Juni 2018                        | 12345                                                      | 602.1/09NP/K.P-KT/435.110/2017                                                                                   | CV. JANUR KUNING                               | Nama : Bayu Valewadi   |                     |                       |
| Pengakuan Aset                                                                                                    |                           | Check/Uncheck All                                 |                                     |                                                            |                                                                                                    |                                                |                        |                     |                       |
| Pendetdan Penguan Adt     Pendetdan Penguan Adt     Adt Deach     Jopan (Rdap)      Data Penguan Ubah Passard     Ganti Theme Logout     Lingout     Lingout |                           |                                                   |                                     |                                                            |                                                                                                    |                                                |                        |                     |                       |
| · · · · · · · · · · · · · · · · · · ·                                                                                                    | 8                         |                                                   |                                     |                                                            |                                                                                                    |                                                | لاً ⊑ م^م              | 9:03 AM<br>9/4/2018 | <b>P</b> <sub>1</sub> |

Gambar 63. Tampilan Pengesahan Nota Masuk di Aplikasi SIMBADA

 h. Setelah dilakukan pengesahan Nota Masuk, pilih Menu Belanja Modal, Pilih Belanja Modal Per termin, selanjutnya pilih tanda tambah (+)

| 192.168.1.212/siva/index ×                        |                                                                                            |                                |                       | Θ - σ ×                                      |
|---------------------------------------------------|--------------------------------------------------------------------------------------------|--------------------------------|-----------------------|----------------------------------------------|
| ← → C ① Tidak aman   192.168.1                    | I.212/siva/index.php                                                                       |                                |                       | 야 ☆ 😣 :                                      |
| S I M<br>Sisti<br>Talva                           | I B A D A<br>EM INFORMASI MANAJEMEN BARANG<br>1918<br>Pangauga: Dil Sumberdaya atr Crows o | DAN ASET DAERAH                |                       |                                              |
| d> Pilihan Aplikasi                               |                                                                                            | perator rocc                   |                       | List Nota Modal                              |
| >Modul: Penata Usahaan 🔻                          |                                                                                            |                                |                       | List Nota Modal                              |
| d>Menu Aplikasi                                   | Tahun :                                                                                    | 2018 •                         |                       |                                              |
| B-CAPBD                                           | Satker :                                                                                   | [10302] DINAS PU SUMBER DAYA A |                       |                                              |
| Mota Masuk     Masuk     Masuk     Masuk          | unit :                                                                                     | [1030200] DINAS PEKERJAAN UMU  | M SUMBER DAYA AIR Y   |                                              |
| Input Saldo Awal                                  | Sub Unit :                                                                                 | [103020000] DINAS PEKER JAAN U |                       |                                              |
| 📴 Penerimaan Barang                               | Besavian Ne Neta Kentrak Kenada :                                                          |                                | Competer by the value |                                              |
| Pengesahan Nota Masuk                             | Fecanali no nota, Kolitrak, Repada .                                                       | C.                             | ari l                 |                                              |
| Pembataian Pengesanan Nota P                      |                                                                                            |                                |                       |                                              |
| America Menu Belanja Modal                        | No Nota                                                                                    | Data Dpa                       | Status Pekerjaan      | CETAK SKPD                                   |
|                                                   |                                                                                            |                                |                       |                                              |
| Pengakuan Aset                                    |                                                                                            |                                |                       |                                              |
| L Pemabatalan Pengakuan Aset                      |                                                                                            |                                |                       |                                              |
| Laporan (Rekap)                                   |                                                                                            |                                |                       |                                              |
| >Profil Penggupa                                  |                                                                                            |                                |                       |                                              |
| Data Pengguna                                     |                                                                                            |                                |                       |                                              |
| Ubah Password<br>Ganti Theme                      |                                                                                            |                                |                       |                                              |
| Logout                                            |                                                                                            |                                |                       |                                              |
| LIVED - Application Framework<br>© 2008-2017 BPPT |                                                                                            |                                |                       |                                              |
|                                                   |                                                                                            |                                |                       |                                              |
|                                                   |                                                                                            |                                |                       |                                              |
|                                                   |                                                                                            |                                |                       |                                              |
| •                                                 |                                                                                            |                                |                       |                                              |
| = O H 🚍 🧿 🤅                                       | • 🔟 🔅                                                                                      |                                |                       | я <sup>q</sup> л 🗈 ⋤ 🗘 9:04 АМ<br>9/4/2018 🖣 |

Gambar 64. Tampilan Belanja Modal Per-termin

i. Isikan kolom No Nota dengan No Nota baru, Pilih Data DPA, dan pilih status pekerjaan menjadi sudah selesai dikerjakan, lalu pilih save untuk menyimpan

| 192.168.1.212/siva/index ×                                                                                                    |                                                                                                    | Θ     | -       | ٥      | ×     |
|----------------------------------------------------------------------------------------------------|----------------------------------------------------------------------------------------------------|-------|---------|--------|-------|
| ← → C ③ Tidak aman   192.1                                                                                                    | 68.1.212/siva/index.php                                                                                                    |       | 07      | 4 0    |       |
| S S S                                                                                                    | I M B A D A<br>STEM INFORMASI MANAJEMEN BARANG DAN ASET DAERAH<br>Mar 2018<br>Penganagi PU SUMBERDAYA ATR Group: Operator Aset                                            |       |         |        |       |
| -> Pilihan Aplikasi                                                                                                    |                                                                                                    |       | Input   | Nota I | 4odal |
| Albonia A Charles Societada     Albonia A Diskasi     Albonia A Diskasi     Albonia A Diskasi     Albonia A Diskasi     Albonia A Diskasi     Albonia A Diskasi     Albonia A Diskasi                                                                                                    | Tahun : 2018<br>Satker : [10302] DINAS PU SUMBER DAYA AIR<br>unit : [1030200] DINAS PEKERJAAN UMUM SUMBER DAYA AIR                                                        |       |         |        |       |
| Pengesahan Nota Masuk  Pengesahan Nota Masuk  Pembatalan Pengesahan Nota M  Nota Keluar  Penelu Belanja Modal                                                                                                    | No Nota * : [112233<br>Data Opa * : [DPA - 10.3.31.002.5.2] Inventarisasi Dan Pematokan Sarana Bangunan Pengairan •<br>Status Pekerjaan * : [Sudah selesai di kerjakan •] |       |         |        |       |
| Belanja Modil Kerkenni     Pengakuan Adet     Pengakuan Adet     Pengakuan Adet     Pengakuan Adet     Pengakuan Adet     Pengakuan Adet     Pengakuan Adet     Pengakuan Adet     Pengakuan Adet     Pengakuan     Deta Pengguna     Deta Pengguna     Deta Pengguna     Deta Pengguna     Deta Pengguna     Deta Pengguna     Deta Pengguna     Deta Pengguna     Deta Pengguna     Deta Pengguna |                                                                                                    |       |         |        |       |
| LIVED - Application Framework<br>© 2008-2017 BPPT                                                                                                    | e 📲 🗘                                                                                                    | ∧ ■ 1 | ] ⊈× 91 | 05 AM  | ₽ŋ.   |

Gambar 65. Tampilan Belanja Modal Per-termin

j. Setelah Nota baru selesai dibuat, klik no nota untuk mengisi rincian di dalamnya.

| 192.168.1.212/siva/index ×                                                                                                    | 2                                        |                                                      |                                                                                                    |                                                                                                    | 0 - 0 ×                         |  |
|----------------------------------------------------------------------------------------------------|------------------------------------------|------------------------------------------------------|----------------------------------------------------------------------------------------------------|----------------------------------------------------------------------------------------------------|---------------------------------|--|
| ← → C ③ Tidak aman   19                                                                                                    | 2.168.1 <mark>.</mark> 212/s             | iva/index.php                                        |                                                                                                    |                                                                                                    | 야 ☆ 🚱 🗄                         |  |
| R                                                                                                    | SIMBA<br>SISTEMIN<br>Tahun 2018<br>Penge | D A<br>IFORMASI MANAJEMEN<br>Juna: PU SUMBERDAYA ALI | BARANG DAN ASET DAERAH<br>R Group: Operator Aset                                                                                                    |                                                                                                    |                                 |  |
| Pilihan Aplikasi                                                                                                    | 40                                       | 1 🕂 🗙 🖺                                              |                                                                                                    |                                                                                                    | List Nota Modal                 |  |
| S-Menu Aplikasi     Prepeshan APBD     Prepeshan APBD     Prepeshan APBD     Plabat: Pengurus Barang     Rekening Bank     Rek Potongan SPM     Prectapan UP     Pontapan UP                                                                                                    |                                          | Pecarian No Nota, Kontral                            | Tahun:         2018 ▼           Satker:         [10302] DINAS PU SUMBER DAYA           unit:         [1030200] DINAS PEKERJAAN UM           Sub Unit:         [10302000] DINAS PEKERJAAN UM           Kepada: | un : [2018 •]<br>ker : [10302] DINAS PU SUMBER DAYA AIR •]<br>nit : [1030200] DINAS PEKERJAAN UMUM SUMBER DAYA AIR •]<br>nit : [10302000] DINAS PEKERJAAN UMUM SUMBER DAYA AIR •]<br>da :<br>Casi |                                 |  |
| Dimport Saldo Awal                                                                                                    |                                          | No Nota                                              | Data Dpa                                                                                                    | Status Pekerjaan                                                                                                    | CETAK SKPD                      |  |
| 💽 Input Saldo Awal<br>💽 Penerimaan Barang<br>😭 Pengesahan Nota Masuk                                                                                                    |                                          | 333333                                               | [DPA -1.03.02.23.016.5.2] Pembangunan,<br>Perkuatan dan Rehabilitasi Tebing dan<br>Tanggul Sungai/Saluran Pembuang                                                                                            | Sudah selesai di kerjakan                                                                                                    | CETAK SKPD                      |  |
| Frenzandr Kreigestan Kol      Frenzandr Kreigestan Kol      Frenzandr Kreigestan Kol      Frenzandr Kreigestan Kol      Frenzandr Kreigestan Kol      Frenzandr Kreigestan      Frenzandr Kreigestan      Frenzen      Frenzandr Kreigestan      Frenzandr Kreigestan      Frenze |                                          | Check/Uncheck All                                    |                                                                                                    |                                                                                                    |                                 |  |
| 🖽 O 🖽 🔚 🌍                                                                                                    | e .                                      | vi 🗘 🚺                                               |                                                                                                    |                                                                                                    | κ <sup>ρ</sup> ∧ ■ 🕎 ⊄× 9:23 AM |  |

Gambar 66. Tampilan Belanja Modal Per-termin yang telah dibuat

k. Selanjutnya pilih tanda tambah (+) untuk menambahkan rincian

| 192.168.1.212/siva/index ×   |                                                                 |                                                |                 |                                                                                                    | θ                         | – ø ×                    |  |  |  |  |
|------------------------------|-----------------------------------------------------------------|------------------------------------------------|-----------------|----------------------------------------------------------------------------------------------------|---------------------------|--------------------------|--|--|--|--|
| ← → C ① Tidak aman           | 192.168.1.212                                                   | 2/siva/index.php                               |                 |                                                                                                    |                           | 아☆ 😔 :                   |  |  |  |  |
| Pillban Anlikasi             | SIMB<br>SISTEM<br>Tahun 2018<br>Pen                             | A D A<br>INFORMASI MANAJ<br>Igguna: PU SUMBERD | EMEN BARANG DAN | N ASET DAERAH<br>stor Aset                                                                                      |                           |                          |  |  |  |  |
| >Modul: Penata Usahaan ▼     |                                                                 | . <i>ø</i> ×                                   |                 |                                                                                                    |                           | Nota Modal               |  |  |  |  |
| d>Menu Aplikasi              |                                                                 | Tahun                                          | 2018            |                                                                                                    |                           |                          |  |  |  |  |
| P                            |                                                                 | 01- 01-A-                                      |                 | 2004                                                                                                    | Chatus Dahariaan          |                          |  |  |  |  |
| Pengesahan APBD              | 333333                                                          | NO NOTA                                        |                 | [DPA -1.03.02.23.016.5.2] Pembangunan, Perkuatan dan<br>Rehabilitasi Tebing dan Tanggul Sungai/Saluran Pembuang | Sudah selesai di kerjakan |                          |  |  |  |  |
| Rek Potongan SPM             | Data Barang *** (JUMLAH BARANG ADALAH 3 ANGKA DIBELAKANG KOMA ) |                                                |                 |                                                                                                    |                           |                          |  |  |  |  |
| Penetapan UP                 |                                                                 |                                                |                 | *** CONTOH 1 000 = SATU ****                                                                                    |                           |                          |  |  |  |  |
| Nota Masuk                   |                                                                 |                                                |                 |                                                                                                    |                           |                          |  |  |  |  |
| Input Saldo Awal             |                                                                 | kd Barang                                      | Nama Barang     | Jml Barar                                                                                                    | lg                        | Barang<br>Baru           |  |  |  |  |
| Penerimaan Barang            |                                                                 |                                                |                 |                                                                                                    |                           |                          |  |  |  |  |
| 📄 Pengesahan Nota Masuk      |                                                                 |                                                |                 |                                                                                                    |                           |                          |  |  |  |  |
| 🛄 Pembatalan Pengesahan Not  | U                                                               |                                                |                 |                                                                                                    |                           |                          |  |  |  |  |
| Nota Keluar     Nota Keluar  | _                                                               |                                                |                 |                                                                                                    |                           |                          |  |  |  |  |
| Belanja Modal Per-termin     |                                                                 |                                                |                 |                                                                                                    |                           |                          |  |  |  |  |
| Pengakuan Aset               |                                                                 |                                                |                 |                                                                                                    |                           |                          |  |  |  |  |
| Pemabatalan Pengakuan Ase    |                                                                 |                                                |                 |                                                                                                    |                           |                          |  |  |  |  |
| 💼 🛅 Aset Daerah              |                                                                 |                                                |                 |                                                                                                    |                           |                          |  |  |  |  |
| 💼 🛅 Laporan (Rekap)          |                                                                 |                                                |                 |                                                                                                    |                           |                          |  |  |  |  |
| ->Profil Pengguna            |                                                                 |                                                |                 |                                                                                                    |                           |                          |  |  |  |  |
| Data Pengguna                |                                                                 |                                                |                 |                                                                                                    |                           |                          |  |  |  |  |
| Ubah Password<br>Gapti Theme |                                                                 |                                                |                 |                                                                                                    |                           |                          |  |  |  |  |
| Logout                       |                                                                 |                                                |                 |                                                                                                    |                           |                          |  |  |  |  |
| 4                            |                                                                 |                                                |                 |                                                                                                    |                           |                          |  |  |  |  |
| 🗄 O 🖽 🧮 🌘                    | 🤉 🤤                                                             | 🛛 🌣                                            |                 |                                                                                                    | r 🖓 🗆 🖓                   | I× 9:23 AM<br>9/4/2018 🖣 |  |  |  |  |

Gambar 67. Tampilan untuk menambah rincian dalam Belanja Modal Per-termin

 Isi rincian yang dibutuhkan dengan memilih no nota yang akan dikapitalisasi nilainya, pada kolom jumlah dan kode barang baru, beri tanda check, selanjutnya pilih simpan.

| 192.168.1.212/siva/index ×                                                                       |                        |                                                 |                              |                                |                                        |                                             |                                    |             |                             | Θ                                                                                                    | -                | ٥          | $\times$ |
|--------------------------------------------------------------------------------------------------|------------------------|-------------------------------------------------|------------------------------|--------------------------------|----------------------------------------|---------------------------------------------|------------------------------------|-------------|-----------------------------|----------------------------------------------------------------------------------------------------|------------------|------------|----------|
| $igodoldsymbol{\in}$ $igodoldsymbol{\ominus}$ $igodoldsymbol{\in}$ $igodoldsymbol{O}$ Tidak aman | 192.168                | .1.212/siva/index.                              | php                          |                                |                                        |                                             |                                    |             |                             |                                                                                                    | 0- 5             | τ 🛷        |          |
| Pilihan Aplikasi Modul: Penata Usahaan ▼                                                         | S I I<br>SIST<br>Tahun | M B A D A<br>TEM INFORMA<br>2018<br>Penggura PU | SI MANAJEMEN<br>SUMBERDAYA A | I BARANG DAI<br>IR Group: Oper | N ASET DAERA                           | н                                           |                                    |             |                             |                                                                                                    | Input N          | ota Mo     | odal     |
| -Menu Aplikasi                                                                                   |                        |                                                 | Tahun: 2018                  |                                |                                        |                                             |                                    |             |                             |                                                                                                    |                  |            |          |
| E Pengesahan APBD                                                                                |                        |                                                 | No Nota                      |                                |                                        | DPA                                         |                                    |             | Status I                    | ekerjaan                                                                                                    |                  |            |          |
| Pejabat Pengurus Barang                                                                          | 3333                   | 33                                              |                              |                                | [DPA -1.03.02.23<br>Rehabilitasi Tebin | 3.016.5.2] Pembangu<br>Ig dan Tanggul Sunga | inan, Perkuatan<br>ai/Saluran Pemb | dan<br>uang | g Sudah selesai di kerjakan |                                                                                                    |                  |            |          |
| 📔 Rek Potongan SPM                                                                               |                        |                                                 | Data Nota Masuk              |                                | Data Barang **<br>DIBELAK              | ** (JUMLAH DI GUDA<br>ANG KOMA, CONTOH      | ANG ADALAH 3 /<br>I 1,000 = SATU)  | ANGKA       |                             |                                                                                                    |                  |            |          |
| Penetapan UP     Annota Masuk                                                                    |                        | Tgl Terima                                      | No Nota                      | Nama PT / CV                   | kd Barang                              | Nama Barang                                 | Uraian                             | Jumlah      | Jumlah                      | Ко                                                                                                    | le Baran         | g Baru     |          |
| Import Saldo Awal                                                                                |                        | 23 Agustus<br>2018                              | 4567                         | CV. JANUR<br>KUNING            | 0414040508                             | Bangunan<br>Penguat Tebing -                |                                    | 1.000       | 1                           |                                                                                                    |                  |            |          |
| Penerimaan Barang                                                                                |                        | 15 Juni 2018                                    | 12345                        | CV. JANUR<br>KUNING            | 0414040508                             | Bangunan<br>Penguat Tebing -                |                                    | 1.000       | 1                           |                                                                                                    |                  |            |          |
| Pengesahan Nota Masuk                                                                            |                        | Check/Uncheck                                   | All                          |                                |                                        |                                             |                                    |             |                             |                                                                                                    |                  |            |          |
| Nota Keluar                                                                                      |                        |                                                 |                              |                                |                                        |                                             |                                    |             |                             |                                                                                                    |                  |            |          |
| 🖃 🔁 Menu Belanja Modal                                                                           |                        |                                                 |                              |                                |                                        |                                             |                                    |             |                             |                                                                                                    |                  |            |          |
| Pengakuan Aset                                                                                   |                        |                                                 |                              |                                |                                        |                                             |                                    |             |                             |                                                                                                    |                  |            |          |
| 🔛 Pemabatalan Pengakuan Ase                                                                      |                        |                                                 |                              |                                |                                        |                                             |                                    |             |                             |                                                                                                    |                  |            |          |
| Aset Daerah                                                                                      |                        |                                                 |                              |                                |                                        |                                             |                                    |             |                             |                                                                                                    |                  |            |          |
| Caporan (Kekap)                                                                                  |                        |                                                 |                              |                                |                                        |                                             |                                    |             |                             |                                                                                                    |                  |            |          |
| Data Pengguna                                                                                    |                        |                                                 |                              |                                |                                        |                                             |                                    |             |                             |                                                                                                    |                  |            |          |
| Ubah Password<br>Ganti Theme                                                                     |                        |                                                 |                              |                                |                                        |                                             |                                    |             |                             |                                                                                                    |                  |            |          |
| Logout                                                                                           | •                      |                                                 |                              |                                |                                        |                                             |                                    |             |                             |                                                                                                    |                  |            |          |
| II O H 📑                                                                                         | <b>9</b>               | e 🛯 🕻                                           | >                            |                                |                                        |                                             |                                    |             | ^ ۴                         | Image: Image: | 9:24<br>1× 9/4/2 | AM<br>1018 | 1        |

Gambar 68. Tampilan untuk rincian dalam Belanja Modal Per-termin

## 2. PENGAKUAN ASET

Menu ini adalah tahap terakhir untuk transaksi Belanja Modal baik Langsung maupun Per Termin. Berikut ini adalah langkah-langkah Pengakuan Aset, antara lain :

a. Pilih menu Belanja Modal, pilih Pengakuan Aset, pilih tombol cari terlebih dahulu, pilih list satker, unit, dan subunit. Pilih No Kontrak yang akan disahkan dengan memberi tanda check kemudian pilih tombol simpan.

| > Piliban Anlikasi                                                          | 40 |                                            | ERDATA AIR | Group: Operator Aset       |               |                           |                                                                        |              |             |  |  |
|-----------------------------------------------------------------------------|----|--------------------------------------------|------------|----------------------------|---------------|---------------------------|------------------------------------------------------------------------|--------------|-------------|--|--|
| >Modul: Penata Usahaan ▼                                                    |    |                                            |            |                            |               |                           |                                                                        | Edit Pengesa | han Belanja |  |  |
| d>Menu Aplikasi                                                             |    |                                            |            | satker * :                 | [10302] DINAS | PU SUMBER DAYA AIR *      |                                                                        |              |             |  |  |
| E                                                                           |    |                                            |            | unit :                     | [1030200] DIN | AS PEKERJAAN UMUM SUMBER  | DAYA AIR *                                                             |              |             |  |  |
| Pejabat Pengurus Barang                                                     |    |                                            |            | subunit * :                | [103020000] D | INAS PEKERJAAN UMUM SUMBR | R DAYA AIR                                                             |              |             |  |  |
| Rekening Bank                                                               |    |                                            | Pecarian   | No Nota, Kontrak, Kepada : |               |                           |                                                                        |              |             |  |  |
| Rek Potongan SPM                                                            |    |                                            |            |                            |               |                           |                                                                        |              |             |  |  |
| e- Nota Masuk                                                               |    | Nama                                       | Tgl Terima | No Kontrak                 | Veniatan      | Koderang                  | Nama Barang                                                            | Jumlah       | nila        |  |  |
| Import Saldo Awal                                                           | O  | DINAS PEKERJAAN<br>UMUM SUMBER<br>DAYA AIR | 2018-08-23 | 333333                     |               | 0414040508                | Bangunan<br>Penguat Tebing                                             | 2            | 39677500    |  |  |
| Penjesahan Nota Masuk<br>Penjesahan Nota Masuk<br>Pembatalan Penjesahan Not |    | DINAS PEKERJAAN<br>UMUM SUMBER<br>DAYA AIR | 2018-09-01 | mbi-jbtn/234               |               | 11701020100101            | Ban Dalam Mobil<br>- Gajah Tunggal,<br>Light truck FLAPS,<br>10 F(I.D) | 4            | 200000      |  |  |
| Menu Belanja Modal                                                          |    | DINAS PEKERJAAN<br>UMUM SUMBER<br>DAYA AIR | 2018-09-01 | 222-BAN-MOTOR/PUAIR        |               | 1170102010010851          | Ban Motor - IRC,<br>80/100-17 NF25<br>TL                               | 4            | 400000      |  |  |
| Pengakuan Aset                                                              |    | DINAS PEKERJAAN<br>UMUM SUMBER<br>DAYA AIR | 2018-09-04 | qwerty123                  |               | 117010302002013           | Kertas Tik HVS 60<br>Gram - A3/500<br>Lembar                           | 2            | 100000      |  |  |
|                                                                             |    |                                            |            |                            |               |                           |                                                                        |              |             |  |  |

Gambar 69. Tampilan pada saat memilih menu pengakuan aset

## 3. PEMBATALAN PENGAKUAN ASET

Apabila terdapat kesalahan data ataupun keinginan untuk melakukan pembatalan aset, dapat dilakukan dengan melakukan **Pembatalan Pengakuan Aset**, dengan langkah :

a. Masuk menu belanja modal, kemudian pilih pembatalan pengakuan aset. Pilih tombol cari terlebih dahulu. Kemudian pilih list satker, unit, dan subunit. Pilih No Kontrak yang akan dibatalkan pengakuan aset dengan memberi tanda check kemudian pilih tombol simpan.

| 192.168.1.11/siva/index.p ×                                                                                                    |                         |                                                                 |                 |                                                       |                                                                         |                                                               |                                               |                                             | Θ - σ ×               |
|----------------------------------------------------------------------------------------------------|-------------------------|-----------------------------------------------------------------|-----------------|-------------------------------------------------------|-------------------------------------------------------------------------|---------------------------------------------------------------|-----------------------------------------------|---------------------------------------------|-----------------------|
| ← → C ① Tidak aman   192.1                                                                                                    | 68.1.11/s               | iva/index.php                                                   |                 |                                                       |                                                                         |                                                               |                                               |                                             | er @ ☆ 😫 :            |
| E                                                                                                    | SIM<br>SISTE<br>Tahun 2 | BADA<br>MINFORMASI MANA<br>018<br>Pengguna: lukim Group         | JEMEN BAR       | ANG DAN A                                             | SET DAERAH                                                              |                                                               |                                               |                                             |                       |
| d> Pilihan Aplikasi >Modul: Penata Usahaan ▼                                                                                                    | 44                      |                                                                 |                 |                                                       |                                                                         |                                                               |                                               | Edit Peml                                   | batalan Belanja Modal |
| Li>Menu Aplikasi<br>e- APBD<br>e- Nota Masuk<br>e- Nota Keluar<br>e- Menu Belanja Modal<br>- e- Belanja Modal Pertermin<br>- D Rena Mender Herer |                         | Pecari                                                          | an No Nota, Kon | satker * :<br>unit :<br>subunit * :<br>trak, Kepada : | [30701] BADAN<br>[3070100] BADA<br>[307010000] BADA<br>[307010000] BADA | PENDAPATAN, PENGE<br>N PENDAPATAN, PENG<br>DAN PENDAPATAN, PE | LOLAAN KEUAN<br>BELOLAAN KEU<br>INGELOLAAN KI | NGAN DAN ASE<br>IANGAN DAN A<br>EUANGAN DAN | ET ▼<br>SE ▼<br> A ▼  |
| Pemabatalan Pengakuan Aset                                                                                                    | >                       | Nama                                                            | Tgl Terima      | No Kontrak                                            | Kegiatan                                                                | Kode barang                                                   | Nama<br>Barang                                | Jumlah                                      | nilai                 |
| Aset Daerah     Aset Daerah     Aporan (Rekap)                                                                                                   | $\bigcirc$              | BADAN PENDAPATAN,<br>PENGELOLAAN<br>KEUANGAN DAN ASET<br>DAERAH | 2018-06-21      |                                                       |                                                                         | 0206030201                                                    | P.C Unit -                                    | 2                                           | 1800000               |
| Data Pengguna<br>Ubah Password<br>Ganti Theme<br>Logout                                                                                          | 0                       | BADAN PENDAPATAN,<br>PENGELOLAAN<br>KEUANGAN DAN ASET<br>DAERAH | 2018-06-21      |                                                       |                                                                         | 0206030202                                                    | Lap Top -                                     | 2                                           | 2000000               |
| LIVED - Application Framework<br>© 2008-2017 BPPT                                                                                                |                         | BADAN PENDAPATAN,<br>PENGELOLAAN<br>KEUANGAN DAN ASET<br>DAERAH | 2018-06-23      |                                                       |                                                                         | 0206030202                                                    | Lap Top -                                     | 5                                           | 3500000               |
|                                                                                                    |                         | BADAN PENDAPATAN,<br>PENGELOLAAN<br>KEUANGAN DAN ASET<br>DAERAH | 2018-09-06      |                                                       |                                                                         | 0206030202                                                    | Lap Top -                                     | 1                                           | 1000                  |
|                                                                                                    | ۰                       | BADAN PENDAPATAN,<br>PENGELOLAAN<br>KEUANGAN DAN ASET           | 2018-09-06      |                                                       |                                                                         | 0206030202                                                    | Lap Top -                                     | 4                                           | 200000000             |
| = O H 🗔 🌍                                                                                                    | е                       | 🛯 🌣                                                             |                 |                                                       |                                                                         |                                                               |                                               | ^ <sup>م</sup> م                            | ・ 🗈 🖫 🕼 🤐 9/7/2018 🖏  |

Gambar 70. Tampilan pada saat memilih menu pembatalan pengakuan aset

## LAPORAN (REKAP)

## 1. LAPORAN PERSEDIAAN

Menu ini adalah untuk melihat semua jenis Laporan hasil transaksi yang ada ada modul penatausahaan diantaranya :

- Buku penerimaan barang per kegiatan
- Buku penerimaan barang
- Buku pengeluaran barang
- Buku Pengeluaran Barang Sumenep
- Buku Transaksi Barang Detail
- Rekap Nota Pengakuan Aset dan Pendataan Aset
- Rekap Stok Barang Persediaan
- Rekap Stok Barang Persediaan Detail
- Rekap Stok Barang Persediaan Detail Per Barang
- Buku Rekap Penerimaan Barang Per Kegiatan

Untuk melihat jenis-jenis laporan dapat dilakukan dengan memilih modul penatausahaan, pilih laporan (rekap), pilih laporan persedian. Setelah tampilan muncul, pilih list yang dibutuhkan, mulai dari satker, satker unit, satker sub unit, jenis laporan, status barang, tanggal awal, tanggal akhir, kemudian pilih tampilkan.

| ← → C ① Tidak aman 192,168,1,11/siv                                                                        | a/index.php                        |                                         |                   | 아 이 삼 🔞 |
|----------------------------------------------------------------------------------------------------|------------------------------------|-----------------------------------------|-------------------|---------|
|                                                                                                    | A D A                              | NG DAN ASET DAERAH                      |                   |         |
|                                                                                                    | ngguna: lukim Group: Operator Aset |                                         |                   |         |
| Annan Aplikasi                                                                                             | Satker : [:                        | 30701] BADAN PENDAPATAN, PENGELOLAAN KE | UANGAN DAN ASET • |         |
| Modul: Penata Usahaan •                                                                                    | Satker Unit :                      |                                         |                   |         |
| ->Menu Aplikasi                                                                                            | Satker Sub Unit :                  | •                                       |                   |         |
| e. ChiNeta Masuk                                                                                           | Jenis Laporan : B                  | luku Penerimaan Barang Per Kediatan     |                   |         |
| 😥 🛅 Nota Keluar                                                                                            | Status Barang :                    | •                                       |                   |         |
| 😥 🛅 Menu Belanja Modal                                                                                     | Tanggal Awal : 2                   | 018 • Januari • 1 •                     |                   |         |
| Alet Diserah                                                                                               | Treased Abble 1                    | 010 - Contractor 7 -                    |                   |         |
| Data Pengguna<br>Ubah Pasword<br>Gand Thame<br>Logout<br>LLVED - Application Pramework<br>© 2008-2017 SPPT | Format: PD                         | F Stream 🔹 🖲 Buka jendela bar           | Tampikan          | 2       |
|                                                                                                    |                                    |                                         |                   |         |
|                                                                                                    |                                    |                                         |                   |         |
|                                                                                                    |                                    |                                         |                   |         |

Gambar 71. Tampilan pada saat memilih menu laporan persediaan pada modul penatausahaan